# 情報処理技能検定試験

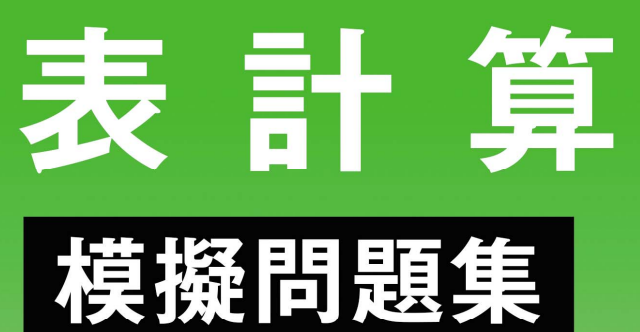

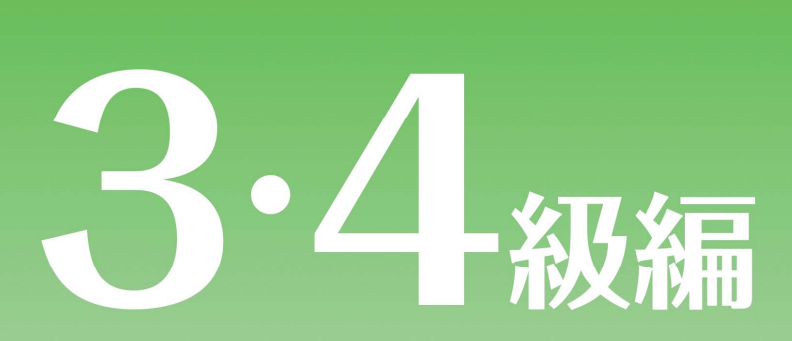

Microsoft Excel 試験問題解答方法 2025 年 4 月

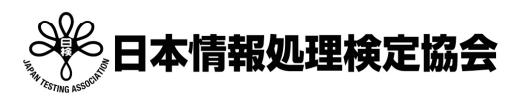

情報処理技能検定試験(表計算)についての注意事項や作成手順などを紹介します。ここで紹介する手順は、 Microsoft Excel2016を基に説明しています。※画面表示等は、バージョンにより異なる場合があります。

練習を始める前に

#### Excel の画面構成

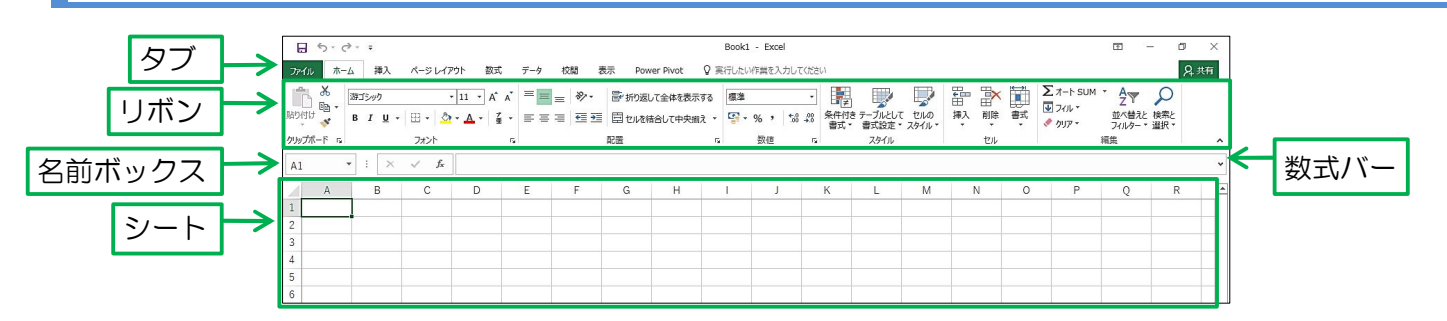

リ ボ ン:リボンの中にあるボタンでさまざまな設定を行います。リボンの上にあるタブを切り替えると 設定の内容が切り替わります。

名前ボックス:カーソルがあるセル(アクティブセル)の位置を表示します。 数式バー:セルに設定する計算式や関数を入力したり表示したりします。

#### 用語

| A1 | * | : × | √ fx |   |      |
|----|---|-----|------|---|------|
|    | А | В   | С    | D | Е    |
| 1  |   |     |      |   |      |
| 2  |   |     |      |   | e al |
| 3  |   |     |      |   |      |

- セル:シートの中にあるマス目-つ一つのことを指します。この中に文字や数値、関数や計算式を入 力します。上図ではA列の1行目が入力できる状態になっています。これをアクティブセルと 呼び、名前ボックスにある「A1」はこの場所を指します。アクティブセルが移動すると名前 ボックスのセルの番地も変わります。
- 列番号:横並びでAから始まります。

行番号:縦並びで1から始まります。

### 入力データについて

セルに入力するデータには「文字」と「数値」の2種類あります。

<入力データ>

| コード | 商品名     | 定価     | 売上数 |
|-----|---------|--------|-----|
| 101 | ヘルスメーター | 1, 475 | 156 |
| 102 | 座椅子     | 4, 986 | 85  |
| 103 | 湯たんぽ    | 1, 797 | 108 |

- 文字:入力データの1行目の項目名や2列目の「商品名」のデータが文字になります。文字を入力したセルを 使って計算はできません。
- 数値:「コード」、「定価」、「売上数」のデータが数値になります。数値を入力したセルを使用して計算ができます。

#### 計算式について

先頭に「=」(イコール)を入力すると数式として認識し計算ができます。

| C2 | •    |    | ×   | ~   | f <sub>x</sub> | =A2+B2 |   |
|----|------|----|-----|-----|----------------|--------|---|
| 2  | А    |    | В   |     | С              | D      | E |
| 1  | 基本料金 | オブ | ション | Ê   | 合計             |        |   |
| 2  | 2500 |    | 500 | =A2 | 2+B2           |        |   |
| 2  |      |    |     |     |                | -      |   |

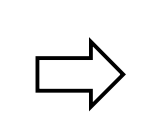

| C | 2 *  | : ×   | $\checkmark f_x$ | =A2+B2 |   |
|---|------|-------|------------------|--------|---|
|   | A    | В     | С                | D      | E |
| 1 | 基本料金 | オプション | 合計               |        |   |
| 2 | 2500 | 500   | 3000             |        |   |

#### 「基本料金」と「オプション」をたした「合計」の値を合計の列に求めます。

C2セルをクリックして「=」と入力します。

| 1)           |    |      | :  | ×   | × .    | f <sub>x</sub> | = 3  |   |
|--------------|----|------|----|-----|--------|----------------|------|---|
|              | 1  | А    |    | в   | (      | 2              | D    | E |
|              | 1  | 基本料金 | オプ | ション | 合計     |                |      |   |
|              | 2  | 2500 |    | 500 | =      |                |      |   |
|              | 3  | 2500 |    | 800 |        |                |      |   |
|              | 4  | 3000 |    | 500 | 1      |                |      |   |
| <u>'</u> ) [ | A2 |      | E  | ×   | 🗸 )    | f <sub>x</sub> | =A2  |   |
|              | 1  | А    |    | в   | C      | 2              | D    | Е |
|              | 1  | 基本料金 | オプ | ション | 合計     |                |      |   |
|              | 2  | 2500 |    | 500 | =A2    |                |      |   |
|              | 3  | 2500 |    | 800 | 6      |                | - A- |   |
|              | 4  | 3000 |    | 500 |        |                |      |   |
| )            | C  | 2 *  | 1  | ×   | ~      | f <sub>x</sub> | =A2+ |   |
|              |    | A    |    | В   | (      | С              | D    | E |
|              | 1  | 基本料金 | オブ | ション | 合計     |                |      |   |
|              | 2  | 2500 | 1  | 500 | ) =A2- | +              |      |   |
|              | 3  | 2500 |    | 800 | )      |                |      |   |
|              | 4  | 3000 |    | 500 | )      |                |      |   |

A2 セルをクリックします。

#### 「+」と入力します。

| 損  | 操作のポイント |          |       |  |  |  |  |
|----|---------|----------|-------|--|--|--|--|
|    |         |          |       |  |  |  |  |
| 异1 | 们演算于    | (四則演算士)を | :見えよう |  |  |  |  |
|    | 演算子     | 読み方      | 意味    |  |  |  |  |
|    | +       | プラス      | たし算   |  |  |  |  |
|    | -       | マイナス     | ひき算   |  |  |  |  |
|    | *       | アスタリスク   | かけ算   |  |  |  |  |
|    | /       | スラッシュ    | わり算   |  |  |  |  |

B2 セルをクリックします。

Enter キーを押して数式の入力を終了します。 結果が「3000」となりました。

| B | 2 -  |                 | ×   | 🖌 f <sub>x</sub> | =A2+B2 |   |
|---|------|-----------------|-----|------------------|--------|---|
|   | A    | E               | 3   | С                | D      | E |
| 1 | 基本料金 | オプシ             | ィョン | 合計               |        |   |
| 2 | 2500 |                 | 500 | =A2+B2           |        |   |
| 3 | 2500 | Los on or other | 800 |                  | 1      |   |
| 4 | 3000 |                 | 500 |                  |        |   |
| С | 2 -  |                 | ×   | $\sqrt{f_x}$     | =A2+B2 |   |
| 1 | A    | E               | 3   | С                | D      | E |
| 1 | 基本料金 | オプシ             | ィョン | 合計               |        |   |
| 2 | 2500 |                 | 500 | 3000             | D      |   |
| 3 | 2500 |                 | 800 |                  | 15 m   |   |
|   |      |                 |     |                  |        |   |

3 行目と4 行目も同様の数式を設定しますが、オートフィル機能を使用してコピーを行うと数式を設定する手間が省けます。

(6)C2セルの右下のフィルハンドルにマウスカーソルを合わせ、「+」の形になったら4行目までドラッグします。

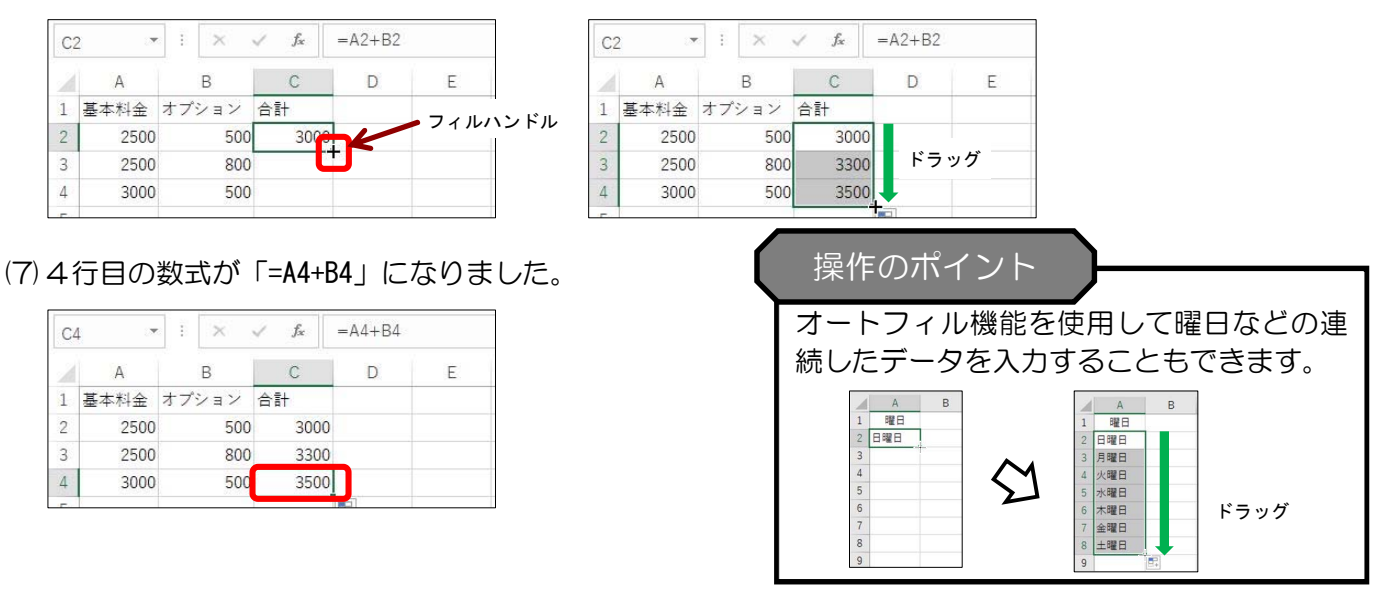

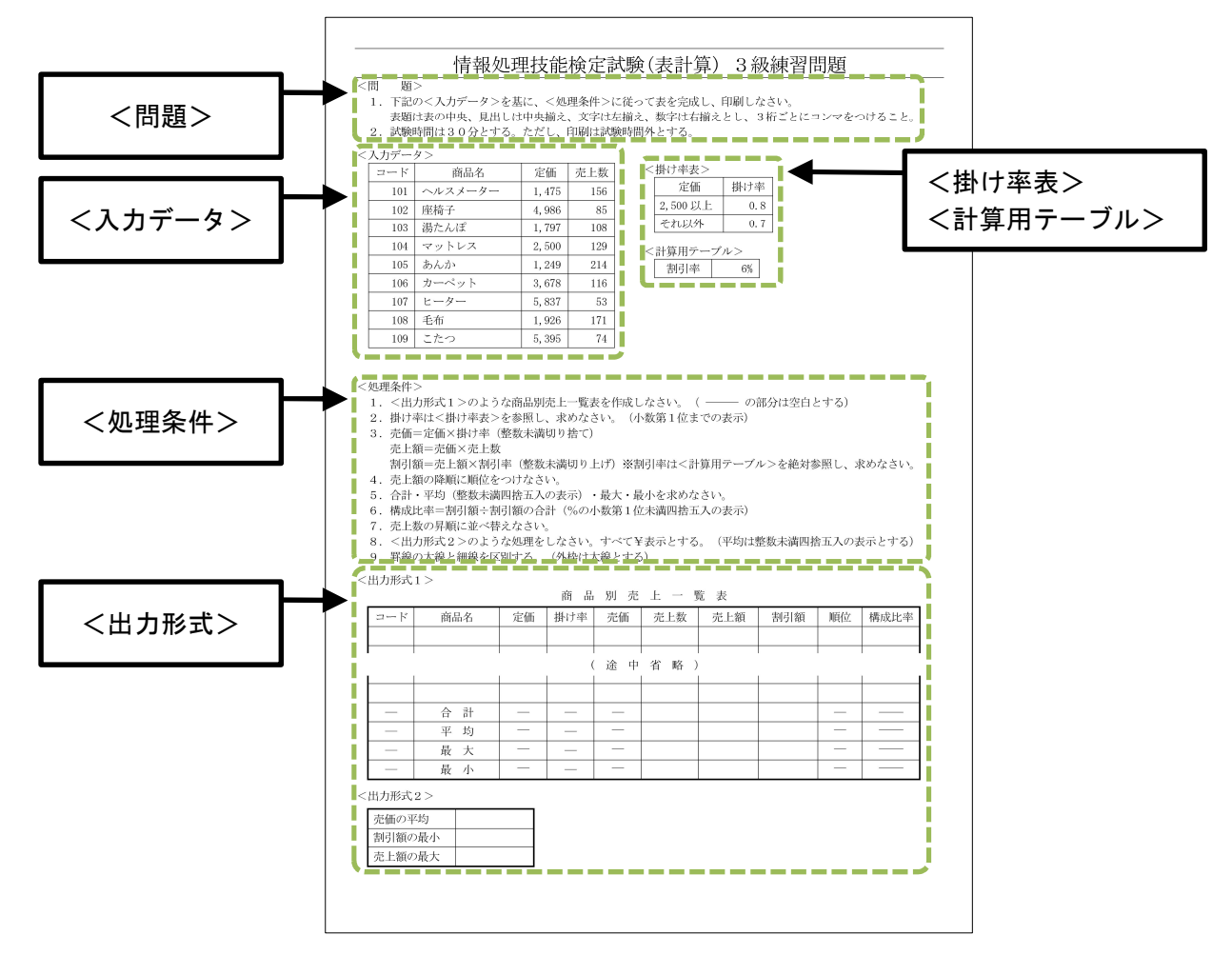

■<問題>

表を作成するにあたっての前提(項目の配置や表示形式の設定など)と試験時間について記載されています。

■<入力データ>

本問題で使用するデータが記載されています。<入力データ>は問題ごとに異なります。

■<掛け率表>・<計算用テーブル>

本問題の処理条件の中で使用する式や判定条件などが記載されています。これらのテーブルは問題ごとに異なります。

■<処理条件>

表を作成する際に設定する計算式などの処理が記載されています。<処理条件>は問題ごとに異なります。

■<出力形式>

本問題で作成する表の形式が記載されています。 <処理条件>の中に、どの出力形式で作成するかの指示があるので、指示に従い作成します。 最終的にこの形式の表を作成し、答案として提出します。 作成する表の数は問題によって異なります。

## 試験前にすること

#### 受験番号・名前の入力

A1セルもしくはヘッダーに受験番号と名前を入力します。 ここではヘッダーに入力して問題を解きます。

(1)[ページレイアウト]タブ-[ページ設定]グループの「をクリックします。

|                | o. G.                  | Ŧ  |                                                                                                    |      |    |            |                |
|----------------|------------------------|----|----------------------------------------------------------------------------------------------------|------|----|------------|----------------|
| ファイル           | ホーム                    | 挿入 | ページレー                                                                                                    | 'アウト | 数式 | データ        | 校閲             |
| 重割<br>テーマ<br>・ | 配色 ▼<br>フォント ▼<br>効果 ▼ | 創  | 日本<br>日本<br>日本<br>日本<br>日本<br>日本<br>日本<br>日本<br>日本<br>日本<br>日本<br>日本<br>日<br>日<br>日<br>日<br>日<br>日<br>日<br>日<br>日<br>日<br>日<br>日<br>日<br>日<br>日<br>日<br>日<br>日<br>日<br>日 | 了して  |    | 」<br>-ジ 背景 | 印刷<br>9イトル     |
| テー             | -7                     |    |                                                                                                    | ページ  | 設定 |            | T <sub>M</sub> |

(2)[ヘッダー/フッター]タブを選択し、[ヘッダーの編集]をクリックします。

| ページ設定             |                |                     | ?            | ×        |
|-------------------|----------------|---------------------|--------------|----------|
| ページ 余             | 白 ヘッダー/フッター    | >-F                 |              |          |
|                   |                |                     |              |          |
| ヘッダー <u>(A</u> ): |                |                     |              | 200      |
| (指定しない)           |                |                     |              | ~        |
|                   | へッダーの編集(C)     | フッターの編集( <u>U</u> ) |              |          |
| フッター( <u>E</u> ): |                |                     |              |          |
| (指定しない)           |                |                     |              | ~        |
|                   |                |                     |              |          |
|                   |                |                     |              |          |
| □ 奇数/偶数/          | ページ別指定(D)      |                     |              |          |
| □ 先頭ページ(          | のみ別指定(I)       |                     |              |          |
|                   | :合わせて拡大/縮小()   | L)                  |              |          |
| 1 ページ余白(          | こ合わせて配置(M)     | -/                  |              |          |
|                   | 印刷( <u>P</u> ) | 印刷プレビュー( <u>W</u> ) | オプション((      | <u>)</u> |
|                   |                | OK                  | <b>\$</b> \$ | ven      |

(3)左側に「受験番号・名前」を入力して[OK]をクリックします。

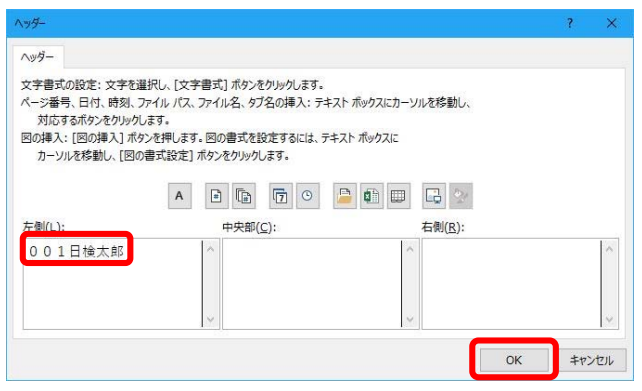

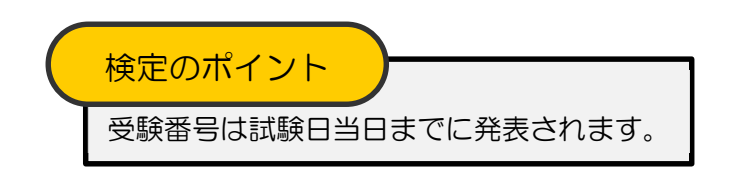

## 情報処理技能検定試験(表計算) 3級練習問題

<問 題>

- 下記の<入力データ>を基に、<処理条件>に従って表を完成し、印刷しなさい。 表題は表の中央、見出しは中央揃え、文字は左揃え、数字は右揃えとし、3桁ごとにコンマをつけること。
   試験時間は30分とする。ただし、印刷は試験時間外とする。
- <入力データ>

| コード | 商品名     | 定価     | 売上数 |
|-----|---------|--------|-----|
| 101 | ヘルスメーター | 1,475  | 156 |
| 102 | 座椅子     | 4,986  | 85  |
| 103 | 湯たんぽ    | 1, 797 | 108 |
| 104 | マットレス   | 2, 500 | 129 |
| 105 | あんか     | 1,249  | 214 |
| 106 | カーペット   | 3,678  | 116 |
| 107 | ヒーター    | 5, 837 | 53  |
| 108 | 毛布      | 1,926  | 171 |
| 109 | こたつ     | 5, 395 | 74  |

| 定価      | 掛け率 |
|---------|-----|
| 2,500以上 | 0.8 |
| それ以外    | 0.7 |

| <計算用テー | ブル> |
|--------|-----|
| 割引率    | 6%  |

<処理条件>

1. <出力形式1>のような商品別売上一覧表を作成しなさい。 ( ----- の部分は空白とする)

2. 掛け率は<掛け率表>を参照し、求めなさい。(小数第1位までの表示)

売価=定価×掛け率(整数未満切り捨て)
 売上額=売価×売上数
 割引額=売上額×割引率(整数未満切り上げ)※割引率は<計算用テーブル>を絶対参照し、求めなさい。

4. 売上額の降順に順位をつけなさい。

5. 合計・平均(整数未満四捨五入の表示)・最大・最小を求めなさい。

6. 構成比率=割引額÷割引額の合計(%の小数第1位未満四捨五入の表示)

7. 売上数の昇順に並べ替えなさい。

8. <出力形式2>のような処理をしなさい。すべて¥表示とする。(平均は整数未満四捨五入の表示とする)

9. 罫線の太線と細線を区別する。(外枠は太線とする)

<出力形式1>

商品別売上一覧表

| コード | 商品名 | 定価 | 掛け率 | 売価 | 売上数 | 売上額 | 割引額 | 順位 | 構成比率 |
|-----|-----|----|-----|----|-----|-----|-----|----|------|
|     |     |    |     |    |     |     |     |    |      |
|     |     |    | 1   |    |     |     |     |    |      |

| L |     |   |   |  |  |  |  | l |
|---|-----|---|---|--|--|--|--|---|
|   |     |   |   |  |  |  |  |   |
| — | 合 計 |   | _ |  |  |  |  |   |
| — | 平 均 | _ |   |  |  |  |  |   |
|   | 最 大 |   |   |  |  |  |  |   |
|   | 最 小 |   |   |  |  |  |  |   |

(途中省略)

<出力形式2>

| 売価の平均  |  |
|--------|--|
| 割引額の最小 |  |
| 売上額の最大 |  |

## 3級練習問題解答方法

問題文を基に処理条件に従って3級の解答をします。

#### 表題・見出し・入力データの入力

1. <出力形式1>のような商品別売上一覧表を作成しなさい。 ( —— の部分は空白とする)

解答として作成する必要があるのは、<出力形式>のとおりの表となります。<出力形式1>を見ながら表 を作成します。

| (1) | A1     ····································                                                                                                    | A1セルに「商品別売上一覧表」と入力します。                                                                                                    |
|-----|----------------------------------------------------------------------------------------------------|----------------------------------------------------------------------------------------------------|
| (2) | $B \rightarrow c \sim r$ Booki         27/1/r $h \sim h$ $4\lambda$ $A \sim 5 L L / D'$ $\overline{St}$ $F \rightarrow f$ $\overline{St}$ $\overline{Power Pivot}$ $Q$ RELEVA $B \rightarrow D \rightarrow D$ $B = 1 U \sim 10^{-1} A^{-1} A^{-1}$ | A2セルに移動し「コード」から順に右へ「構成<br>比率」までの見出しを入力します。                                                                                  |
|     |                                                                                                    | <ul> <li>▼ × ✓ ♪ 構成比率</li> <li>B C D E F G H I J</li> <li>ŋ 売 上 - 覧 表</li> <li>商品名 定価 掛け率 売価 売上数 売上額 割引額 順位 構成比率</li> </ul> |
| (J) | 日う・ ペ・・     田の村1     日本山     御入     ページレイアウト     数式     デーク     校園     表示     Power Pivot     父 承行したいが       100     本     「     「     ・     「     「     ●     ●     ●     ●     ●     ●     ●     ●     ●     ●     ●     ●     ●     ●     ●     ●     ●     ●     ●     ●     ●     ●     ●     ●     ●     ●     ●     ●     ●     ●     ●     ●     ●     ●     ●     ●     ●     ●     ●     ●     ●     ●     ●     ●     ●     ●     ●     ●     ●     ●     ●     ●     ●     ●     ●     ●     ●     ●     ●     ●     ●     ●     ●     ●     ●     ●     ●     ●     ●     ●     ●     ●     ●     ●     ●     ●     ●     ●     ●     ●     ●     ●     ●     ●     ●     ●     ●     ●     ●     ●     ●     ●     ●     ●     ●     ●     ●     ●     ●     ●     ●     ●     ●     ●     ●     ●     ●     ●     ●     ●     ●     ●     ●     ● </td <td>- bool<br/>rgat 2, 2, 2, 2, 2, 2, 2, 2, 2, 2, 2, 2, 2,</td>                                                                                                    | - bool<br>rgat 2, 2, 2, 2, 2, 2, 2, 2, 2, 2, 2, 2, 2,                                                                       |
|     | $ \begin{array}{c c c c c c c c c c c c c c c c c c c $                                                                                                    | →<br><sup>第</sup> 成比率<br>「コード」の入力<br>データなど、連続<br>したデータの場合<br>Ctrl キーを押し<br>ながらフィルハン                                         |
|     | 7     105 あんか     1249     214       8     106 カーペット     3678     116       9     107 ヒーター     5837     53       10     108 毛布     1926     171       11     109 こたつ     5395     74                                                                                                    | ドルをドラッグす     8     106       ると連続データが     10     10       作成されます。     12     12                                             |

## 検定のポイント

<出力形式>の項目位置と<入力データ>の項目数・位置は違う場合が多いので、間違った位置に入力しないように注意してください。

| :                | コード                    | 商品名                            | 定価                         | 売上数 |    |                         |     |     |    |      |
|------------------|------------------------|--------------------------------|----------------------------|-----|----|-------------------------|-----|-----|----|------|
|                  | 101 -                  | ヘルスメーター                        | 1, 475                     | 156 |    |                         |     |     |    |      |
|                  | 102                    | 室椅子                            | 4, 986                     | 85  |    |                         |     |     |    |      |
|                  | 103                    | 易たんぽ                           | 1, 797                     | 108 |    |                         |     |     |    |      |
|                  | 104 -                  | マットレス                          | 2,500                      | 129 | 1  |                         |     |     |    |      |
|                  | $\downarrow$           | $\downarrow$                   | •                          |     |    | 4                       |     |     |    |      |
| 2                | <b>↓</b><br>⊐-ド        | 商品名                            | <br>定価                     | 掛け率 | 売価 | 売上数                     | 売上額 | 割引額 | 順位 | 構成比率 |
| 2                | - F<br>101             | 商品名<br>ヘルスメーター                 | 定価<br>1475                 | 掛け率 | 売価 | 売上数<br>156              | 売上額 | 割引額 | 順位 | 構成比率 |
| 234              | →<br>- F<br>101<br>102 | 南品名<br>ヘルスメーター<br>2 座椅子        | 定価<br>1475<br>4986         | 掛け率 | 売価 | 売上数<br>156<br>85        | 売上額 | 割引額 | 順位 | 構成比率 |
| 2<br>3<br>4<br>5 | → F<br>101<br>102      | 商品名<br>ヘルスメーター<br>空椅子<br>3湯たんぽ | 定価<br>1475<br>4986<br>1797 | 掛け率 | 売価 | 売上数<br>156<br>85<br>108 | 売上額 | 割引額 | 順位 | 構成比率 |

| 検定のポイント                                                                                                    |
|----------------------------------------------------------------------------------------------------|
| ※表題や見出し、名前などの文字間隔は<出力形式>のとおりでなくても減点にはなりません。 (商品別売上一覧表)                                                                                                    |
| コード     商品名     定価     掛け率     売価     売上数     売上額     割引額     順位     構成比率                                                                                          |
| A     B     C     D     F     G     H     J     K       1     商品別売上一覧表             2     コード     商品名     定価     掛け率     売価     売上数     売上額     割引額     順位     構成比率 |
|                                                                                                    |
| 1                                                                                                    |
| 5     102 座椅子     4986     85       6     103 湯たんぽ     1797     108                                                                                                |

#### 「掛け率」項目の処理

2. 掛け率は<掛け率表>を参照し、求めなさい。(小数第1位までの表示)

<掛け率表> 掛け率 定価 2,500以上 0.8 それ以外 0.7  $\uparrow$  $\mathbf{\Lambda}$ 条件 処理 以下のように考えます。 もし 「定価」>= 2,500 だったら それ以外 (偽の場合) 条件を満たす場合(真の場合) (定価の値が 2,500 未満) (定価の値が2,500以上) 

▲ 「掛け率」は 「掛け率」は 0.8 0.7 とする とする このように、条件(セルの値)によって処理を変える場合は「IF関数」を使用します。

この場合「定価」の値によって、「掛け率」が変わります。

< | F関数>

=IF(<u>条件</u>,<u>真の場合</u>,<u>偽の場合</u>)

この処理条件の場合は

=IF(<u>C3>=2500</u>, <u>0.8</u>, <u>0.7</u>) ※「C3」セルは「定価」

となります。

#### これを、D3セルに設定します。

| (1)            | D3 - : × ✓                | f <sub>x</sub> |            |         |                 |     |     |
|----------------|---------------------------|----------------|------------|---------|-----------------|-----|-----|
|                | A B                       | С              | D          | E       | F               | G   | Н   |
|                | 1商品別売上一                   | 覧表             |            |         |                 |     |     |
|                | 2 コード 商品名                 | 定価             | 掛け率        | 売価      | 売上数             | 売上額 | 割引額 |
|                | 3 101 ヘルスメーター             | 1475           | 2          | -       | 156             |     |     |
|                | 4 102 座 個 J<br>5 103 湯たんぽ | 1797           | 7          |         | 108             |     |     |
|                |                           |                |            |         |                 |     |     |
|                |                           |                |            |         |                 |     |     |
| ( <b>2</b> )   |                           |                |            |         |                 |     |     |
| (८)            | 関数の挿入                     |                |            |         | ×               |     |     |
|                | 関数の検索(S):                 | A              |            |         |                 |     |     |
|                | 19かしたいかを間単に入力して、[4        | 東希開始] で        | リックしてくに    | 2010 横3 | %開始( <u>G</u> ) |     |     |
|                | 関数の分類( <u>C</u> ) すべて表示   |                |            | ~       |                 |     |     |
|                | 関数名( <u>N</u> ):          |                |            |         |                 |     |     |
|                | ABS                       |                |            |         | ^               |     |     |
|                | ACCRINTM                  |                |            |         |                 |     |     |
|                | ACOSH                     |                |            |         |                 |     |     |
|                | ACOT<br>ACOTH             |                |            |         | ~               |     |     |
|                | ABS(数値)                   |                | 2          |         |                 |     |     |
|                | 数値から符号 (+、-)を除いた絶対        | <b>吋値を返します</b> | •          |         |                 |     |     |
|                |                           |                |            |         |                 |     |     |
|                |                           |                |            |         |                 |     |     |
|                | この関数のヘルプ                  |                | 0          | К       | キャンヤル           |     |     |
|                |                           |                |            |         |                 |     |     |
|                |                           |                |            |         |                 |     |     |
| (3)            | 関数の挿入                     |                |            | ?       | ×               |     |     |
| $(\mathbf{O})$ | 関数の検索(S):                 |                |            |         |                 |     |     |
|                | 何がしたいかを簡単に入力して、[れ         | 食素開始]をり        | リックしてくだ    | さい。検索   | K開始(G)          |     |     |
|                |                           |                |            |         |                 |     |     |
|                | 開設の分類( <u>C</u> ): 9べ(表示  |                |            | $\sim$  |                 |     |     |
|                | 關数名(N):                   |                |            |         |                 |     |     |
|                | HEX2OCT<br>HLOOKUP        |                |            |         | ^               |     |     |
|                | HOUR                      |                |            |         |                 |     |     |
|                | HYPGEOM.DIST              |                |            |         |                 |     |     |
|                | IF                        |                |            |         | · ·             |     |     |
|                |                           |                | 字サクトはな     | 아티 후수   |                 |     |     |
|                | 調理AUD相乗(TRUE // PALSE     | ) ICIDU (~ 18  | AEC4 ULIER | 180490  |                 |     |     |
|                |                           |                |            |         |                 |     |     |
|                |                           |                |            |         |                 |     |     |
|                | この関数のヘルプ                  |                | 0          | K :     | キャンセル           |     |     |
|                |                           |                |            |         |                 |     |     |

D3セルをクリックし、数式バーの **▶** [関数の 挿入]をクリックします。

[関数の挿入]ダイアログボックスで、[関数の分 類]を[すべて表示]にします。

[関数名]の中から[IF]を選択し、[OK]をクリックします。

#### 操作のポイント

#### 早く目的の関数を選択できる方法

素早く2文字以上入力すると、[関数名]のリストの中で頭から2文字が同じである最初の行が選択され、早く目的の関数を探し出すことができます。

| [関数名]のリストの<br>文字をクリックしま<br>す。<br>※ここでは「ABS」 | 国際の挿入 7 ×<br>国際の検索(S):<br>何がしたいかを簡単に入力して、[検索職哈]をかりかして(ださい、<br>構築部份(G)<br>関節の分類(C すべて表示<br>図<br>部のの分類(C すべて表示<br>)<br>部のの分類(C すべて表示<br>)<br>部のの分類(C すべて表示<br>)<br>)<br>)<br>)<br>)<br>)<br>)<br>)<br>)                                                                                                    | 「ROUND」の2文<br>字、「R0」と入力。<br>※半角で入力します。 | (開設の庫本、 7 × ×) (開設の庫束(5): (用がしたいかを簡単に入力して、[検索器除(5)) (開設の分類(C): すべて表示 ▽) (開設の分類(C): すべて表示 ▽) (開設へ(3): (開設へ(3): (用数の分類(C): すべて表示 ○) (日本の一本) (日本の一本) </th <th>「RO」の行で最初の<br/>関数「ROMAN」<br/>まで移動しました。</th>                                                                                                    | 「RO」の行で最初の<br>関数「ROMAN」<br>まで移動しました。 |
|---------------------------------------------|----------------------------------------------------------------------------------------------------|----------------------------------------|----------------------------------------------------------------------------------------------------|--------------------------------------|
| す。<br>※ここでは「ABS」<br>をクリックしてい<br>ます。         | 開設ACM):<br>ACCENT<br>ACCENT<br>ACCENT<br>ACOS<br>ACOT<br>ACOT<br>A |                                        | 朝政名(1):<br>RECEIVED<br>REPLACE<br>REPLACE | まで移動しました。                            |

(4)[論理式]にカーソルがあることを確認し、C3セル(「定価」)をクリックします。

| C3 | -   | : × 🗸   | fx =IF( | (C3)    |                |              |        |            |           |           |       |     |
|----|-----|---------|---------|---------|----------------|--------------|--------|------------|-----------|-----------|-------|-----|
| 2  | А   | В       | С       | D       | E              | F            | G      | Н          | L         | J         | К     | L   |
| 1  | 商品別 | 売 上 - ! | 覧表      |         |                |              |        |            |           |           |       |     |
| 2  | コード | 商品名     | 定価      | 掛け率     | 売価             | 売上数          | 売上額    | 割引額        | 順位        | 構成比率      |       |     |
| 3  | 101 | ヘルスメーター | 1475    | =IF(C3) |                | 156          |        |            |           |           |       |     |
| 4  | 102 | 座椅子     | 4986    | 関数の引起   |                |              | 1      |            |           |           | ? >   | ×   |
| 5  | 103 | 湯たんぽ    | 1797    | IF      |                |              |        |            |           |           |       |     |
| 6  | 104 | マットレス   | 2500    | 1.      |                |              |        |            |           |           |       |     |
| 7  | 105 | あんか     | 1249    |         | 184<br>        | ±x( C3       |        | 1          | = IRUE    |           |       |     |
| 8  | 106 | カーペット   | 3678    |         | 具の             |              |        | T          | - 940     |           |       |     |
| 9  | 107 | ヒーター    | 5837    |         | 偽の特            |              |        | 1          | = すべて     |           |       |     |
| 10 | 108 | 毛布      | 1926    |         |                |              |        |            | =         |           |       |     |
| 11 | 109 | こたつ     | 5395    | 論理式の結   | 課 (TRUE t      | FALSE) ICIDU | て、指定され | た値を返します。   |           |           |       |     |
| 12 |     |         |         |         |                | 論理式          | には結果が  | TRUE または F | ALSE になる他 | いもしくは数式を推 | 定します。 |     |
| 13 |     |         |         |         |                |              |        |            |           |           |       |     |
| 14 |     |         |         | -       |                |              |        |            |           |           |       |     |
| 15 |     |         |         | 数式の結果   | -              |              |        |            |           |           |       |     |
| 16 |     |         |         | この関数の/  | <u> ↓↓プ(H)</u> |              |        |            |           | ОК        | キャンセル | L L |
| 17 |     |         |         |         |                |              |        |            |           |           |       |     |

#### (5)「>=2500」と入力します。

| D  | 3          | · : × ✓ | f <sub>x</sub> =IF | (C3>=25 | 00)        |                    |        |            |           |            |        |     |
|----|------------|---------|--------------------|---------|------------|--------------------|--------|------------|-----------|------------|--------|-----|
| 2  | A          | В       | С                  | D       | E          | F                  | G      | Н          | 1         | J          | К      | L   |
| 1  | 商品別        | 川売 上 ー  | 覧表                 |         |            |                    |        |            |           |            |        |     |
| 2  | $\Box = F$ | 商品名     | 定価                 | 掛け率     | 売価         | 売上数                | 売上額    | 割引額        | 順位        | 構成比率       |        |     |
| 3  | 101        | ヘルスメーター | 1475               | -=2500) |            | 156                | 5      |            |           |            |        |     |
| 4  | 102        | 座椅子     | 4986               | 開設の記録   |            |                    | 1      |            |           |            | 2      | ×   |
| 5  | 103        | 湯たんぽ    | 1797               | 15      |            |                    |        |            |           |            |        |     |
| 6  | 104        | マットレス   | 2500               | 11-     |            |                    |        |            | -         |            |        |     |
| 7  | 105        | あんか     | 1249               |         | 論均         | ≝式 ( <b>1</b> >=25 | 00     | 1          | = FALSE   |            |        |     |
| 8  | 106        | カーペット   | 3678               |         | 真の物        |                    |        | 1          | - इंट्र   |            |        |     |
| 9  | 107        | ヒーター    | 5837               |         | 偏の共        | 合                  |        | 1          | = すべて     |            |        |     |
| 10 | 108        | 毛布      | 1926               |         |            |                    |        |            | =         |            |        |     |
| 11 | 109        | こたつ     | 5395               | 論理式の料   | 結果 (TRUE カ | FALSE) に応じ         | て、指定され | た値を返します。   |           |            |        |     |
| 12 |            |         |                    |         |            | 論理式                | には結果が  | TRUE または F | ALSE になる他 | し、もしくは数式を指 | 言定します。 |     |
| 13 |            |         |                    |         |            |                    |        |            |           |            |        |     |
| 14 |            |         |                    |         |            |                    |        |            |           |            |        |     |
| 15 |            |         |                    | 数式の結果   | R = 1      |                    |        |            |           |            |        |     |
| 16 |            |         |                    | この関数の   | ヘルプ(H)     |                    |        |            |           | ОК         | キャン    | ten |
| 17 |            |         |                    |         |            |                    | -      |            |           | _          |        |     |

#### 検定のポイント 比較演算子を覚えよう 関数で条件を設定するときに「以上」「以下」などを記号で表します。 条件文 設定例 定価が100 C3=100 定価が100より小さい(100より少ない・100未満) C3<100 定価が100より大きい(100より多い・100を超える) C3>100 定価が 100 以下 C3<=100 定価が 100 以上 C3>=100 定価が 100 以外 C3<>100 ※「設定例」の「C3」セルは任意のセル番地です。

(6) [真の場合]にカーソルを移動し、「0.8」と入力します。

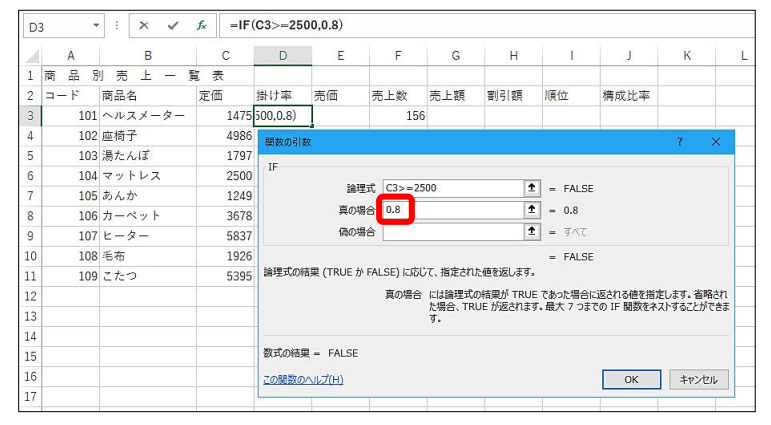

#### (7)[偽の場合]に「0.7」と入力し、[OK]をクリックします。

| D  | 3   | :               | × 🗸    | fx =IF | (C3>=25  | 00,0.8,0.7) |           |        |             |          |           |          |   |
|----|-----|-----------------|--------|--------|----------|-------------|-----------|--------|-------------|----------|-----------|----------|---|
| 2  | А   |                 | В      | С      | D        | E           | F         | G      | Н           | 1        | J         | К        | L |
| 1  | 商品別 | 」売              | 上 - 1  | 電 表    |          |             |           |        |             |          |           |          |   |
| 2  | コード | 商品              | 名      | 定価     | 掛け率      | 売価          | 売上数       | 売上額    | 割引額         | 順位       | 構成比率      |          |   |
| 3  | 101 | ~~~             | スメーター  | 1475   | 0.8,0.7) |             | 156       |        |             |          |           |          |   |
| 4  | 102 | 座椅 <sup>-</sup> | 子      | 4986   | 開数の引き    | 7           |           |        |             |          |           | 7 >      | < |
| 5  | 103 | 湯た/             | んぽ     | 1797   | 15       |             |           |        |             |          |           |          |   |
| 6  | 104 | マッ              | トレス    | 2500   | 11-      |             |           |        |             | -        |           |          |   |
| 7  | 105 | あん              | ው<br>የ | 1249   |          | 論理了         | t; C3>=25 | 00     | 1           | = FALSE  |           |          |   |
| 8  | 106 | カーイ             | ペット    | 3678   |          | 真の場合        | 3 0.8     |        | 1           | - 0.8    |           |          |   |
| 9  | 107 | ヒー              | ター     | 5837   |          | 偏の場合        | 0.7       |        | 1           | = 0.7    |           |          |   |
| 10 | 108 | 毛布              |        | 1926   |          |             |           |        |             | = 0.7    |           |          |   |
| 11 | 109 | こた              | 2      | 5395   | 論理式の料    | 課 (TRUE か F | ALSE) に応じ | て、指定され | た値を返します。    |          |           |          |   |
| 12 |     |                 |        |        |          |             | 偽の場合      | には論理式の | の結果が FALS   | E であった場合 | こ返される値を指定 | 定します。 省略 | đ |
| 13 |     |                 |        |        |          |             |           | 144000 | ALDE //WECH | 4.9.     |           |          |   |
| 14 |     |                 |        |        |          |             |           |        |             |          |           |          |   |
| 15 |     |                 |        |        | 数式の結果    | ŧ = 0.7     |           |        |             |          | _         |          |   |
| 16 |     |                 |        |        | この関数の    | へルプ(H)      |           |        |             |          | ОК        | キャンセル    | , |
| 17 |     |                 |        |        |          |             |           |        | _           |          | -         |          |   |

#### (8)結果が表示されていることを確認し、D11セルまでコピーします。

| D  | 3 👻 | : ×   | √ J | fx =IF( | C3>=2500 | 0,0.8,0.7) |     |    |     |         |                    |          |                    |     |
|----|-----|-------|-----|---------|----------|------------|-----|----|-----|---------|--------------------|----------|--------------------|-----|
| 1  | А   | В     |     | С       | D        | E          | F   |    |     |         |                    |          |                    |     |
| 1  | 商品別 | 」売上   | — 覧 | 表       |          |            |     |    |     |         |                    |          |                    |     |
| 2  | コード | 商品名   |     | 定価      | 掛け率      | 売価         | 売上数 | 纹  |     |         |                    |          |                    |     |
| 3  | 101 | ヘルスメー | ター  | 1475    | 0.7      |            |     | D3 | 3 • | • : × 🗸 | f <sub>x</sub> = F | C3>=2500 | , <b>0.8</b> ,0.7) |     |
| 4  | 102 | 座椅子   |     | 4986    |          | +          |     | 1  | A   | В       | С                  | D        | E                  | F   |
| 5  | 103 | 湯たんぽ  |     | 1797    |          |            |     | 1  | 商品別 | 売 上 ー   | 覧表                 |          |                    |     |
| 6  | 104 | マットレス |     | 2500    |          | _          |     | 2  | コード | 商品名     | 定価                 | 掛け率      | 売価                 | 売上数 |
| 7  | 105 | あんか   | -   | 1249    |          |            |     | 3  | 101 | ヘルスメーター | 1475               | 0.7      |                    | 156 |
|    | 100 | 1 1   |     | 1240    |          |            |     | 4  | 102 | 座椅子     | 4986               | 0.8      |                    | 85  |
| 8  | 106 | カーベット |     | 3678    |          |            |     | 5  | 103 | 湯たんぽ    | 1797               | 0.7      |                    | 108 |
| 9  | 107 | ヒーター  |     | 5837    |          |            | -/  | 6  | 104 | マットレス   | 2500               | 0.8      |                    | 129 |
| 10 | 108 | 毛布    |     | 1926    |          |            |     | 7  | 105 | あんか     | 1249               | 0.7      |                    | 214 |
| 11 | 100 | 7+-7  |     | 5305    |          |            |     | 8  | 106 | カーペット   | 3678               | 0.8      |                    | 116 |
| 11 | 105 |       |     | 3333    |          |            | _   | 9  | 107 | ヒーター    | 5837               | 0.8      |                    | 53  |
|    |     |       |     |         |          |            |     | 10 | 108 | 毛布      | 1926               | 0.7      |                    | 171 |
|    |     |       |     |         |          |            |     | 11 | 109 | こたつ     | 5395               | 0.8      | V                  | 74  |

#### 「売価」項目の処理

3. 売価=定価×掛け率(整数未満切り捨て)

「売価」は計算式に加えて端数処理(整数未満切り捨て)の指示があります。端数処理は「ROUND系関数」を使用します。

端数処理とは、数値のある桁以下の数値を切り上げ・切り捨てなどの処理を行うことです。

<ROUNDDOWN関数>

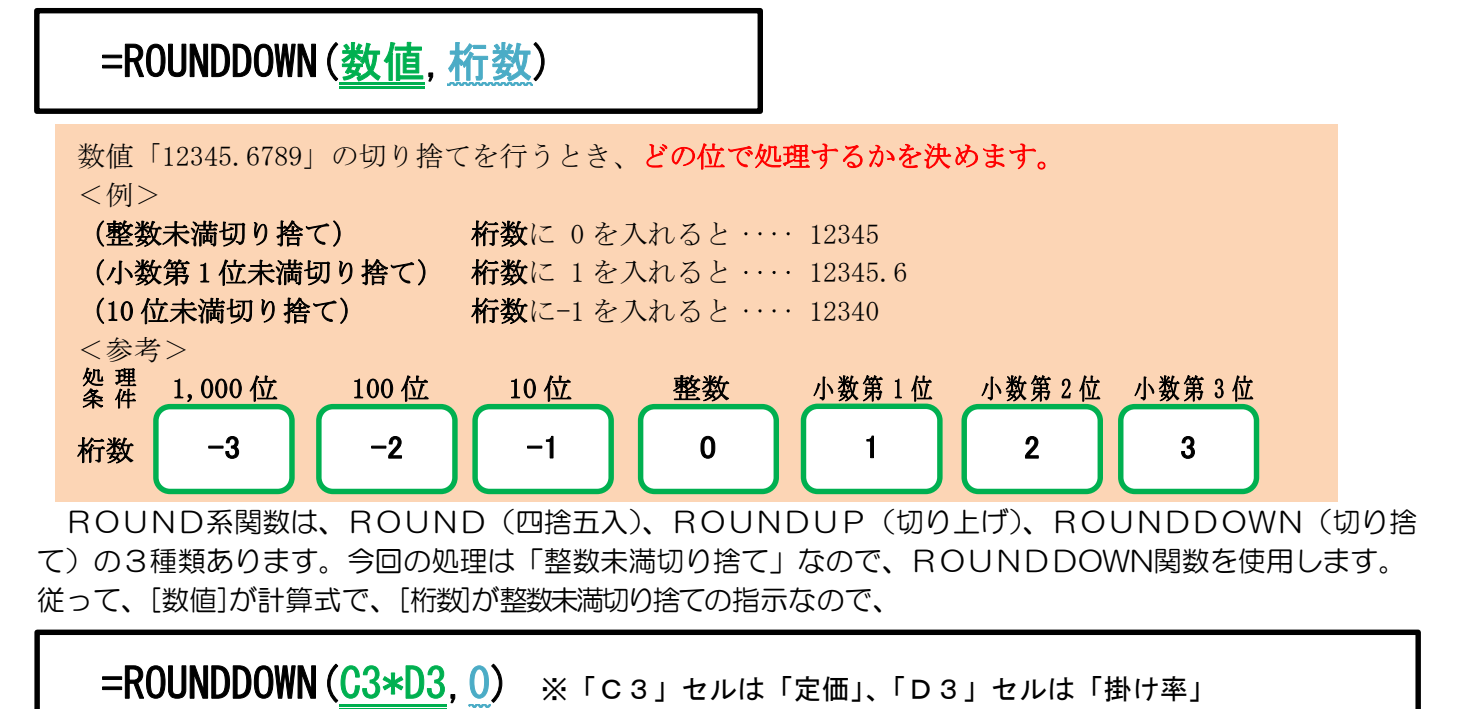

となります。これを、E3セルに設定します。

(1) E3セルをクリックし、数式バーの 🗾 [関数の挿入]をクリックします。

| E | 3 • | 1 × 🗸    | f <sub>x</sub> |     |    |     |     |    |
|---|-----|----------|----------------|-----|----|-----|-----|----|
|   | A   | В        | С              | D   | E  | F   | G   |    |
| 1 | 商品別 | 」売 上 一 🕽 | 1 表            |     |    |     |     |    |
| 2 | コード | 商品名      | 定価             | 掛け率 | 売価 | 売上数 | 売上額 | 割引 |
| 3 | 101 | ヘルスメーター  | 1475           | 0.7 |    | 156 |     |    |
| 4 | 102 | 应持子      | 4096           | 0.0 |    |     |     |    |

(2) [関数の挿入]ダイアログボックスで、[関数の分類]を[すべて表示]にし、[ROUNDDOWN]を選択し [OK]をクリックします。

| 関数の挿入                                      | ?            | ×             |
|--------------------------------------------|--------------|---------------|
| 関数の検索( <u>S</u> ):                         |              |               |
| 何がしたいかを簡単に入力して、[検索開始]をクリックしてください。          | 検索開          | 始( <u>G</u> ) |
| 閣数の分類(C): すべて表示                            |              |               |
| 閣数名(N):                                    |              |               |
| REPT<br>RIGHT<br>RIGHTB<br>ROMAN<br>POLIND |              | ^             |
| ROUNDDOWN                                  |              |               |
| ROUNDDOWN(数値,桁数)<br>数値を切り捨てます。             |              |               |
| <u>この開数のヘルプ</u> のK                         | <b>\$</b> \$ |               |

(3) [数値] にカーソルがあることを確認し、C3セル(「定価」)をクリックします。

| C  | 3 🗸        | 1         | ×              | fx =R0 | DUNDDOW | N(C3)          |        |     |          |         |           |    |      |     |
|----|------------|-----------|----------------|--------|---------|----------------|--------|-----|----------|---------|-----------|----|------|-----|
|    | A          |           | В              | С      | D       | E              | F      | G   | н        | 1       | J         | К  | L    |     |
| 1  | 商品別        | J ₹       | 5 <u>F</u> - 1 | 11 表   |         |                |        |     |          |         |           |    |      |     |
| 2  | $\neg - F$ | 商品        | 名              | 定価     | 掛け率     | 売価             | 売上数    | 売上額 | 割引額      | 順位      | 構成比率      |    |      |     |
| 3  | 101        | <u>~л</u> | マメーター          | 1475   | 0.7     | NN(C3)         | 156    | i   |          |         |           |    |      |     |
| 4  | 102        | 座橋        | 行              | 4986   | 0.8     | 関数の引き          | 5.     |     |          |         |           |    | ?    | ×   |
| 5  | 103        | 湯た        | こんぼ            | 1797   | 0.7     | BOUND          | COMMA  |     |          |         |           |    |      |     |
| 6  | 104        | 7 %       | ・トレス           | 2500   | 0.8     | KOONDL         | JUVVIV |     |          |         |           |    |      |     |
| 7  | 105        | あん        | か              | 1249   | 0.7     | 数值 C3 全 = 1475 |        |     |          |         |           |    |      |     |
| 8  | 106        | 力-        | ペット            | 3678   | 0.8     |                | 桁      | 数   |          | 1       | - 数位      |    |      |     |
| 9  | 107        | ۲-        | -ター            | 5837   | 0.8     |                |        |     |          |         | =         |    |      |     |
| 10 | 108        | 毛布        | 5              | 1926   | 0.7     | 数値を切り          | 捨てます。  |     |          |         |           |    |      |     |
| 11 | 109        | こた        | 0              | 5395   | 0.8     |                |        | 数值  | き には切り捨て | の対象となる実 | 数値を指定します。 |    |      |     |
| 12 |            |           |                |        |         | 1              |        |     |          |         |           |    |      |     |
| 13 |            |           |                |        |         |                |        |     |          |         |           |    |      |     |
| 14 |            |           |                |        |         | 数式の結果          | ł =    |     |          |         |           |    |      |     |
| 15 |            |           |                |        |         | この開設の          | へルブ(H) |     |          |         | ſ         | OK | キャンセ | 415 |
| 16 |            |           |                |        |         |                |        | 1   | -        |         | -         |    |      | _   |

#### (4)算術演算子「\*」と入力します。

| E  | 3          | ¥   | : × v   | 1   | f <sub>x</sub> =R0 | DUNDDOW | N(C3*)  |        |     |          |         |         |    |      |     |
|----|------------|-----|---------|-----|--------------------|---------|---------|--------|-----|----------|---------|---------|----|------|-----|
| 1  | A          | 1   | В       |     | С                  | D       | E       | F      | G   | Н        | 1       | J       | K  | L    |     |
| 1  | 商品別        | 6IJ | 」 売 上 一 | HD, | 表                  |         |         |        |     |          |         |         |    |      |     |
| 2  | $\Box = F$ |     | 商品名     |     | 定価                 | 掛け率     | 売価      | 売上数    | 売上額 | 割引額      | 順位      | 構成比率    |    |      |     |
| 3  | 101        | L   | ヘルスメータ  | -   | 1475               | 0.7     | /N(C3*) | 156    |     |          |         |         |    |      |     |
| 4  | 102        | 2   | 座椅子     |     | 4986               | 0.8     | 関数の引表   | ż.     |     |          |         |         |    | ?    | ×   |
| 5  | 103        | 3   | 湯たんぽ    |     | 1797               | 0.7     | BOUND   | COM/N  |     |          |         |         |    |      |     |
| 6  | 104        | 1   | マットレス   |     | 2500               | 0.8     | KOONDL  |        |     |          |         |         |    |      |     |
| 7  | 105        | 5   | あんか     |     | 1249               | 0.7     |         | EX1    |     |          | 1       | -       |    |      |     |
| 8  | 106        | 5   | カーペット   |     | 3678               | 0.8     |         | 桁      | 数   |          | 1       | = 数値    |    |      |     |
| 9  | 107        | 7   | ヒーター    |     | 5837               | 0.8     |         |        |     |          |         | -       |    |      |     |
| 10 | 108        | 3   | 毛布      |     | 1926               | 0.7     | 数値を切り   | 膾てます。  |     |          |         |         |    |      |     |
| 11 | 109        | 9   | こたつ     |     | 5395               | 0.8     |         |        | 数值  | き には切り捨て | の対象となる実 | 数値を指定しま | ţ. |      |     |
| 12 |            |     |         |     |                    |         | 1       |        |     |          |         |         |    |      |     |
| 13 |            |     |         |     |                    |         |         |        |     |          |         |         |    |      |     |
| 14 |            |     |         |     |                    |         | 数式の結果   | { =    |     |          |         |         |    |      |     |
| 15 |            | t   |         |     |                    |         | 2の関数の   | NJJ(H) |     |          |         |         | ОК | +17) | ten |
| 16 |            |     |         |     |                    |         |         |        |     | 1        |         |         | -  |      |     |

#### (5) D3セル(「掛け率」)をクリックします。

| D3 | 3 |     | -        | × v        | f <sub>x</sub> =R | DUNDDOW | /N(C3*D | 3)          |     |          |         |          |    |       |      |  |
|----|---|-----|----------|------------|-------------------|---------|---------|-------------|-----|----------|---------|----------|----|-------|------|--|
|    |   | А   |          | В          | С                 | D       | E       | F           | G   | н        | I.      | J        | К  | L     |      |  |
| 1  | 商 | 8 8 | 」売       | <u>ь</u> – | 覧表                |         |         |             |     |          |         |          |    |       |      |  |
| 2  |   | - F | 商品       | 名          | 定価                | 掛け率     | 売価      | 売上数         | 売上額 | 割引額      | 順位      | 構成比率     |    |       |      |  |
| 3  |   | 101 | $\sim n$ | スメーター      | 147               | 0.7     | C3*D3)  | 156         | 5   |          |         |          |    |       |      |  |
| 4  |   | 102 | 座椅       | 子          | 498               | 0.8     | 関数の引き   | 敗           |     |          |         |          |    | ?     | ×    |  |
| 5  |   | 103 | 湯た       | んぼ         | 179               | 0.7     | BOUND   | DOWN        |     |          |         |          |    |       |      |  |
| 6  |   | 104 | 7 %      | トレス        | 2500              | 0.8     | KOOND   | DOWN        |     |          |         | 1        |    |       |      |  |
| 7  |   | 105 | あん       | か          | 1249              | 0.7     |         | 数値 □ 1032.5 |     |          |         |          |    |       |      |  |
| 8  |   | 106 | カー       | ペット        | 3678              | 3 0.8   |         | 桁           | 5X  |          | Ĩ       | ] = 敬値   |    |       |      |  |
| 9  |   | 107 | Ł-       | ター         | 583               | 0.8     |         |             |     |          |         | =        |    |       |      |  |
| 10 |   | 108 | 毛布       |            | 1920              | 0.7     | 数値を切り   | 捨てます。       |     |          |         |          |    |       |      |  |
| 11 |   | 109 | こた       | 2          | 5395              | 0.8     |         |             | 数值  | き には切り捨て | の対象となる実 | 数値を指定します | •  |       |      |  |
| 12 |   |     |          |            |                   |         |         |             |     |          |         |          |    |       |      |  |
| 13 |   |     |          |            |                   |         |         |             |     |          |         |          |    |       |      |  |
| 14 |   |     |          |            |                   |         | 数式の結果   | R =         |     |          |         |          |    |       |      |  |
| 15 |   |     |          |            |                   |         | この開設の   | ヘルプ(H)      |     |          |         |          | OK | キャンセノ | JL I |  |
| 16 |   |     |          |            |                   |         |         |             | 1   | 1        | 1       | 1        |    |       | _    |  |

#### (6)[桁数]にカーソルを移動し、「0」と入力して[OK]をクリックします。

| AN | ID *  | : × 🗸          | fx =RO | UNDDOW | N(C3*D3     | <b>,0</b> )            |     |          |         |           |    |       |   |  |  |
|----|-------|----------------|--------|--------|-------------|------------------------|-----|----------|---------|-----------|----|-------|---|--|--|
|    | A     | В              | С      | D      | E           | F                      | G   | Н        | Î.      | J         | K  | L     | i |  |  |
| 1  | 商品別   | リ売上一!          | 覧 表    |        |             |                        |     |          |         |           |    |       |   |  |  |
| 2  | ⊐ – F | 商品名            | 定価     | 掛け率    | 売価          | 売上数                    | 売上額 | 割引額      | 順位      | 構成比率      |    |       |   |  |  |
| 3  | 101   | ヘルスメーター        | 1475   | 0.7    | 3*D3,0)     | 156                    |     |          |         |           |    |       |   |  |  |
| 4  | 102   | 座椅子            | 4986   | 0.8    | 88250213    |                        |     |          | 1       |           |    | 2 X   |   |  |  |
| 5  | 103   | 湯たんぽ           | 1797   | 0.7    | Berkowy 515 |                        |     |          |         |           |    |       |   |  |  |
| 6  | 104   | 104 マットレス 2500 |        |        | ROUND       | DOWN                   |     |          | 1.2     |           |    |       |   |  |  |
| 7  | 105   | 105 あんか 1249   |        |        |             | 数値 [3*][33] 1 = 1032.5 |     |          |         |           |    |       |   |  |  |
| 8  | 106   | カーペット          | 3678   | 0.8    | 桁数 0 1 = 0  |                        |     |          |         |           |    |       |   |  |  |
| 9  | 107   | ヒーター           | 5837   | 0.8    |             |                        |     |          |         | = 1032    |    |       |   |  |  |
| 10 | 108   | 毛布             | 1926   | 0.7    | 数値を切り       | 捨てます。                  |     |          |         |           |    |       |   |  |  |
| 11 | 109   | こたつ            | 5395   | 0.8    |             |                        | 数值  | き には切り捨て | の対象となる実 | 数値を指定します。 | e. |       |   |  |  |
| 12 |       |                |        |        |             |                        |     |          |         |           |    |       |   |  |  |
| 13 |       |                |        |        |             |                        |     |          |         |           |    |       |   |  |  |
| 14 |       |                |        | 数式の結果  | E = 1032    |                        |     |          | _       |           |    |       |   |  |  |
| 15 |       |                |        |        | この関数の       | <u>∧⊮プ(H)</u>          |     |          |         |           | ОК | キャンセル |   |  |  |
| 16 |       |                |        |        |             |                        |     |          |         |           |    |       | - |  |  |

## (7)結果が表示されていることを確認し、E11セルまでコピーします。

| E3 | •   | :    | ×          | $f_{x} = RC$ | UNDDOW | N(C3*D3,0 | ))  |    |   |                  |       |             |                    |     |           |       |
|----|-----|------|------------|--------------|--------|-----------|-----|----|---|------------------|-------|-------------|--------------------|-----|-----------|-------|
| 1  | А   |      | В          | С            | D      | E         | F   | F  | 2 |                  | : ×   | 7           | f <sub>x</sub> =RC |     | N(C3*D3.0 | )     |
| 1  | 商品別 | 」 売  | 上 — 🍹      | <b>麦</b>     |        |           |     |    | 5 |                  |       | <u>10</u> S | <u> </u>           |     |           | (<br> |
| 2  | コード | 商品名  | 名          | 定価           | 掛け率    | 売価        | 売上数 |    |   | A                | В     |             | С                  | D   | E         | F     |
| 3  | 101 | ~~~; | スメーター      | 1475         | 0.7    | 1032      | 156 | 1  | 商 | 品別               | 刂 売 上 | — <u>B</u>  | ī 表                |     |           |       |
| 4  | 102 | 座椅   | 子          | 4986         | 0.8    |           |     | 2  | 3 | - ド              | 商品名   |             | 定価                 | 掛け率 | 売価        | 売上数   |
| 5  | 103 | 湯た/  | んぽ         | 1797         | 0.7    |           | 8   | 3  |   | 101              | ヘルスメー | ター          | 1475               | 0.7 | 1032      | 156   |
| 6  | 104 | マッ   | トレス        | 2500         | 0.8    |           |     |    |   | 102              | 座椅子   |             | 4986               | 0.8 | 3988      | 85    |
| 7  | 105 | あんれ  | か          | 1249         | 0.7    |           | 214 |    | 1 | <mark>103</mark> | 湯たんぽ  |             | 1797               | 0.7 | 1257      | 108   |
| 8  | 106 | カーイ  | ペット        | 3678         | 0.8    |           | 116 | 6  |   | 104              | マットレス |             | 2500               | 0.8 | 2000      | 129   |
| 9  | 107 | ヒーク  | 9 <b>—</b> | 5837         | 0.8    |           | 53  | 7  |   | 105              | あんか   |             | 1249               | 0.7 | 874       | 214   |
| 10 | 108 | 毛布   |            | 1926         | 0.7    |           | 171 | 8  |   | 106              | カーペット |             | 3678               | 0.8 | 2942      | 116   |
| 11 | 109 | こた   | 2          | 5395         | 0.8    |           | 74  | 9  |   | 107              | ヒーター  |             | 5837               | 0.8 | 4669      | 53    |
|    |     |      |            |              |        |           |     | 10 |   | 108              | 毛布    |             | 1926               | 0.7 | 1348      | 171   |
|    |     |      |            |              |        |           |     | 11 |   | 109              | こたつ   |             | 5395               | 0.8 | 4316      | 74    |

| 検 | 定のポイント                              |                     |                      |               |
|---|-------------------------------------|---------------------|----------------------|---------------|
| そ | の他のROUND系関数                         |                     |                      |               |
|   | ROUND <b>関数</b> (四捨五入)・・・・          | =ROUND (数           | 值, 桁数)               |               |
|   | ROUNDUP関数(切り上げ)・・・                  | =roundup (          | 数値, 桁数)              |               |
|   | 桁数は数値を四捨五入・切り上げるとき、                 | 、どの位で処理             | するか決める数字             |               |
|   | <例>ROUND関数(四捨五入)                    | 数值例 1<br>12345.6789 | 数値例 2<br>12345. 4321 |               |
|   | (整数未満四捨五入・関数使用) 桁数に 0               | 12346               | 12345                |               |
|   | (小数第1位未満四捨五入) 桁数に 1                 | 12345.7             | 12345.4              |               |
|   | (10 位未満四捨五入) 桁数に-1                  | 12350               | 12350                |               |
|   | <例>ROUNDUP関数(切り上げ)                  | 数値例1<br>12345.6789  | 数值例 2<br>12345. 4321 |               |
|   | (整数未満切り上げ) 桁数に 0                    | 12346               | 12346                |               |
|   | (小数第1位未満切り上げ) 桁数に 1                 | 12345.7             | 12345.5              |               |
|   | (10 位未満切り上げ) 桁数に-1                  | 12350               | 12350                |               |
|   | <参考> 处理 1,000位 100位 10位 桁数 -3 -2 -1 | <u>整数</u><br>0      | 小数第1位 小数第<br>1 2     | 52位小数第3位<br>3 |

「売上額」項目の処理

3. 売上額=売価×売上数

| (1)G3セルに「=」 | と入力します。 |
|-------------|---------|
|-------------|---------|

| R  | DUND 🔻   | : × 🗸     | <i>fx</i> = |             |      |     |            |     |    |      |
|----|----------|-----------|-------------|-------------|------|-----|------------|-----|----|------|
|    | А        | В         | С           | D           | Е    | F   | G          | Н   | 1  | J    |
| 1  | 商品別      | リ 売 上 一 間 | 覧 表         |             |      |     |            |     |    |      |
| 2  | コード      | 商品名       | 定価          | 掛<br>け<br>率 | 売価   | 売上数 | 売上額        | 割引額 | 順位 | 構成比率 |
| 3  | 101      | ヘルスメーター   | 1475        | 0.7         | 1032 | 156 | <u>-</u> 2 |     |    |      |
| 4  | 102      | 座椅子       | 4986        | 0.8         | 3988 | 85  |            |     |    |      |
| 5  | 103      | 湯たんぽ      | 1797        | 0.7         | 1257 | 108 |            |     |    |      |
| 6  | 104      | マットレス     | 2500        | 0.8         | 2000 | 129 |            |     |    |      |
| 7  | 105      | あんか       | 1249        | 0.7         | 874  | 214 |            |     |    |      |
| 8  | 106      | カーペット     | 3678        | 0.8         | 2942 | 116 |            |     |    |      |
| 9  | 107      | ヒーター      | 5837        | 0.8         | 4669 | 53  |            |     |    |      |
| 10 | 0 108 毛布 |           | 1926        | 0.7         | 1348 | 171 |            |     |    |      |
| 11 | 109      | こたつ       | 5395        | 0.8         | 4316 | 74  |            |     |    |      |

## (2)「E3\*F3」(E3セルは「売価」、F3セルは「売上数」)を設定してEnterキーを押します。

| F: | 3 👻           |     | × ✓   | <i>f</i> <sub>x</sub> =E3 | *F3 |      |     |       |     |    |      |
|----|---------------|-----|-------|---------------------------|-----|------|-----|-------|-----|----|------|
| 1  | A             |     | В     | С                         | D   | Е    | F   | G     | н   | 1  | J    |
| 1  | 商品別           | 刂 売 | £ - 1 | 覧表                        |     |      |     |       |     |    |      |
| 2  | $\exists - F$ | 商品  | 名     | 定価                        | 掛け率 | 売価   | 売上数 | 売上額   | 割引額 | 順位 | 構成比率 |
| 3  | 101           | ヘル  | スメーター | 1475                      | 0.7 | 1032 | 156 | E3*F3 | 1   |    |      |
| 4  | 102           | 座椅  | 子     | 4986                      | 0.8 | 3988 | 85  |       |     |    |      |
| 5  | 103           | 湯た  | んぽ    | 1797                      | 0.7 | 1257 | 108 |       |     |    | _    |

#### (3)結果が表示されていることを確認し、G11セルまでコピーします。

| G3 | 3 7 | • : × ~   | <i>f</i> <sub>x</sub> =E3 | *F3 |      |     |        |            |        |     |     |              |        |     |      |     |        |     |
|----|-----|-----------|---------------------------|-----|------|-----|--------|------------|--------|-----|-----|--------------|--------|-----|------|-----|--------|-----|
|    | А   | В         | С                         | D   | Е    | F   | G      |            | Н      | 1   |     | J            |        |     |      |     |        |     |
| 1  | 商品短 | 则 売 上 一 1 | 覧 表                       |     |      |     |        |            |        |     |     |              |        |     |      |     |        |     |
| 2  | コード | 商品名       | 定価                        | 掛け率 | 売価   | 売上数 | 売上額    | 割引         | 額      | 順位  | 構   | 成比率          |        |     |      |     |        |     |
| 3  | 101 | ヘルスメーター   | 1475                      | 0.7 | 1032 | 156 | 160992 | 2          |        |     |     |              |        |     |      |     |        |     |
| 4  | 102 | 座椅子       | 4986                      | 0.8 | 3988 | 85  |        | <b>*</b> [ |        | _   | 1.1 | ~ /          | £ Г2   | * 5 |      |     |        |     |
| 5  | 103 | 湯たんぽ      | 1797                      | 0.7 | 1257 | 108 |        |            | G3     |     |     | ~ ~          | Jx =ES | гэ  |      |     |        |     |
| 6  | 104 | マットレス     | 2500                      | 0.8 | 2000 | 129 |        |            |        | A   |     | В            | С      | D   | E    | F   | G      | Н   |
| 7  | 105 | あんか       | 1249                      | 0.7 | 874  | 214 |        |            | 1      | 商品別 | 」売  | 上 — !        | 覧表     |     |      |     |        |     |
| 8  | 106 | カーペット     | 3678                      | 0.8 | 2942 | 116 |        |            | 2      | コード | 商品  | 名            | 定価     | 掛け率 | 売価   | 売上数 | 売上額    | 割引額 |
| 9  | 107 | ヒーター      | 5837                      | 0.8 | 4669 | 53  |        |            | 3      | 101 | ~~~ | スメーター        | 1475   | 0.7 | 1032 | 156 | 160992 |     |
| 10 | 108 | 毛布        | 1926                      | 0.7 | 1348 | 171 |        |            | 4      | 102 | 座椅  | <del>7</del> | 4986   | 0.8 | 3988 | 85  | 338980 |     |
| 11 | 109 | こたつ       | 5395                      | 0.8 | 4316 | 74  |        |            | 5      | 103 | 湯たん | んぽ           | 1797   | 0.7 | 1257 | 108 | 135756 |     |
| 10 |     |           |                           |     |      |     |        |            | $\geq$ | 104 | マッ  | トレス          | 2500   | 0.8 | 2000 | 129 | 258000 |     |
|    |     |           |                           |     |      |     |        | Y          | 7      | 105 | あんフ | <u>ታ</u>     | 1249   | 0.7 | 874  | 214 | 187036 |     |
|    |     |           |                           |     |      |     |        |            | 8      | 106 | カーイ | ペット          | 3678   | 0.8 | 2942 | 116 | 341272 |     |
|    |     |           |                           |     |      |     |        |            | 9      | 107 | ヒー  | \$ —         | 5837   | 0.8 | 4669 | 53  | 247457 |     |
|    |     |           |                           |     |      |     |        |            | 10     | 108 | 毛布  |              | 1926   | 0.7 | 1348 | 171 | 230508 |     |
|    |     |           |                           |     |      |     |        |            | 11     | 109 | こた  | 2            | 5395   | 0.8 | 4316 | 74  | 319384 | ¥   |

#### 「割引額」項目の処理

3.割引額=売上額×割引率(整数未満切り上げ)※割引率は<計算用テーブル>を絶対参照し、求めなさい。

「割引額」は整数未満切り上げの計算式となります。また、「絶対参照」の指示があります。「絶対参照」の対にあるのは「相対参照」です。

#### 相対参照

同じ行ごとに「割引額」を求めるので、数式をコピーすると参照しているセルの番地がずれています。これを「相対参照」といいます。

売上額×割引率(整数未満切り上げ)の数式を入力し数式を下にコピーすると参照するべきセルがずれてしまいます。

| H: | 3      | • : ×  | √ £     | -ROUN | DUP(G3* | M3,0) |       |                 | H |        | • : ×       | √ fx     | -ROUN    | DUP(G4* | vi4,0)        |        |              | R | OUND  | * : X   | √ £     | -ROUN | DUP(G4* | M4,0) |       |
|----|--------|--------|---------|-------|---------|-------|-------|-----------------|---|--------|-------------|----------|----------|---------|---------------|--------|--------------|---|-------|---------|---------|-------|---------|-------|-------|
|    | G      | Н      | Г. Г.   | J     | K       | L     | M     | <b>N</b> (1997) | 1 | G      | н           | Г. Г.    | J        | K       | L             | M      | <b>K</b> (1) |   | G     | Н       | E .     | J     | K       | L     | м     |
| 1  |        |        |         |       |         |       |       |                 | 1 |        |             |          |          |         |               |        |              | 1 |       |         |         |       |         |       |       |
| 2  | 売上額    | 割引額    | 順位      | 構成比率  |         | <計算用? | テーブル> | L/              | 2 | 本上短    | #121#E      | 1百/六     | 捕成社家     |         | /計算用:=        | - 70.2 | L/           | 2 | 売上額   | 割引額     | 順位      | 構成比率  |         | <計算用テ | テーブル> |
| 3  | 160992 | =ROUND | UP(G3*N | 13.0) |         | 割引率   | 6%    | 7               | 2 | 100000 | AUTITR OCCO | ALC: NO. | 193630-4 |         | ~ RI (M)/TI / |        | 7            | 3 | 16099 | 2 966   | D       |       |         | 胞引率   | 69    |
| 4  | 338980 | 0      |         |       |         |       |       |                 | 3 | 100337 | 9000        |          |          |         | 1151年         | 070    |              | 4 | 33898 | O-ROUND | UP(G4*M | 4,0)  |         |       |       |
| 5  | 135756 | 6      |         |       |         |       |       |                 | 4 | 338980 | 0           |          |          |         |               |        |              | 5 | 13575 | 6       | 1       |       |         |       | -     |

売上額のセルは相対参照(G4セル)でよいが「割引率」は必ず M3セルを参照します。

#### 絶対参照

特定のセルを常に固定して参照する方法を「絶対参照」といいます。記号「\$」を用いて表します。行番号、列番号それぞれに絶対参照を使用すると、その数式をコピーしても数式の中のセル番地は移動しません。

| R | OUND   | • : × | $\checkmark f_x$ | -ROUN   | DUP(G3 | \$M\$30) |        |
|---|--------|-------|------------------|---------|--------|----------|--------|
| 2 | G      | Н     | E.               | J       | К      | L        | M      |
| 1 |        |       |                  |         |        |          |        |
| 2 | 売上額    | 割引額   | 順位               | 構成比率    |        | <計算用 7   | テーブル > |
| 3 | 160992 | ROUNE | UP(G3*\$N        | A\$3,0) |        | 割引率      | 6%     |
| 4 | 338980 |       |                  |         |        |          |        |
| 5 | 135756 | 5     |                  |         |        |          |        |

ここでは、「売上額」ごとに「割引額」を求めるので「割引率」は絶対参照を使用し、<u>数式をコピーしても参照しているセルの番地がずれないように</u>します。

#### (1) <計算用テーブル>をL2セルから作成します。

| M  | 3     | : X 🗸   | <i>f</i> <sub>x</sub> 6% |     |      |     |        |     |    |      |   |       |      |
|----|-------|---------|--------------------------|-----|------|-----|--------|-----|----|------|---|-------|------|
|    | A     | В       | С                        | D   | E    | F   | G      | Н   | 1  | J    | K | L     | М    |
| 1  | 商品別   | 川売上一 1  | 11 表                     |     |      |     |        |     |    |      |   |       |      |
| 2  | ⊐ – F | 商品名     | 定価                       | 掛け率 | 売価   | 売上数 | 売上額    | 割引額 | 順位 | 構成比率 |   | <計算用テ | ーブル> |
| 3  | 101   | ヘルスメーター | 1475                     | 0.7 | 1032 | 156 | 160992 |     |    |      |   | 割引率   | 6%   |
| 4  | 102   | 座椅子     | 4986                     | 0.8 | 3988 | 85  | 338980 |     |    |      |   |       |      |
| 5  | 103   | 湯たんぽ    | 1797                     | 0.7 | 1257 | 108 | 135756 |     |    |      |   |       |      |
| 6  | 104   | マットレス   | 2500                     | 0.8 | 2000 | 129 | 258000 |     |    |      |   |       |      |
| 7  | 105   | あんか     | 1249                     | 0.7 | 874  | 214 | 187036 |     |    |      |   |       |      |
| 8  | 106   | カーペット   | 3678                     | 0.8 | 2942 | 116 | 341272 |     |    |      |   |       |      |
| 9  | 107   | ヒーター    | 5837                     | 0.8 | 4669 | 53  | 247457 |     |    |      |   |       |      |
| 10 | 108   | 毛布      | 1926                     | 0.7 | 1348 | 171 | 230508 |     |    |      |   |       |      |
| 11 | 109   | こたつ     | 5395                     | 0.8 | 4316 | 74  | 319384 |     |    |      |   |       |      |
| 12 |       |         |                          |     |      |     |        |     |    |      |   |       |      |

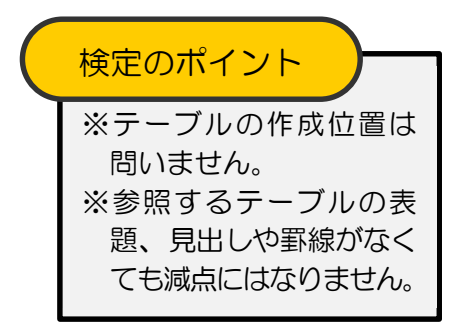

# (2)数式バーの [月2] (2)数式バーの [月2] (2)数の挿入] をクリックし、 [関数の挿入] ダイアログボックスから [ROUNDUP]を選択して [数値] にG3 セル(「売上額」)をクリックして「\*」と入力します。

| H: | 3 🐨   | : x 🗸   | fx =R0 | OUNDUP( | G3*)   |       |          |         |          |               |       |       |       |
|----|-------|---------|--------|---------|--------|-------|----------|---------|----------|---------------|-------|-------|-------|
|    | A     | В       | С      | D       | E      | F     | G        | Н       | 1        | J             | К     | L     | M     |
| 1  | 商品別   | 川売上 - 1 | 覧 表    |         |        |       |          |         |          |               |       |       |       |
| 2  | ⊐ – F | 商品名     | 定価     | 掛け率     | 売価     | 売上数   | 売上額      | 割引額     | 順位       | 構成比率          |       | <計算用テ | ーブル > |
| 3  | 101   | ヘルスメーター | 1475   | 0.7     | 1032   | 156   | 160992   | -ROUNE  | OUP(G3*) |               |       | 割引率   | 6%    |
| 4  | 102   | 座椅子     | 4986   | 関数の引数   | t      |       |          |         |          |               | ?     | ×     |       |
| 5  | 103   | 湯たんぽ    | 1797   | ROUNDI  | ID     |       |          |         |          |               |       |       |       |
| 6  | 104   | マットレス   | 2500   | KOONDO  |        | -     | <u> </u> |         | -        |               |       |       |       |
| 7  | 105   | あんか     | 1249   |         | 20     | B C3+ |          | 1       |          |               |       |       |       |
| 8  | 106   | カーペット   | 3678   |         | Rī     | EX    |          | T       | ] = 数值   |               |       |       |       |
| 9  | 107   | ヒーター    | 5837   |         |        |       |          |         | -        |               |       |       |       |
| 10 | 108   | 毛布      | 1926   | 数値を切り   | とけます.  |       |          |         |          |               |       |       |       |
| 11 | 109   | こたつ     | 5395   |         |        | 数値    | には切り上げの  | )対象となる実 | 数値を指定し   | \$ <b>7</b> . |       |       |       |
| 12 |       |         |        |         |        |       |          |         |          |               |       |       |       |
| 13 |       |         |        |         |        |       |          |         |          |               |       |       |       |
| 14 |       |         |        | 数式の結果   | =      |       |          |         |          |               |       |       |       |
| 15 |       |         |        | この開数の/  | Vレプ(H) |       |          |         |          | ОК            | キャンセノ | L     |       |
| 16 |       |         |        |         |        |       |          |         | _        | -             |       | _     |       |

#### (3)続けてM3セル(「割引率」)をクリックし、 F4 キーを押します。

| Μ  | 3 🔻        |     | × 🗸   | fx =R0 | DUNDUP(         | 33*\$M\$3) |            |          |         |           |       |       |       |      |
|----|------------|-----|-------|--------|-----------------|------------|------------|----------|---------|-----------|-------|-------|-------|------|
| 1  | A          |     | В     | С      | D               | Е          | F          | G        | Н       | 1         | L     | К     | L     | М    |
| 1  | 商品別        | 」売  | 上 — 5 | 題 表    |                 |            |            |          |         |           |       |       |       |      |
| 2  | $\Box - F$ | 商品  | 名     | 定価     | 掛け率             | 売価         | 売上数        | 売上額      | 割引額     | 順位        | 構成比率  |       | <計算用テ | ーブル> |
| 3  | 101        | ヘル  | スメーター | 1475   | 0.7             | 1032       | 156        | 6 160992 | -ROUNE  | DUP(G3*\$ | M\$3) |       | 割引率   | 6%   |
| 4  | 102        | 座椅· | 7     | 4986   | 関数の引数           |            |            |          |         |           |       | ?     | ×     | _    |
| 5  | 103        | 湯た. | んぽ    | 1797   | ROUNDU          | D          |            |          |         |           |       |       |       |      |
| 6  | 104        | マッ  | トレス   | 2500   | KOONDO          |            | et Ciliana |          |         | 1         | 50    |       |       |      |
| 7  | 105        | あん  | か     | 1249   |                 | 20         | IE GUISMS  | 3        | 2       | = 9659.   | .52   |       |       |      |
| 8  | 106        | カー・ | ペット   | 3678   |                 | łū         | 8X         |          | I       | _ = 数/但   |       |       |       |      |
| 9  | 107        | ヒー  | ター    | 5837   | What we are the |            |            |          |         | -         |       |       |       |      |
| 10 | 108        | 毛布  |       | 1926   | 数値を切り           | とけます。      |            |          |         |           |       |       |       |      |
| 11 | 109        | こた  | 2     | 5395   |                 |            | 数值         | には切り上げ   | の対象となる実 | 数値を指定し    | ます。   |       |       |      |
| 12 |            |     |       |        |                 |            |            |          |         |           |       |       |       |      |
| 13 |            |     |       |        |                 |            |            |          |         |           |       |       |       |      |
| 14 |            |     |       |        | 敬式の結果           | =          |            |          |         |           |       |       |       |      |
| 15 |            |     |       |        | この開設のパ          | リレプ(H)     |            |          |         |           | OK    | キャンセノ | L     |      |
| 16 |            |     |       |        |                 |            |            |          |         | -         |       |       |       |      |

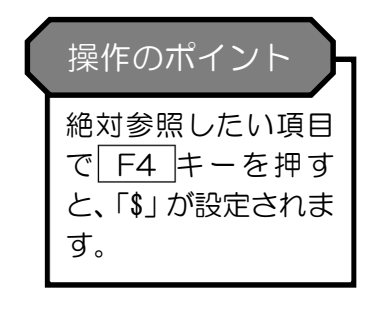

### (4)桁数に「0」と入力し、[OK]をクリックします。

| H. | 3             | Ŧ   | : × 🗸     | fx =RC | UNDUP(           | G3*SM\$3,0     | ))          |                  |                    |                  |                         |                     |       |      |   |
|----|---------------|-----|-----------|--------|------------------|----------------|-------------|------------------|--------------------|------------------|-------------------------|---------------------|-------|------|---|
| 1  | А             |     | В         | С      | D                | Е              | F           | G                | Н                  | 1                | J                       | К                   | L     | M    | N |
| 1  | 商品            | 3   | 」 売 上 一 う | 電表     |                  |                |             |                  |                    |                  |                         |                     |       |      |   |
| 2  | $\exists - F$ |     | 商品名       | 定価     | 掛け率              | 売価             | 売上数         | 売上額              | 割引額                | 順位               | 構成比率                    |                     | <計算用テ | ーブル> |   |
| 3  |               | 101 | ヘルスメーター   | 1475   | 0.7              | 1032           | 156         | 160992           | =ROUND             | UP(G3*\$I        | M\$3,0)                 |                     | 割引率   | 6%   |   |
| 4  |               | 102 | 座椅子       | 4986   | 関数の引数            |                |             |                  |                    |                  |                         | ? >                 | <     |      |   |
| 5  |               | 103 | 湯たんぽ      | 1797   | ROUNDL           | D              |             |                  |                    |                  |                         |                     |       |      |   |
| 6  |               | 104 | マットレス     | 2500   | KOONDO           |                | COXeMe:     | 2                |                    |                  | 50                      |                     |       |      |   |
| 7  |               | 105 | あんか       | 1249   |                  | 500            | B G3-\$M\$. | 2                | 1                  | = 9659.          | 52                      |                     |       |      |   |
| 8  |               | 106 | カーベット     | 3678   |                  | łT             |             |                  | T                  | ] = 0            |                         |                     |       |      |   |
| 9  |               | 107 | ヒーター      | 5837   | Min state of The |                |             |                  |                    | = 9660           |                         |                     |       |      |   |
| 10 |               | 108 | 毛布        | 1926   | 叙他を切り、           | EUTま9・         |             |                  |                    |                  |                         |                     |       |      |   |
| 11 |               | 109 | こたつ       | 5395   |                  |                | 桁数          | には数値を切<br>数値は小数点 | り上げた結果の<br>Rの左(整数部 | 桁数を指定し<br>分)の指定し | ます。桁数に負の<br>た桁 (1 の付を 0 | 数を指定すると<br>とする) に切り | -     |      |   |
| 12 |               |     |           |        |                  |                |             | 6れ、0を指           | 定するかまたは            | 省略されると、          | 最も近い整数に切                | り上げられます。            |       |      |   |
| 13 |               |     |           |        |                  |                |             |                  |                    |                  |                         |                     |       |      |   |
| 14 |               |     |           |        | 奴式の結果            | - 9660         |             |                  |                    |                  | _                       |                     |       |      |   |
| 15 |               |     |           |        | この関数の/           | <u> シレプ(H)</u> |             |                  |                    |                  | ОК                      | キャンセル               | •     |      |   |
| 16 |               |     |           |        |                  |                |             |                  |                    |                  |                         |                     | _     |      |   |
| 17 |               |     |           |        |                  |                |             |                  |                    |                  |                         |                     |       |      |   |

#### (5)結果が表示されていることを確認し、H11セルまでコピーします。

| A B C D E                                                                                                    | F G H I                                                                                                    | Ĵ                                                                                                    |                                                                                                    |
|----------------------------------------------------------------------------------------------------|----------------------------------------------------------------------------------------------------|----------------------------------------------------------------------------------------------------|----------------------------------------------------------------------------------------------------|
| A         B         C         D         E           1 $\overline{m}$ & B $\overline{m}$ $\overline{m}$ | F         G         H         I           売上数         売上額         割引額         順位         構           2         156         160992         9660            3         85         338980             13         *         :         ×         -ROUNDU           A         B          -ROUNDU           コード         南品名         ア         101           コード         南品名         ア         1475           102         座椅子         4986           103< | J     J     J     J     J       2(G3*SM\$3.0)     E     F     G     H     J       売価     売上数     売上額     到引額     順位     構成比率       0.7     1032     156     160992     9660     J       0.7     1032     156     160992     9660     J       0.7     1027     106     135756     81.66     O       0.8     2000     129     258000     154.80     J       0.8     2042     116     341272     20477     J       0.8     4669     53     247.457     148.48     J       0.7     1348     171     230508     1838.1     J       0.8     4316     74     319384     19164     J | 作のポイント<br>対参照と絶対参照を組み<br>つせたものを複合参照と<br>います。例えば、A1セル<br>Aの列のみ絶対参照する<br>合は「\$A1」となり、行の<br>絶対参照する場合は<br>\$1」となります。 |

#### 「順位」項目の処理

4. 売上額の降順に順位をつけなさい。

「売上額」を使用し「順位」の設定を行います。「順位」は「RANK関数」を使用します。 「RANK関数」は、順序に従って範囲内の数値が何番目かを求めることができます。

例. 値の降順(大きい順)に順位をつけなさい。

| 値       |               | 順位 |                               |
|---------|---------------|----|-------------------------------|
| $4 \ 0$ | $\rightarrow$ | 2  | 40は50・40・30・20・10の値の中で2番目に大きい |
| 10      | $\rightarrow$ | 5  | 10は50・40・30・20・10の値の中で5番目     |
| $2 \ 0$ | $\rightarrow$ | 4  | 20は50・40・30・20・10の値の中で4番目に大きい |
| 50      | $\rightarrow$ | 1  | 50は50・40・30・20・10の値の中で1番大きい   |
| 30      | $\rightarrow$ | 3  | 30は50・40・30・20・10の値の中で3番目に大きい |

<RANK関数>

=RANK (<u>順位を調べる数値</u>, <u>範囲</u>, 順序) ※順序 降順:0または省略 昇順:0以外

この処理条件の場合は「降順」なので、

=RANK (G3, \$G\$3:\$G\$11, 0) ※「G3」セルは「売上額」 ※「G3:G11」G3セルからG11セルまでの範囲(連続したセルの範囲は「:」で区切ります)

となります。

(1)数式バーの [関数の挿入] をクリックし、[関数の挿入]ダイアログボックスで、[関数の分類]を[すべて 表示]にして[RANK]を選択し[OK]をクリックします。

| 13 |     | : X  | √ Jx |        |       |    |      |
|----|-----|------|------|--------|-------|----|------|
| À  | D   | E    | F    | G      | н     | 1  | Ĺ    |
| 1  |     |      |      |        |       |    |      |
| 2  | 掛け率 | 売価   | 売上数  | 売上額    | 割引額   | 順位 | 構成比率 |
| 3  | 0.7 | 1032 | 156  | 160992 | 9660  |    |      |
| 4  | 0.8 | 3988 | 85   | 338980 | 20339 |    |      |
| 5  | 0.7 | 1257 | 108  | 135756 | 8146  |    |      |
| 6  | 0.8 | 2000 | 129  | 258000 | 15480 |    |      |
| 7  | 0.7 | 874  | 214  | 187036 | 11223 |    |      |
| 8  | 0.8 | 2942 | 116  | 341272 | 20477 |    |      |
| 9  | 0.8 | 4669 | 53   | 247457 | 14848 |    |      |
| 10 | 0.7 | 1348 | 171  | 230508 | 13831 |    |      |
| 11 | 0.8 | 4316 | 74   | 319384 | 19164 |    |      |

|          | 開数の挿入                                                                                  |   |
|----------|----------------------------------------------------------------------------------------|---|
|          | 関数の検索(5):                                                                              |   |
|          | 何がしたいかを簡単に入力して、[検索開始]をクリックしてください                                                       | λ |
|          | 閣数の分類( <u>C)</u> すべて表示                                                                 | ` |
|          | 閱数名(N):                                                                                |   |
|          | RAND                                                                                   |   |
| <b>)</b> | RANK                                                                                   |   |
|          | RANK.EQ<br>RATE<br>RECEIVED                                                            |   |
|          | RANK(数値。参照。順序)<br>この開数は Excel 2007 以前のパージョンと互換性があります。<br>順序に従って範囲内の数値を並べ替えたとき、数値が何番目に( | à |
|          | 7の開設のヘルプ                                                                               |   |

検索開始(G)

置するかを返します。

キャンセル

| [関数名]のリストをク<br>リックし、関数「RAN<br>K」の頭文字「R」と入力<br>すると探しやすくなりま<br>す。 | 操作のポイント                                                         |
|-----------------------------------------------------------------|-----------------------------------------------------------------|
|                                                                 | [関数名]のリストをク<br>リックし、関数「RAN<br>K」の頭文字「R」と入力<br>すると探しやすくなりま<br>す。 |

(2) [数値] にカーソルがあることを確認し、G3セル(「売上額」)をクリックします。

| G  | 3 - | : ×  | 🗸 fx | =RANK  | (G3)           |                      |           |                  |                    |          |     |      |   |
|----|-----|------|------|--------|----------------|----------------------|-----------|------------------|--------------------|----------|-----|------|---|
| 1  | D   | E    | F    | G      | н              | I                    | J         | K                | L                  | M        | Ν   | 0    | P |
| 1  |     |      |      |        |                |                      |           |                  |                    |          |     |      |   |
| 2  | 掛け率 | 売価   | 売上数  | 売上額    | 割引額            | 順位                   | 構成比率      |                  | <計算用ラ              | - ブル >   |     |      |   |
| 3  | 0.7 | 1032 | 156  | 160992 | 9660           | NK(G3)               |           |                  | 割引率                | 6%       |     |      |   |
| 4  | 0.8 | 3988 | 85   | 338980 | 関数の引表          | τ.                   |           |                  |                    |          |     | ?    | × |
| 5  | 0.7 | 1257 | 108  | 135756 | RANK           |                      |           |                  |                    |          |     |      |   |
| 6  | 0.8 | 2000 | 129  | 258000 | Tourie         | ,                    | Share C.2 |                  | *                  | 160002   |     |      |   |
| 7  | 0.7 | 874  | 214  | 187036 |                | 1                    | 5/12 05   |                  | -                  | = 100992 |     |      |   |
| 8  | 0.8 | 2942 | 116  | 341272 |                |                      |           |                  | 2                  | = ≌≘     |     |      |   |
| 9  | 0.8 | 4669 | 53   | 247457 |                |                      | 順子        |                  | I                  | ] = 論埋   |     |      |   |
| 10 | 0.7 | 1348 | 171  | 230508 |                |                      |           |                  |                    | -        |     |      |   |
| 11 | 0.8 | 4316 | 74   | 319384 | この関数は<br>順序に従っ | Excel 2007<br>て範囲内の数 | 以前のバージョンと | 」<br>換性が<br>数値が何 | あります。<br>可番目に位置するが | かを返します。  |     |      |   |
| 12 |     |      |      |        |                |                      | 数值        | には順位を            | 調べる数値を指定           | ा,≢त.    |     |      |   |
| 13 |     |      |      |        |                |                      | Sec.      | of the te        |                    |          |     |      |   |
| 14 |     |      |      |        |                |                      |           |                  |                    |          |     |      |   |
| 15 |     |      |      |        | 数式の結果          | -                    |           |                  |                    |          |     |      |   |
| 16 |     |      |      |        | 7088700        |                      |           |                  |                    |          | 01/ |      |   |
| 17 |     |      |      |        | この関数の          | VP2(H)               |           |                  |                    |          | UK  | 4020 |   |
| 10 |     |      |      |        |                |                      |           |                  |                    |          |     |      |   |

(3)[参照]にカーソルを移動し、G3セルからG11セルまでドラッグし(自動的に「:」が入る)、 F4 キー を押し絶対参照にします。

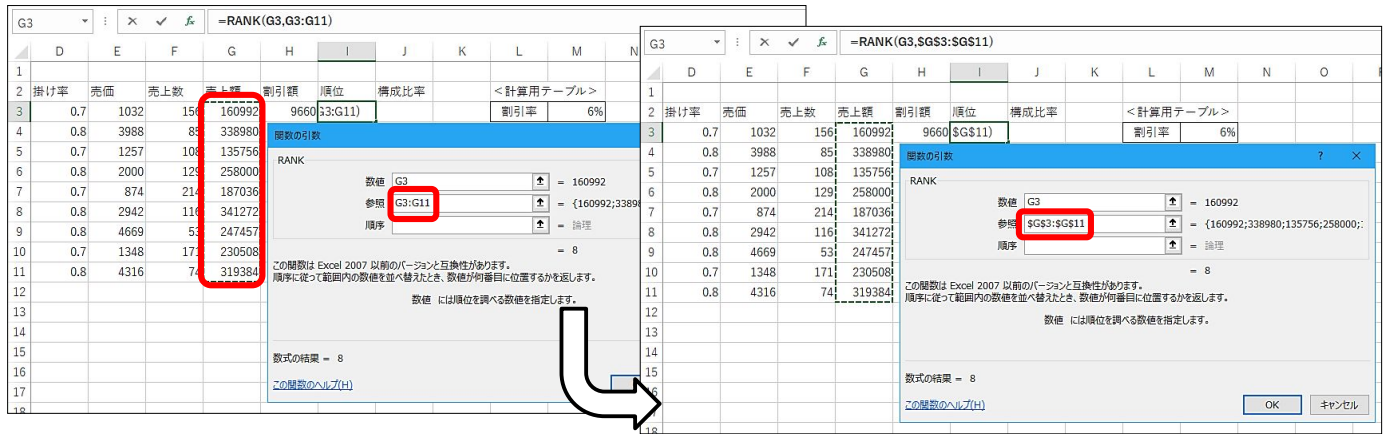

#### (4)[順序]にカーソルを移動し、「0」と入力し[OK]をクリックします。

| 13 | -   | : x  | 🗸 fx | =RANK  | (G3,\$G\$3     | :\$G\$11,0)            |                        |         |                    |           |           |             |     |  |
|----|-----|------|------|--------|----------------|------------------------|------------------------|---------|--------------------|-----------|-----------|-------------|-----|--|
|    | D   | E    | F    | G      | н              | 1                      | J                      | K       | L                  | M         | N         | 0           | P   |  |
| 1  |     |      |      |        |                |                        |                        |         |                    |           |           |             |     |  |
| 2  | 掛け率 | 売価   | 売上数  | 売上額    | 割引額            | 順位                     | 構成比率                   |         | <計算用テ              | -ブル>      |           |             |     |  |
| 3  | 0.7 | 1032 | 156  | 160992 | 9660           | G\$11,0)               |                        |         | 割引率                | 6%        |           |             |     |  |
| 4  | 0.8 | 3988 | 85   | 338980 | 関数の引表          | φ.                     |                        |         |                    |           |           | ?           | ×   |  |
| 5  | 0.7 | 1257 | 108  | 135756 | RANK           |                        |                        |         |                    |           |           |             |     |  |
| 6  | 0.8 | 2000 | 129  | 258000 | Tourie         | **                     | 1/2 C2                 |         | *                  | 160002    |           |             |     |  |
| 7  | 0.7 | 874  | 214  | 187036 |                | 20                     | an (1910 19            |         | -                  | = 100992  |           |             |     |  |
| 8  | 0.8 | 2942 | 116  | 341272 |                | 9                      | 5G\$3!\$G              | 511     | T                  | = {160992 | ;338980;1 | 35756;25800 | 0;: |  |
| 9  | 0.8 | 4669 | 53   | 247457 |                | JA                     | 序 0                    |         | Î                  | = FALSE   |           |             |     |  |
| 10 | 0.7 | 1348 | 171  | 230508 |                |                        |                        |         |                    | = 8       |           |             |     |  |
| 11 | 0.8 | 4316 | 74   | 319384 | この関数は<br>順序に従っ | Excel 2007」<br>て範囲内の数位 | 以前のバージョンと<br>あを並べ替えたとき | 互換性が    | らります。<br>「番目に位置するナ | を返します。    |           |             |     |  |
| 12 |     |      |      |        |                |                        | 順度                     | (-)+筋囲水 | の数値を並べ基金           | ス方はを書す数   | 値を指定しま    | す。順度にの友     | 15  |  |
| 13 |     |      |      |        |                |                        | 7003                   | 定するか省   | 略すると、降順です          | 位べ替えられ、01 | 以外の数値を    | 指定すると、昇     | 5月  |  |
| 14 |     |      |      |        |                |                        |                        | 亚ベ替えら   | าเสร               |           |           |             |     |  |
| 15 |     |      |      |        | 教式の結果          | 1 = 8                  |                        |         |                    |           |           |             |     |  |
| 16 |     |      |      |        | 2000 TH3       |                        |                        |         |                    | 6         |           | •           |     |  |
| 17 |     |      |      |        | この関数の          | <u>√11/7(H)</u>        |                        |         |                    | U         | OK        | ++>+        | L   |  |

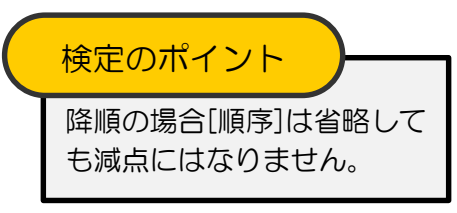

#### (5)結果が表示されていることを確認し、111セルまでコピーします。

| 1  | D   | E    | F   | G      | Н     | 1  | J    |
|----|-----|------|-----|--------|-------|----|------|
| 1  |     |      |     |        |       |    |      |
| 2  | 掛け率 | 売価   | 売上数 | 売上額    | 割引額   | 順位 | 構成比率 |
| 3  | 0.7 | 1032 | 156 | 160992 | 9660  | 8  |      |
| 4  | 0.8 | 3988 | 85  | 338980 | 20339 | 2  |      |
| 5  | 0.7 | 1257 | 108 | 135756 | 8146  | 9  |      |
| 6  | 0.8 | 2000 | 129 | 258000 | 15480 | 4  |      |
| 7  | 0.7 | 874  | 214 | 187036 | 11223 | 7  |      |
| 8  | 0.8 | 2942 | 116 | 341272 | 20477 | 1  |      |
| 9  | 0.8 | 4669 | 53  | 247457 | 14848 | 5  |      |
| 10 | 0.7 | 1348 | 171 | 230508 | 13831 | 6  |      |
| 11 | 0.8 | 4316 | 74  | 319384 | 19164 | 3  |      |

## 操作のポイント

#### RANK 関数について

Excel2007 までは、順位を返す関数として「RANK」が使われていましたが、Excel2010からは、この RANK 関数が、「RANK.EQ」と「RANK.AVG」に分かれました。以前のバージョンとの互換性のために「RANK」を「RANK.EQ」と同じ機能の関数として残しています。従って、「RANK」「RANK.EQ」のどちらを使用しても問題ありません。(正しい値が導けるようなら「RANK.AVG」でも構いません。)

#### 「合計」「平均」「最大」「最小」項目の処理

ここでは見出しの列ごとに合計・平均・最大・最小を行います。

5. 合計・平均(整数未満四捨五入の表示)・最大・最小を求めなさい。

(1) 見出しを入力します。 B13セルから順に「合計」から「最小」まで入力します。

| B  | .6 * |         | Jx 取 | Л   |      |     |        |       |    |      |   |
|----|------|---------|------|-----|------|-----|--------|-------|----|------|---|
| 2  | А    | В       | С    | D   | E    | F   | G      | Н     | 1  | J    | К |
| 1  | 商品別  | 小売上一!   | 覧表   |     |      |     |        |       |    |      |   |
| 2  | コード  | 商品名     | 定価   | 掛け率 | 売価   | 売上数 | 売上額    | 割引額   | 順位 | 構成比率 |   |
| 3  | 101  | ヘルスメーター | 1475 | 0.7 | 1032 | 156 | 160992 | 9660  | 8  |      |   |
| 4  | 102  | 座椅子     | 4986 | 0.8 | 3988 | 85  | 338980 | 20339 | 2  |      |   |
| 5  | 103  | 湯たんぽ    | 1797 | 0.7 | 1257 | 108 | 135756 | 8146  | 9  |      |   |
| 6  | 104  | マットレス   | 2500 | 0.8 | 2000 | 129 | 258000 | 15480 | 4  |      |   |
| 7  | 105  | あんか     | 1249 | 0.7 | 874  | 214 | 187036 | 11223 | 7  |      |   |
| 8  | 106  | カーペット   | 3678 | 0.8 | 2942 | 116 | 341272 | 20477 | 1  |      |   |
| 9  | 107  | ヒーター    | 5837 | 0.8 | 4669 | 53  | 247457 | 14848 | 5  |      |   |
| 10 | 108  | 毛布      | 1926 | 0.7 | 1348 | 171 | 230508 | 13831 | 6  |      |   |
| 11 | 109  | こたつ     | 5395 | 0.8 | 4316 | 74  | 319384 | 19164 | 3  |      |   |
| 12 |      |         |      |     |      |     |        |       |    |      |   |
| 13 |      | 合 計     |      |     |      |     |        |       |    |      |   |
| 14 |      | 平 均     |      |     |      |     |        |       |    |      |   |
| 15 |      | 最 大     |      |     |      |     |        |       |    |      |   |
| 16 |      | 最 小     |      |     |      |     |        |       |    |      |   |
| 17 |      |         |      |     |      |     |        |       |    |      |   |

(2)合計を求めます。F13セルをクリックします。

| F  | 13 - | : × 🗸   | fx   |     |      |     |        |       |    |      |   |
|----|------|---------|------|-----|------|-----|--------|-------|----|------|---|
| 1  | A    | В       | С    | D   | E    | F   | G      | Н     | 1  | J    | K |
| 1  | 商品別  | リ売上一り   | 覧表   |     |      |     |        |       |    |      |   |
| 2  | コード  | 商品名     | 定価   | 掛け率 | 売価   | 売上数 | 売上額    | 割引額   | 順位 | 構成比率 |   |
| 3  | 101  | ヘルスメーター | 1475 | 0.7 | 1032 | 156 | 160992 | 9660  | 8  |      |   |
| 4  | 102  | 座椅子     | 4986 | 0.8 | 3988 | 85  | 338980 | 20339 | 2  |      |   |
| 5  | 103  | 湯たんぽ    | 1797 | 0.7 | 1257 | 108 | 135756 | 8146  | 9  |      |   |
| 6  | 104  | マットレス   | 2500 | 0.8 | 2000 | 129 | 258000 | 15480 | 4  |      |   |
| 7  | 105  | あんか     | 1249 | 0.7 | 874  | 214 | 187036 | 11223 | 7  |      |   |
| 8  | 106  | カーペット   | 3678 | 0.8 | 2942 | 116 | 341272 | 20477 | 1  |      |   |
| 9  | 107  | ヒーター    | 5837 | 0.8 | 4669 | 53  | 247457 | 14848 | 5  |      |   |
| 10 | 108  | 毛布      | 1926 | 0.7 | 1348 | 171 | 230508 | 13831 | 6  |      |   |
| 11 | 109  | こたつ     | 5395 | 0.8 | 4316 | 74  | 319384 | 19164 | 3  |      |   |
| 12 |      |         |      |     |      |     |        |       |    |      |   |
| 13 |      | 合計      |      |     |      |     |        |       |    |      |   |
| 14 |      | 平均      |      |     |      |     |        |       |    |      |   |
| 15 |      | 最 大     |      |     |      |     |        |       |    |      |   |
| 16 |      | 最 小     |      |     |      |     |        |       |    |      |   |
| 17 |      |         |      |     |      |     |        |       |    |      |   |

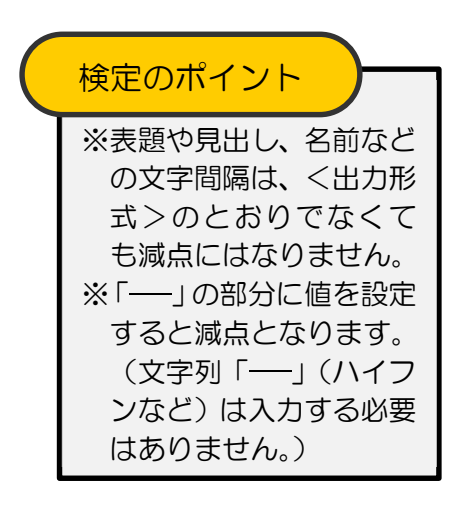

合計は「SUM関数」を使用します。「SUM関数」は指定した数値の合計を求めることができます。

<SUM関数>

=SUM(数值1,数值2,…)

この処理条件の場合は、連続した範囲の合計を求めるので実際の数式は

となります。

「SUM関数」は、オートSUM機能を使用して入力することができます。

(3)[ホーム]タブ-[編集]グループの∑[オートSUM]横の▼をクリックし[合計]を選択します。

| ידר | い ホー. | ム 挿入 ペー:                   | ジ レイアウト | 数式 デー                           | -夕 校開   | 表示              | Power Pivot        | ♀ 実行し             | ,たい作業を入       | 力してください |                     |                     |                      |     |                      |                      |
|-----|-------|----------------------------|---------|---------------------------------|---------|-----------------|--------------------|-------------------|---------------|---------|---------------------|---------------------|----------------------|-----|----------------------|----------------------|
| 見たり | 417 🔦 | 游ゴシック<br>B I <u>U</u> • 田・ | • 11 •  | A <sup>*</sup> A <sup>*</sup> ≡ | * = = * | ・ 副新<br>1 国 回 つ | り返して全体を<br>Vを結合して中 | 表示する 櫃<br>央揃え * 📮 | i≇<br>≩ • % , | *       | 条件付き テーブ<br>書式 * 書式 | いとして セルの<br>設定・スタイル | 日 日<br>一 一 日<br>挿入 前 |     | ΣォートS<br>Σ合計(<br>平均( | UM • A <sub>S</sub>  |
| クリッ | ボード ち | 7#                         | ント      | G.                              |         | 配置              |                    | ra                | 数値            | 5       | スタ                  | 416                 | 1                    | ZIL | 数值0                  | )個数(℃)               |
| F1  | 3 '   | • : 🗙 🗸                    | fx      |                                 |         |                 |                    |                   |               |         |                     |                     |                      |     | 最大行                  | ≝( <u>M)</u><br>≣(I) |
| 2   | А     | В                          | С       | D                               | E       | F               | G                  | н                 | I.            | J       | К                   | L                   | М                    | N   | その他                  | の関数(E)               |
| 1   | 商品別   | 別売上 -                      | 覧 表     |                                 |         |                 |                    |                   |               |         |                     |                     |                      |     |                      |                      |
| 2   | ⊐ – F | 商品名                        | 定価      | 掛け率                             | 売価      | 売上数             | 売上額                | 割引額               | 順位            | 構成比率    | ( )                 | <計算用テ               | -ブル>                 |     |                      |                      |
| 3   | 101   | ヘルスメーター                    | 1475    | 0.7                             | 1032    | 156             | 160992             | 9660              | 8             |         |                     | 割引率                 | 6%                   |     |                      |                      |
| 4   | 102   | ! 座椅子                      | 4986    | 0.8                             | 3988    | 85              | 338980             | 20339             | 2             |         |                     |                     |                      |     |                      |                      |
| 5   | 103   | 湯たんぽ                       | 1797    | 0.7                             | 1257    | 108             | 135756             | 8146              | 9             |         |                     |                     |                      |     |                      |                      |
| 6   | 104   | マットレス                      | 2500    | 0.8                             | 3 2000  | 129             | 258000             | 15480             | 4             |         |                     |                     |                      |     |                      |                      |
| 7   | 105   | あんか                        | 1249    | 0.7                             | 874     | 214             | 187036             | 11223             | 7             |         |                     |                     |                      |     |                      |                      |
| 8   | 106   | i<br>カーペット                 | 3678    | 0.8                             | 3 2942  | 116             | 341272             | 20477             | 1             |         |                     |                     |                      |     |                      |                      |
| 9   | 107   | ヒーター                       | 5837    | 0.8                             | 4669    | 53              | 247457             | 14848             | 5             |         |                     |                     |                      |     |                      |                      |
| 10  | 108   | 毛布                         | 1926    | 0.7                             | 1348    | 171             | 230508             | 13831             | 6             |         |                     |                     |                      |     |                      |                      |
| 11  | 109   | こたつ                        | 5395    | 0.8                             | 4316    | 74              | 319384             | 19164             | 3             |         |                     |                     |                      |     |                      |                      |
| 12  |       |                            |         |                                 |         |                 |                    |                   |               |         |                     |                     |                      |     |                      |                      |
| 13  |       | 合計                         |         |                                 |         |                 |                    |                   |               |         |                     |                     |                      |     |                      |                      |
| 14  |       | 平 均                        |         |                                 |         |                 |                    |                   |               |         |                     |                     |                      |     |                      |                      |
| 15  |       | 最 大                        |         |                                 |         |                 |                    |                   |               |         |                     |                     |                      |     |                      |                      |
| 16  |       | 最 小                        |         |                                 |         |                 |                    |                   |               |         |                     |                     |                      |     |                      |                      |

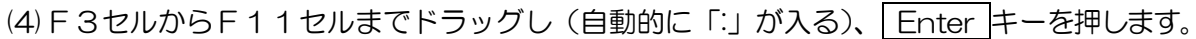

| F3 |       |     | × v            | $f_{x}$ | =SU  | M(F3:F11) |      |         |            |       |    |      |
|----|-------|-----|----------------|---------|------|-----------|------|---------|------------|-------|----|------|
|    | A     |     | В              |         | С    | D         | Е    | F       | G          | н     | I  | J    |
| 1  | 商品別   | 刂 売 | 上              | 夏       | 表    |           |      |         |            |       |    |      |
| 2  | ⊐ — F | 商品  | 名              | 定任      | 西    | 掛け率       | 売価   | 売上数     | 売上額        | 割引額   | 順位 | 構成比率 |
| 3  | 101   | ~~~ | スメーター          |         | 1475 | 0.7       | 1032 | 156     | 160992     | 9660  | 8  |      |
| 4  | 102   | 座椅  | 子              |         | 4986 | 0.8       | 3988 | 85      | 338980     | 20339 | 2  |      |
| 5  | 103   | 湯た, | んぽ             |         | 1797 | 0.7       | 1257 | 108     | 135756     | 8146  | 9  |      |
| 6  | 104   | 7 % | トレス            |         | 2500 | 0.8       | 2000 | 129     | 258000     | 15480 | 4  |      |
| 7  | 105   | あん  | ٥ <sup>.</sup> |         | 1249 | 0.7       | 874  | 214     | 187036     | 11223 | 7  |      |
| 8  | 106   | カー  | ペット            |         | 3678 | 0.8       | 2942 | 116     | 341272     | 20477 | 1  |      |
| 9  | 107   | E-: | ター             |         | 5837 | 0.8       | 4669 | 53      | 247457     | 14848 | 5  |      |
| 10 | 108   | 毛布  |                |         | 1926 | 0.7       | 1348 | 171     | 230508     | 13831 | 6  |      |
| 11 | 109   | こた  | 2              |         | 5395 | 0.8       | 4316 | 74      | 319384     | 19164 | 3  |      |
| 12 |       |     |                |         |      |           |      |         |            |       |    |      |
| 13 |       | 合   | it             |         |      |           |      | =SUM(F3 | :F11)      |       |    |      |
| 14 |       | 平力  | 3              |         |      |           |      | SUM(数值  | 直1, [数值2], | )     |    |      |
| 15 |       | 最 ; | ×              |         |      |           |      |         |            |       |    |      |
| 16 |       | 最   | 1              |         |      |           |      |         |            |       |    |      |

#### (5)結果が表示されていることを確認し、平均・最大・最小も同様にオートSUM機能で設定します。

| F1 | .3 💌 | : × 🗸   | fx =SU | IM(F3:F11) |      |          |        |       |    |      |
|----|------|---------|--------|------------|------|----------|--------|-------|----|------|
| 2  | A    | В       | С      | D          | E    | F        | G      | Н     | I  | J    |
| 1  | 商品別  | リ売上 - 『 | 覧表     |            |      |          |        |       |    |      |
| 2  | コード  | 商品名     | 定価     | 掛け率        | 売価   | 売上数      | 売上額    | 割引額   | 順位 | 構成比率 |
| 3  | 101  | ヘルスメーター | 1475   | 0.7        | 1032 | 156      | 160992 | 9660  | 8  |      |
| 4  | 102  | 座椅子     | 4986   | 0.8        | 3988 | 85       | 338980 | 20339 | 2  |      |
| 5  | 103  | 湯たんぽ    | 1797   | 0.7        | 1257 | 108      | 135756 | 8146  | 9  |      |
| 6  | 104  | マットレス   | 2500   | 0.8        | 2000 | 129      | 258000 | 15480 | 4  |      |
| 7  | 105  | あんか     | 1249   | 0.7        | 874  | 214      | 187036 | 11223 | 7  |      |
| 8  | 106  | カーペット   | 3678   | 0.8        | 2942 | 116      | 341272 | 20477 | 1  |      |
| 9  | 107  | ヒーター    | 5837   | 0.8        | 4669 | 53       | 247457 | 14848 | 5  |      |
| 10 | 108  | 毛布      | 1926   | 0.7        | 1348 | 171      | 230508 | 13831 | 6  |      |
| 11 | 109  | こたつ     | 5395   | 0.8        | 4316 | 74       | 319384 | 19164 | 3  |      |
| 12 |      |         |        |            |      |          |        |       |    |      |
| 13 |      | 合 計     |        |            |      | 1106     |        |       |    |      |
| 14 |      | 平均      |        |            |      | 122.8889 |        |       |    |      |
| 15 |      | 最 大     |        |            |      | 214      |        |       |    |      |
| 16 |      | 最 小     |        |            |      | 53       |        |       |    |      |

| 検定のポイント                                                                                    |
|--------------------------------------------------------------------------------------------|
| オートSUM機能では、以下の<br>関数が設定できます<br>合計:SUM(範囲)<br>平均:AVERAGE(範囲)<br>かント:COUNT(範囲)<br>最大:MAX(範囲) |
| 最小:MIN(範囲)                                                                                 |

| Ţ   | F均:A                 | VERA                | GE (E3/E1 | (F3  | :F      | 11)          | Σ     | 合計(S)<br>平均(A)<br>数値の個数( <u>C</u> ) | 最大               | 大:MAX               | (F3:             | (E3-E11) | 1)   |          | Σ                  | 合計(S)<br>平均(A)<br>数値の囲碁  | 数(C)         | 最/         | J/:M                  | IN (F3             | B:F      | 11)     | ]          |             | たままでである。<br>本均(A)<br>数値の個都        | 數(⊆)  |
|-----|----------------------|---------------------|-----------|------|---------|--------------|-------|-------------------------------------|------------------|---------------------|------------------|----------|------|----------|--------------------|--------------------------|--------------|------------|-----------------------|--------------------|----------|---------|------------|-------------|-----------------------------------|-------|
| 1 1 | A B<br>品別売上一         | C I<br>覧表<br>学研 第11 | D         | E    | F       | G<br>== 1-10 | (     | 最大値(M)<br>最小値(I)<br>その他の関数(E)       | F3<br>1 高<br>2 つ | A B<br>品別売上一覧       | C<br>で表<br>学術 34 | D        | E    | F        | G                  | 最大値(M<br>最小値(I)<br>その仰の開 | )<br>12V(F)  | 1 商<br>2 コ | A B<br>品別売上<br>- ド商品名 | C<br>- 覧 表<br>定価 : | D<br>計け率 | E<br>売佰 | F<br>売上数 3 | G<br>R.L.M  | 母太値(M<br>最小値( <u>1</u> )<br>その他の限 | AS(E) |
| 2 - | 101 0 1 7 4 - 4 -    | 1475                | 0.7       | 1022 | 150     | 160002       | 0000  |                                     | 2                | 101 0 0 7 7 7       | 1475             | 0.7      | 1022 | 150      | 160002             | 0660                     | and departed | 3          | 101 ~~~ × - :         | 9- 1475            | 0,7      | 1032    | 156        | 160992      | 3000                              |       |
| 3   | 101 ~ // / / / / / / | 1475                | 0.7       | 1032 | 100     | 100552       | 00000 |                                     | 3                | 101 ~ ~ ~ ~ ~ ~ ~ ~ | 1413             | 0.7      | 1032 | 100      | 100992             | 9000                     |              | 4          | 102 座椅子               | 4986               | 0.8      | 3988    | 85         | 338980      | 20339                             |       |
| 4   | 102 座街丁              | 4980                | 0.8       | 3988 | 85      | 338980       | 20339 |                                     | 4                | 102 座荷丁             | 4986             | 0.8      | 5988 | 85       | 338980             | 20339                    |              | 5          | 103 湯たんぼ              | 1797               | 0.7      | 1257    | 108        | 135756      | 8146                              |       |
| 5   | 103 湯たんほ             | 1/a/                | 0.7       | 1257 | 108     | 135/50       | 8140  |                                     | 5                | 103 湯たんは            | 1/8/             | 0.7      | 1257 | 108      | 135756             | 8145                     |              | 6          | 104 マットレス             | 2500               | 0.8      | 2000    | 129        | 258000      | 15480                             |       |
| 6   | 104 マットレス            | 2500                | 0.8       | 2000 | 129     | 258000       | 15480 |                                     | 6                | 104 マットレス           | 2500             | 0.8      | 2000 | 129      | 258000             | 15480                    |              | 7          | 105 あんか               | 1249               | 0.7      | 874     | 214        | 187036      | 11223                             |       |
| 7   | 105 あんか              | 1249                | 0.7       | 874  | 214     | 187036       | 11223 |                                     | 7                | 105 あんか             | 1249             | 0.7      | 874  | 214      | 187036             | 11223                    |              | 8          | 106 th = 16 m h       | 2678               | 0.8      | 2042    | 116        | 341272      | 20477                             |       |
| 8   | 106 カーベット            | 3678                | 0.8       | 2942 | 116     | 341272       | 20477 |                                     | 8                | 106 カーペット           | 3678             | 0.8      | 2942 | 116      | 341272             | 20477                    |              | 9          | 107 2 - 3 -           | 5837               | 0.8      | 4669    | 53         | 247457      | 1/8/8                             |       |
| 9   | 107 ヒーター             | 5837                | 0.8       | 4669 | 53      | 247457       | 14848 |                                     | 9                | 107 ヒーター            | 5837             | 0.8      | 4669 | 53       | 247457             | 14848                    |              | 10         | 100 5 ==              | 1026               | 0.7      | 1249    | 171        | 220509      | 12921                             |       |
| 10  | 108 毛布               | 1926                | 0.7       | 1348 | 171     | 230508       | 13831 |                                     | 10               | 108 毛布              | 1926             | 0.7      | 1348 | 171      | 230508             | 13831                    |              | 11         | 100 7 5 0             | £205               | 0.0      | 1216    | 74         | 230500      | 10164                             |       |
| 11  | 109 こたつ              | 5395                | 0.8       | 4316 | 74      | 319384       | 19164 |                                     | 11               | 109 こたつ             | 5395             | 0.8      | 4316 | 74       | 319384             | 19164                    |              | 12         | 105 C / /             | 3355               | 0.0      | +510    |            | 319304      | 15104                             |       |
| 12  |                      |                     |           |      |         |              |       |                                     | 12               |                     |                  |          |      |          |                    |                          |              | 12         | A 11                  |                    |          |         | 1100       |             |                                   |       |
| 13  | 合 計                  |                     |           |      | 1106    |              |       |                                     | 13               | 승타                  |                  |          |      | 1106     |                    |                          |              | 15         | TO AT                 |                    |          |         | 100 0000   |             |                                   |       |
| 14  | 平均                   |                     |           |      | AVERAG  | E(E3:E11)    |       | -                                   | 14               | 平均                  |                  |          |      | 122.8889 |                    |                          |              | 14         | 平均                    |                    |          |         | 122.8889   |             |                                   |       |
| 15  | · · ·                |                     |           |      | AVERAGE | (款值1,(款语     | 2],)  |                                     | 15               | 長 大                 |                  |          | -    | MAX(F3   | E11)               |                          |              | 15         | 夏天                    |                    |          | -       | 214        |             |                                   |       |
| 16  | 景 山                  |                     |           |      |         | per case e c | 1000  |                                     | 16               | - 小                 |                  |          | -    | MAX/INN  | 1. (89/02)         | 1                        |              | 10         | 117 小                 |                    |          | Ľ       | -MIN(ESEL  | (1)         |                                   |       |
| 10  | 44 -1-               |                     |           |      |         |              |       |                                     | 10               | AK 131              |                  | _        |      |          | of Contract in the | ×.                       |              | 17         |                       |                    |          |         | MUN (ROUL) | , [BOOR2],] |                                   |       |

#### (6)すべて設定を終えたら、合計から最小(F13セルからF16セル)まで選択し、フィルハンドルを右へド ラッグして「売上額」、「割引額」の列にコピーします。

| mm mm No エー 単 次<br>一下 向島名 定価<br>101 ヘルスメーター 14<br>102 銀符子 458<br>103 湯たんぽ 177<br>104 マットレス 258<br>105 カんか 122<br>105 カんか 122<br>106 カーペット 366<br>107 ビーター 588<br>108 汽布 157<br>109 汽布つ 558 | 掛け率<br>475 0.7<br>986 0.8<br>797 0.7<br>500 0.8<br>249 0.7<br>678 0.8 | 売価 7<br>1032<br>3988<br>1257<br>2000 | 5上款 5<br>156<br>85<br>108 | も上額<br>160992<br>338980 | 利引約<br>9660<br>20339 | 育位 構成比率<br>8 | 1  | 一座    | A      | В              | С             | D    | E     | F        | G        | Н        | 1     | J     |
|----------------------------------------------------------------------------------------------------|-----------------------------------------------------------------------|--------------------------------------|---------------------------|-------------------------|----------------------|--------------|----|-------|--------|----------------|---------------|------|-------|----------|----------|----------|-------|-------|
| 101 ヘルスメーター 14<br>102 繊特子 49<br>103 減失んぼ 17<br>104 マットレス 25<br>105 あんか 12<br>106 カーペット 366<br>107 ヒーター 58<br>108 毛布 193<br>108 モカン 53                                                      | 475 0.7<br>986 0.8<br>797 0.7<br>500 0.8<br>249 0.7<br>678 0.8        | 1032<br>3988<br>1257<br>2000         | 156<br>85<br>108          | 160992<br>338980        | 9660<br>20339        | 8            | 1  | 市     |        |                | A STATE STATE |      |       |          |          |          |       |       |
| 102 厳病子 49<br>103 満たんぽ 17<br>104 マットレス 25<br>105 あんか 12<br>106 カーペット 36<br>107 ヒーター 58:<br>108 毛布 193<br>108 こたつ 533                                                                       | 986 0.8<br>797 0.7<br>500 0.8<br>249 0.7<br>678 0.8                   | 3988<br>1257<br>2000                 | 85<br>108                 | 338980                  | 20339                | 0            |    | 10.00 | - TO 7 | 비 좀 ㅏ ㅡ ㅣ      | 雪 表           |      |       |          |          |          |       |       |
| 103 湯たんぽ 17<br>104 マットレス 259<br>105 あんか 12<br>106 カーペット 366<br>107 ヒーター 583<br>108 毛布 193<br>109 こたつ 533                                                                                   | 797 0.7<br>500 0.8<br>249 0.7<br>678 0.8                              | 1257<br>2000                         | 108                       |                         |                      | 2            | -  |       | 1*     | , ,,, <u> </u> |               | 社は大変 | ±/II  | ± 1.++   | ± 1,95   | 0121¢8   | NE (- | 井군나코  |
| 104 マットレス         25           105 あんか         12           106 カーペット         36           107 ヒーター         58:           108 毛布         19:           109 ミたつ         53:                 | 500 0.8<br>249 0.7<br>678 0.8                                         | 2000                                 |                           | 135756                  | 8146                 | 9            | 2  |       | - r    | 间的拍            | 止1回           | 面りや  | 元1四   | 元上叙      | 元上說      | 雪151後月   | 川貝1立  | 何凡ししゃ |
| 106 カーペット<br>106 カーペット<br>107 ヒーター<br>108 毛布<br>109 こたつ<br>533                                                                                                    | 678 0.8                                                               | 974                                  | 129                       | 258000                  | 15480                | 4            | 3  | 3     | 101    | ヘルスメーター        | 1475          | 0.7  | 1032  | 156      | 160992   | 9660     | 8     |       |
| 107 ヒーター         58           108 毛布         192           109 ごたつ         538                                                                                                    |                                                                       | 2942                                 | 116                       | 341272                  | 20477                | 1            | 4  | 1     | 102    | 应椅子            | 4986          | 0.8  | 3988  | 85       | 338980   | 20339    | 2     |       |
| 108 毛布<br>19:<br>109 こたつ<br>535                                                                                                    | 837 0.8                                                               | 4669                                 | 53                        | 247457                  | 14848                | 5            | -  |       | 100    |                | 1707          | 0.7  | 1057  | 100      | 105750   | 0140     | -     |       |
| 109 こたつ 535                                                                                                    | 926 0.7                                                               | 1348                                 | 171                       | 230508                  | 13831                | 6            | 5  | 2     | 103    | 満たんは           | 1/9/          | 0.7  | 1257  | 108      | 135/50   | 8146     | 9     |       |
|                                                                                                    | 395 0.8                                                               | 4316                                 | 74                        | 319384                  | 19164                | 3            | 6  | 5     | 104    | マットレス          | 2500          | 0.8  | 2000  | 129      | 258000   | 15480    | 4     |       |
| ÷ 14                                                                                                    |                                                                       |                                      | 1106                      |                         |                      |              | 7  | 7     | 105    | あんか            | 1249          | 0.7  | 874   | 214      | 187036   | 11223    | 7     |       |
| 平均                                                                                                    |                                                                       | -                                    | 122.8889                  |                         |                      |              |    | ,     | 106    | +              | 2670          | 0.0  | 20.42 | 116      | 241272   | 20477    |       |       |
| 景 大                                                                                                    |                                                                       |                                      | 214                       |                         |                      |              | 0  | >     | 100    | 7-49F          | 3076          | 0.0  | 2942  | 110      | 341272   | 20411    | 1     |       |
| <b>录</b> 小                                                                                                    |                                                                       |                                      | 53                        | +                       |                      |              | 9  | 9     | 107    | ヒーター           | 5837          | 0.8  | 4669  | 53       | 247457   | 14848    | 5     |       |
|                                                                                                    |                                                                       |                                      |                           |                         |                      |              | 10 | 0     | 108    | 毛布             | 1926          | 0.7  | 1348  | 171      | 230508   | 13831    | 6     |       |
|                                                                                                    |                                                                       |                                      |                           |                         |                      |              | 11 | 1     | 109    | こたつ            | 5395          | 0.8  | 4316  | 74       | 319384   | 19164    | 3     |       |
|                                                                                                    |                                                                       |                                      |                           |                         |                      |              |    | 2     |        |                | 1             |      |       | 28.5     |          |          |       |       |
|                                                                                                    |                                                                       |                                      |                           |                         |                      |              |    | 3     |        | 合 計            | -             |      | (     | 1106     | 2219385  | 133168   |       |       |
|                                                                                                    |                                                                       |                                      |                           |                         |                      |              | 14 | 4     |        | 平 均            |               |      |       | 122.8889 | 246598.3 | 14796.44 |       |       |
|                                                                                                    |                                                                       |                                      |                           |                         |                      |              | 15 | 5     |        | 最 大            |               |      |       | 214      | 341272   | 20477    |       |       |
|                                                                                                    |                                                                       |                                      |                           |                         |                      |              | 16 | 6     |        | 最 小            |               |      |       | 53       | 135756   | 8146     |       |       |

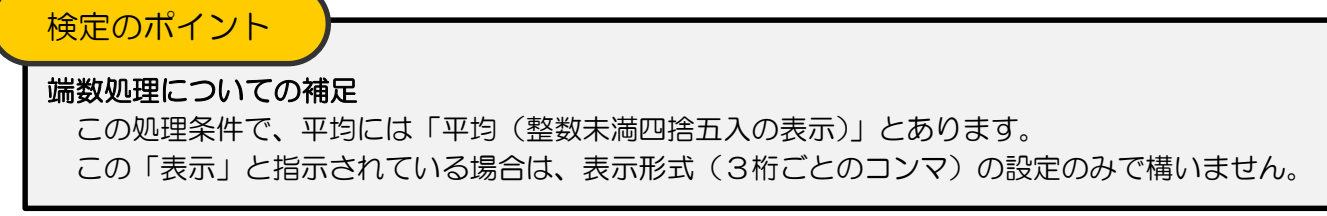

#### 「構成比率」項目の処理

6. 構成比率=割引額÷割引額の合計(%の小数第1位未満四捨五入の表示)

「構成比率」は計算式で求めます。また「(%の小数第1位未満四捨五入の表示)」の指示があります。なお、 「表示」と指示されているため、表示形式の設定となります。(ROUND関数を設定する必要はありません)

| (1)「 | 「構成比率」 | はJ3 | セルに入 | 、力を行い | います。 |
|------|--------|-----|------|-------|------|
|------|--------|-----|------|-------|------|

| J3 |     | : : × 🗸 | fx   |     |      |          |          |          |    |      |
|----|-----|---------|------|-----|------|----------|----------|----------|----|------|
| 1  | A   | В       | С    | D   | E    | F        | G        | Н        | I  | J    |
| 1  | 商品別 | 売上一 ]   | 龍 表  |     |      |          |          |          |    |      |
| 2  | コード | 商品名     | 定価   | 掛け率 | 売価   | 売上数      | 売上額      | 割引額      | 順位 | 構成比率 |
| 3  | 101 | ヘルスメーター | 1475 | 0.7 | 1032 | 156      | 160992   | 9660     | 8  |      |
| 4  | 102 | 座椅子     | 4986 | 0.8 | 3988 | 85       | 338980   | 20339    | 2  |      |
| 5  | 103 | 湯たんぽ    | 1797 | 0.7 | 1257 | 108      | 135756   | 8146     | 9  |      |
| 6  | 104 | マットレス   | 2500 | 0.8 | 2000 | 129      | 258000   | 15480    | 4  |      |
| 7  | 105 | あんか     | 1249 | 0.7 | 874  | 214      | 187036   | 11223    | 7  |      |
| 8  | 106 | カーペット   | 3678 | 0.8 | 2942 | 116      | 341272   | 20477    | 1  |      |
| 9  | 107 | ヒーター    | 5837 | 0.8 | 4669 | 53       | 247457   | 14848    | 5  |      |
| 10 | 108 | 毛布      | 1926 | 0.7 | 1348 | 171      | 230508   | 13831    | 6  |      |
| 11 | 109 | こたつ     | 5395 | 0.8 | 4316 | 74       | 319384   | 19164    | 3  |      |
| 12 |     |         |      |     |      |          |          |          |    |      |
| 13 |     | 合 計     |      |     |      | 1106     | 2219385  | 133168   |    |      |
| 14 |     | 平均      |      |     |      | 122.8889 | 246598.3 | 14796.44 |    |      |
| 15 |     | 最 大     |      |     |      | 214      | 341272   | 20477    |    |      |
| 16 |     | 最 小     |      |     |      | 53       | 135756   | 8146     |    |      |

| 「構成比率」とは、全体に占める割合のことをいいます。<br>ここでは、割引額の合計<br>「133168」に対する各行の割引額の割合になります。 | 検定のポイント                                                                          |
|--------------------------------------------------------------------------|----------------------------------------------------------------------------------|
|                                                                          | 「構成比率」とは、全体に占<br>める割合のことをいいます。<br>ここでは、割引額の合計<br>「133168」に対する各行<br>の割引額の割合になります。 |

#### (2)「=」と入力しH3セル(「割引額」)をクリックします。

| H  | 3 * | : × 🗸   | <i>f</i> <sub>x</sub> =H3 | 3   |      |          |          |          |    |      |   |
|----|-----|---------|---------------------------|-----|------|----------|----------|----------|----|------|---|
| 1  | A   | В       | С                         | D   | Е    | F        | G        | Н        | I  | J    | К |
| 1  | 商品別 | 」売上 - 5 | 覧表                        |     |      |          |          |          |    |      |   |
| 2  | コード | 商品名     | 定価                        | 掛け率 | 売価   | 売上数      | 売上額      | 割引額      | 順位 | 構成比率 |   |
| 3  | 101 | ヘルスメーター | 1475                      | 0.7 | 1032 | 156      | 160992   | 9660     |    | =H3  |   |
| 4  | 102 | 座椅子     | 4986                      | 0.8 | 3988 | 85       | 338980   | 20339    | 2  |      |   |
| 5  | 103 | 湯たんぽ    | 1797                      | 0.7 | 1257 | 108      | 135756   | 8146     | 9  |      |   |
| 6  | 104 | マットレス   | 2500                      | 0.8 | 2000 | 129      | 258000   | 15480    | 4  |      |   |
| 7  | 105 | あんか     | 1249                      | 0.7 | 874  | 214      | 187036   | 11223    | 7  |      |   |
| 8  | 106 | カーペット   | 3678                      | 0.8 | 2942 | 116      | 341272   | 20477    | 1  |      |   |
| 9  | 107 | ヒーター    | 5837                      | 0.8 | 4669 | 53       | 247457   | 14848    | 5  |      |   |
| 10 | 108 | 毛布      | 1926                      | 0.7 | 1348 | 171      | 230508   | 13831    | 6  |      |   |
| 11 | 109 | こたつ     | 5395                      | 0.8 | 4316 | 74       | 319384   | 19164    | 3  |      |   |
| 12 |     |         |                           |     |      |          |          |          |    |      |   |
| 13 |     | 合 計     |                           |     |      | 1106     | 2219385  | 133168   |    |      |   |
| 14 |     | 平均      |                           |     |      | 122.8889 | 246598.3 | 14796.44 |    |      |   |
| 15 |     | 最 大     |                           |     |      | 214      | 341272   | 20477    |    |      |   |
| 16 |     | 最 小     |                           |     |      | 53       | 135756   | 8146     |    |      |   |

#### (3)算術演算子「/」と入力します。

| J3 |       | ÷   | × ✓            | <i>f</i> <sub>x</sub> =H3 | 3/  |      |          |          |          |    |      |   |
|----|-------|-----|----------------|---------------------------|-----|------|----------|----------|----------|----|------|---|
| 1  | А     |     | В              | С                         | D   | Е    | F        | G        | н        | I  | J    | К |
| 1  | 商品別   | 」 売 | £ -            | 覧表                        |     |      |          |          |          |    |      |   |
| 2  | ⊐ – F | 商品  | 名              | 定価                        | 掛け率 | 売価   | 売上数      | 売上額      | 割引額      | 順位 | 構成比率 |   |
| 3  | 101   | ヘル  | スメーター          | 1475                      | 0.7 | 1032 | 156      | 160992   | 9660     | 8  | =HB/ |   |
| 4  | 102   | 座椅  | 子              | 4986                      | 0.8 | 3988 | 85       | 338980   | 20339    | 2  |      |   |
| 5  | 103   | 湯た  | んぽ             | 1797                      | 0.7 | 1257 | 108      | 135756   | 8146     | 9  |      |   |
| 6  | 104   | マッ  | トレス            | 2500                      | 0.8 | 2000 | 129      | 258000   | 15480    | 4  |      |   |
| 7  | 105   | あん  | <u>ታ</u>       | 1249                      | 0.7 | 874  | 214      | 187036   | 11223    | 7  |      |   |
| 8  | 106   | カー・ | ペット            | 3678                      | 0.8 | 2942 | 116      | 341272   | 20477    | 1  |      |   |
| 9  | 107   | ۲-  | 9 <del>-</del> | 5837                      | 0.8 | 4669 | 53       | 247457   | 14848    | 5  |      |   |
| 10 | 108   | 毛布  |                | 1926                      | 0.7 | 1348 | 171      | 230508   | 13831    | 6  |      |   |
| 11 | 109   | こた  | 2              | 5395                      | 0.8 | 4316 | 74       | 319384   | 19164    | 3  |      |   |
| 12 |       |     |                |                           |     |      |          |          |          |    |      |   |
| 13 |       | 合   | lt             |                           |     |      | 1106     | 2219385  | 133168   |    |      |   |
| 14 |       | 平:  | 均              |                           |     |      | 122.8889 | 246598.3 | 14796.44 |    |      |   |
| 15 |       | 最 ; | 大              |                           |     |      | 214      | 341272   | 20477    |    |      |   |
| 16 |       | 最   | dv.            |                           |     |      | 53       | 135756   | 8146     |    |      |   |

## (4)「割引額」の「合計」(H13セル)をクリックします。

| H  | 13 - | · : × 🗸 | <i>f</i> <sub>x</sub> =H3 | /H13 |      |          |          |          |    |         |   |
|----|------|---------|---------------------------|------|------|----------|----------|----------|----|---------|---|
| 2  | A    | В       | С                         | D    | E    | F        | G        | Н        | L  | J       | К |
| 1  | 商品別  | 川売上 — 5 | 覧表                        |      |      |          |          |          |    |         |   |
| 2  | コード  | 商品名     | 定価                        | 掛け率  | 売価   | 売上数      | 売上額      | 割引額      | 順位 | 構成比率    |   |
| 3  | 101  | ヘルスメーター | 1475                      | 0.7  | 1032 | 156      | 160992   | 9660     | 8  | =H8/H13 |   |
| 4  | 102  | 座椅子     | 4986                      | 0.8  | 3988 | 85       | 338980   | 20339    | 2  |         |   |
| 5  | 103  | 湯たんぽ    | 1797                      | 0.7  | 1257 | 108      | 135756   | 8146     | 9  |         |   |
| 6  | 104  | マットレス   | 2500                      | 0.8  | 2000 | 129      | 258000   | 15480    | 4  |         |   |
| 7  | 105  | あんか     | 1249                      | 0.7  | 874  | 214      | 187036   | 11223    | 7  |         |   |
| 8  | 106  | カーペット   | 3678                      | 0.8  | 2942 | 116      | 341272   | 20477    | 1  |         |   |
| 9  | 107  | ヒーター    | 5837                      | 0.8  | 4669 | 53       | 247457   | 14848    | 5  |         |   |
| 10 | 108  | 毛布      | 1926                      | 0.7  | 1348 | 171      | 230508   | 13831    | 6  |         |   |
| 11 | 109  | こたつ     | 5395                      | 0.8  | 4316 | 74       | 319384   | 19164    | 3  |         |   |
| 12 |      |         |                           |      |      |          |          |          |    |         |   |
| 13 |      | 合 計     |                           |      |      | 1106     | 2219385  | 133168   |    |         |   |
| 14 |      | 平均      |                           |      |      | 122.8889 | 246598.3 | 14796.44 |    |         |   |
| 15 |      | 最 大     |                           |      |      | 214      | 341272   | 20477    |    |         |   |
| 16 |      | 最 小     |                           |      |      | 53       | 135756   | 8146     |    |         |   |

## (5) F4 キーを押して絶対参照にします。 Enter キーを押します。

| H  | 13 🔻 | : × 🗸   | <i>f</i> x =H3 | /\$H\$13 |      |          |          |          |    |             |   |
|----|------|---------|----------------|----------|------|----------|----------|----------|----|-------------|---|
| 2  | A    | В       | С              | D        | Е    | F        | G        | Н        | I  | J           | К |
| 1  | 商品別  | リ売上一ち   | 龍表             |          |      |          |          |          |    |             |   |
| 2  | コード  | 商品名     | 定価             | 掛け率      | 売価   | 売上数      | 売上額      | 割引額      | 順位 | 構成比率        |   |
| 3  | 101  | ヘルスメーター | 1475           | 0.7      | 1032 | 156      | 160992   | 9660     | 8  | -H:/\$H\$13 | 3 |
| 4  | 102  | 座椅子     | 4986           | 0.8      | 3988 | 85       | 338980   | 20339    | 2  |             |   |
| 5  | 103  | 湯たんぽ    | 1797           | 0.7      | 1257 | 108      | 135756   | 8146     | 9  |             |   |
| 6  | 104  | マットレス   | 2500           | 0.8      | 2000 | 129      | 258000   | 15480    | 4  |             |   |
| 7  | 105  | あんか     | 1249           | 0.7      | 874  | 214      | 187036   | 11223    | 7  |             |   |
| 8  | 106  | カーペット   | 3678           | 0.8      | 2942 | 116      | 341272   | 20477    | 1  |             |   |
| 9  | 107  | ヒーター    | 5837           | 0.8      | 4669 | 53       | 247457   | 14848    | 5  |             |   |
| 10 | 108  | 毛布      | 1926           | 0.7      | 1348 | 171      | 230508   | 13831    | 6  |             |   |
| 11 | 109  | こたつ     | 5395           | 0.8      | 4316 | 74       | 319384   | 19164    | 3  |             |   |
| 12 |      |         |                |          |      |          |          |          |    |             |   |
| 13 |      | 合計      |                |          |      | 1106     | 2219385  | 133168   |    |             |   |
| 14 |      | 平均      |                |          |      | 122.8889 | 246598.3 | 14796.44 |    |             |   |
| 15 |      | 最 大     |                |          |      | 214      | 341272   | 20477    |    |             |   |
| 16 |      | 最 小     |                |          |      | 53       | 135756   | 8146     |    |             |   |
| 17 |      |         |                |          |      |          |          |          |    |             |   |

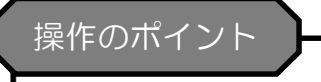

「\$H\$13」と直接入力しても 構いません。

(6)結果が表示されていることを確認し、J11セルまでコピーします。

| J3 |     | : × 🗸              | <i>f</i> <sub>x</sub> =H3 | /\$H\$13 |      |          |          |          |    |          |
|----|-----|--------------------|---------------------------|----------|------|----------|----------|----------|----|----------|
|    | A   | В                  | С                         | D        | Е    | F        | G        | н        | L  | J        |
| 1  | 商品別 | 売 上 ― 賃            | 表                         |          |      |          |          |          |    |          |
| 2  | コード | 商品名                | 定価                        | 掛け率      | 売価   | 売上数      | 売上額      | 割引額      | 順位 | 構成比率     |
| 3  | 101 | ヘルスメーター            | 1475                      | 0.7      | 1032 | 156      | 160992   | 9660     | 8  | 0.07254  |
| 4  | 102 | 座椅子                | 4986                      | 0.8      | 3988 | 85       | 338980   | 20339    | 2  | 0.152732 |
| 5  | 103 | 湯 <mark>たんぽ</mark> | 1797                      | 0.7      | 1257 | 108      | 135756   | 8146     | 9  | 0.061171 |
| 6  | 104 | マットレス              | 2500                      | 0.8      | 2000 | 129      | 258000   | 15480    | 4  | 0.116244 |
| 7  | 105 | あんか                | 1249                      | 0.7      | 874  | 214      | 187036   | 11223    | 7  | 0.084277 |
| 8  | 106 | カーペット              | 3678                      | 0.8      | 2942 | 116      | 341272   | 20477    | 1  | 0.153768 |
| 9  | 107 | ヒーター               | 5837                      | 0.8      | 4669 | 53       | 247457   | 14848    | 5  | 0.111498 |
| 10 | 108 | 毛布                 | 1926                      | 0.7      | 1348 | 171      | 230508   | 13831    | 6  | 0.103861 |
| 11 | 109 | こたつ                | 5395                      | 0.8      | 4316 | 74       | 319384   | 19164    | 3  | 0.143908 |
| 12 |     |                    |                           |          |      |          |          |          |    |          |
| 13 |     | 合 計                |                           |          |      | 1106     | 2219385  | 133168   |    |          |
| 14 |     | 平 均                |                           |          |      | 122.8889 | 246598.3 | 14796.44 |    |          |
| 15 |     | 最 大                |                           |          |      | 214      | 341272   | 20477    |    |          |
| 16 |     | 最 小                |                           |          |      | 53       | 135756   | 8146     |    |          |

(7) J 3 セルから J 1 1 セルまで選択されている状態で、[ホーム]タブ-[数値]グループの%[パーセントスタイ ル]をクリックします。

| ファ  | イル ホーム               | ム 挿入 ページ                    | レイアウト                     | 数式 デー                                    | タ 校開  | 表示             | Power Pivot         | ♀ 実行し              | Jたい作業を入       | カしてください           |
|-----|----------------------|-----------------------------|---------------------------|------------------------------------------|-------|----------------|---------------------|--------------------|---------------|-------------------|
| 貼り  | ■ え<br>回 - 「<br>付け ダ | 游ゴシック<br>B I <u>U</u> - 田 - | • 11 •                    | A <sup>*</sup> A <sup>*</sup> ≡<br>∡ • ≡ | * = = | ・ 副析<br>1 - 日日 | り返して全体を<br>いを結合して中! | 表示する /(<br>央揃え + 🧧 | -センテージ<br>- % | ▼<br>€.00 .000 条f |
| クリシ | パポード ら               | フォン                         | ŀ                         | G                                        |       | 配置             |                     | G                  | 数値            | F <sub>21</sub>   |
| J3  |                      | : × 🗸                       | <i>f</i> <sub>x</sub> =H3 | /\$H\$13                                 |       |                |                     |                    |               |                   |
| 2   | A                    | В                           | С                         | D                                        | E     | F              | G                   | Н                  | I             | J                 |
| 1   | 商品別                  | 川売上一5                       | 龍表                        |                                          |       |                |                     |                    |               |                   |
| 2   | $\Box - F$           | 商品名                         | 定価                        | 掛け率                                      | 売価    | 売上数            | 売上額                 | 割引額                | 順位            | 構成比率              |
| 3   | 101                  | ヘルスメーター                     | 1475                      | 0.7                                      | 1032  | 156            | 160992              | 9660               | 8             | 7%                |
| 4   | 102                  | 座椅子                         | 4986                      | 0.8                                      | 3988  | 85             | 338980              | 20339              | 2             | 15%               |
| 5   | 103                  | 湯たんぽ                        | 1797                      | 0.7                                      | 1257  | 108            | 135756              | 8146               | 9             | 6%                |
| 6   | 104                  | マットレス                       | 2500                      | 0.8                                      | 2000  | 129            | 258000              | 15480              | 4             | 12%               |
| 7   | 105                  | あんか                         | 1249                      | 0.7                                      | 874   | 214            | 187036              | 11223              | 7             | 8%                |
| 8   | 106                  | カーペット                       | 3678                      | 0.8                                      | 2942  | 116            | 341272              | 20477              | 1             | 15%               |
| 9   | 107                  | ヒーター                        | 5837                      | 0.8                                      | 4669  | 53             | 247457              | 14848              | 5             | 11%               |
| 10  | 108                  | 毛布                          | 1926                      | 0.7                                      | 1348  | 171            | 230508              | 13831              | 6             | 10%               |
| 11  | 109                  | こたつ                         | 5395                      | 0.8                                      | 4316  | 74             | 319384              | 19164              | 3             | 14%               |
| 12  |                      |                             |                           |                                          |       |                |                     |                    |               |                   |
| 13  |                      | 合計                          |                           |                                          |       | 1106           | 2219385             | 133168             |               |                   |
| 14  |                      | 平 均                         |                           |                                          |       | 122.8889       | 246598.3            | 14796.44           |               |                   |
| 15  |                      | 最 大                         |                           |                                          |       | 214            | 341272              | 20477              |               |                   |
| 16  |                      | 最 小                         |                           |                                          |       | 53             | 135756              | 8146               |               |                   |

| ファ            | *イル ホー」                             | ム 挿入 ページ                           | レイアウト                     | 数式 デー                     | タ 校開  | 表示                      | Power Pivot         | ♀ 実行!                 | 」たい作業を入               | 力してください                                                            |
|---------------|-------------------------------------|------------------------------------|---------------------------|---------------------------|-------|-------------------------|---------------------|-----------------------|-----------------------|--------------------------------------------------------------------|
| 「<br>貼り<br>クリ | ■ み<br>● ■ -<br>や付け<br>・<br>マブボード 5 | 游ゴシック<br>B I <u>U</u> - 田 -<br>フォン | • 11 •                    | A* A* ≡<br>  Z - ≡<br>  5 | = = % | ・ ■ 折<br>1-31 目 セ<br>配置 | り返して全体を<br>いを結合して中! | 表示する //<br>央揃え -<br>G | -センテージ<br>- % ,<br>数値 | *<br>*<br>*<br>*<br>*<br>*<br>*<br>*<br>*<br>*<br>*<br>*<br>*<br>* |
| J3            |                                     | : × 🗸                              | <i>f</i> <sub>x</sub> =H3 | /\$ <mark>H</mark> \$13   |       |                         |                     |                       |                       |                                                                    |
|               | A                                   | В                                  | С                         | D                         | E     | F                       | G                   | Н                     | Ĩ                     | J                                                                  |
| 1             | 商品別                                 | 川売上一 🕽                             | 11 表                      |                           |       |                         |                     |                       |                       |                                                                    |
| 2             | $\exists - F$                       | 商品名                                | 定価                        | 掛け率                       | 売価    | 売上数                     | 売上額                 | 割引額                   | 順位                    | 構成比率                                                               |
| 3             | 101                                 | ヘルスメーター                            | 1475                      | 0.7                       | 1032  | 156                     | 160992              | 9660                  | 8                     | 7.3%                                                               |
| 4             | 102                                 | 座椅子                                | 4986                      | 0.8                       | 3988  | 85                      | 338980              | 20339                 | 2                     | 15.3%                                                              |
| 5             | 103                                 | 湯たんぽ                               | 1797                      | 0.7                       | 1257  | 108                     | 135756              | 8146                  | 9                     | 6.1%                                                               |
| 6             | 104                                 | マットレス                              | 2500                      | 0.8                       | 2000  | 129                     | 258000              | 15480                 | 4                     | 11.6%                                                              |
| 7             | 105                                 | あんか                                | 1249                      | 0.7                       | 874   | 214                     | 187036              | 11223                 | 7                     | 8.4%                                                               |
| 8             | 106                                 | カーペット                              | 3678                      | 0.8                       | 2942  | 116                     | 341272              | 20477                 | 1                     | 15.4%                                                              |
| 9             | 107                                 | ヒーター                               | 5837                      | 0.8                       | 4669  | 53                      | 247457              | 14848                 | 5                     | 11.1%                                                              |
| 10            | 108                                 | 毛布                                 | 1926                      | 0.7                       | 1348  | 171                     | 230508              | 13831                 | 6                     | 10.4%                                                              |
| 11            | 109                                 | こたつ                                | 5395                      | 0.8                       | 4316  | 74                      | 319384              | 19164                 | 3                     | 14.4%                                                              |
| 12            |                                     |                                    |                           |                           |       |                         |                     |                       |                       |                                                                    |
| 13            |                                     | 合計                                 |                           |                           |       | 1106                    | 2219385             | 133168                |                       |                                                                    |
| 14            |                                     | 平 均                                |                           |                           |       | 122.8889                | 246598.3            | 14796.44              |                       |                                                                    |
| 15            |                                     | 最 大                                |                           |                           |       | 214                     | 341272              | 20477                 |                       |                                                                    |
| 16            |                                     | 最 小                                |                           |                           |       | 53                      | 135756              | 8146                  |                       |                                                                    |
| 17            |                                     |                                    |                           |                           |       |                         |                     |                       |                       |                                                                    |

7. 売上数の昇順に並べ替えなさい。

「売上数」の値を基に昇順に並べ替えを行います。

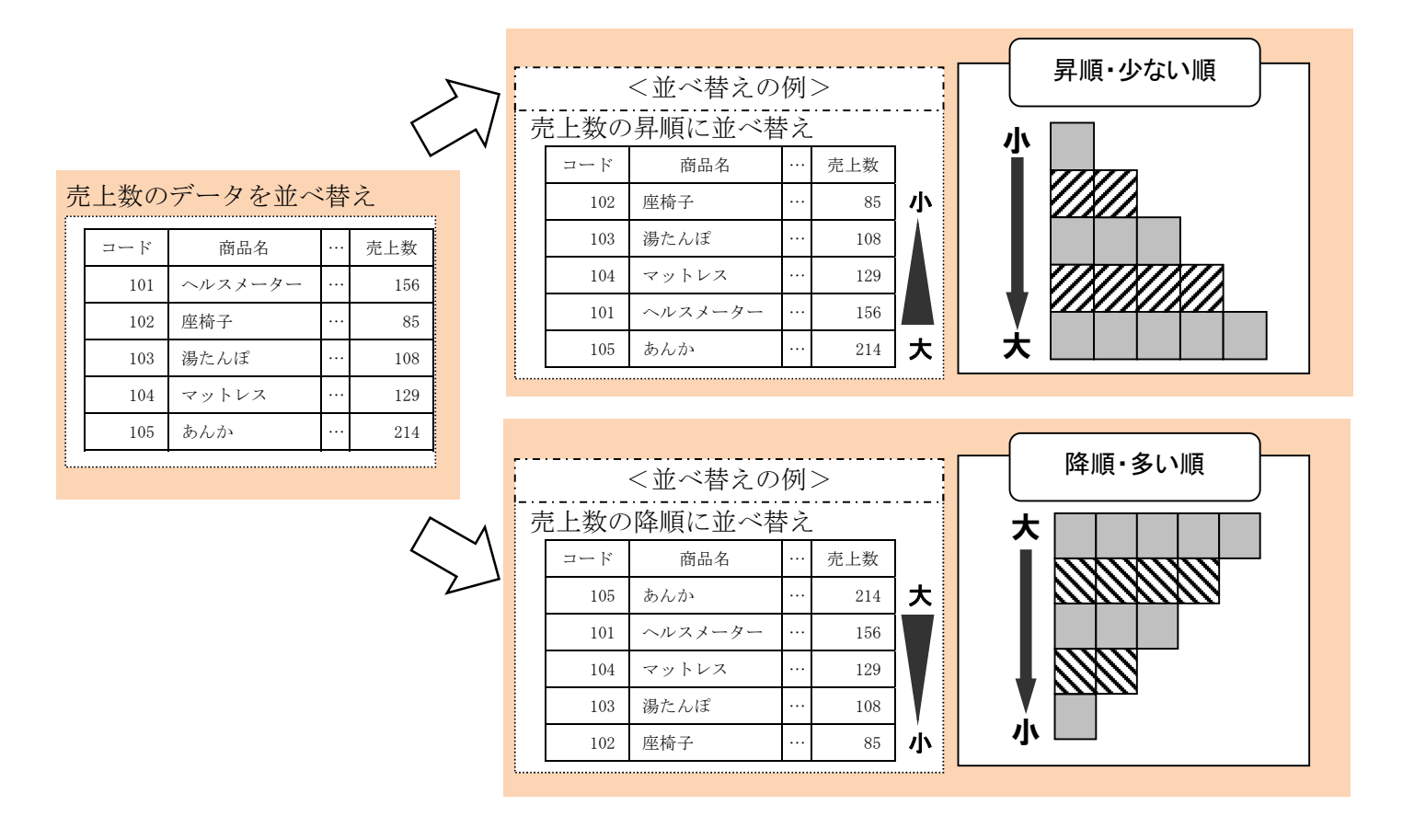

(1)「売上数」の F 列(F2セルから F1 1 セルまで)の任意のセルをクリックします。(ここではF2セルを 選択しています。)

| F2 | 2 - | : × 🗸   | <i>f</i> ∡ 売上 | .数  |      |          |          |          |    |       |  |
|----|-----|---------|---------------|-----|------|----------|----------|----------|----|-------|--|
|    | A   | В       | С             | D   | E    | F        | G        | Н        | L  | J     |  |
| 1  | 商品別 | 「売」と「一」 | 覧表            |     |      |          |          |          |    |       |  |
| 2  | コード | 商品名     | 定価            | 掛け率 | 売価   | 売上数      | も上額      | 割引額      | 順位 | 構成比率  |  |
| 3  | 101 | ヘルスメーター | 1475          | 0.7 | 1032 | 156      | 160992   | 9660     | 8  | 7.3%  |  |
| 4  | 102 | 座椅子     | 4986          | 0.8 | 3988 | 85       | 338980   | 20339    | 2  | 15.3% |  |
| 5  | 103 | 湯たんぽ    | 1797          | 0.7 | 1257 | 108      | 135756   | 8146     | 9  | 6.1%  |  |
| 6  | 104 | マットレス   | 2500          | 0.8 | 2000 | 129      | 258000   | 15480    | 4  | 11.6% |  |
| 7  | 105 | あんか     | 1249          | 0.7 | 874  | 214      | 187036   | 11223    | 7  | 8.4%  |  |
| 8  | 106 | カーペット   | 3678          | 0.8 | 2942 | 116      | 341272   | 20477    | 1  | 15.4% |  |
| 9  | 107 | ヒーター    | 5837          | 0.8 | 4669 | 53       | 247457   | 14848    | 5  | 11.1% |  |
| 10 | 108 | 毛布      | 1926          | 0.7 | 1348 | 171      | 230508   | 13831    | 6  | 10.4% |  |
| 11 | 109 | こたつ     | 5395          | 0.8 | 4316 | 74       | 319384   | 19164    | 3  | 14.4% |  |
| 12 |     |         |               |     |      |          |          |          |    |       |  |
| 13 |     | 合 計     |               |     |      | 1106     | 2219385  | 133168   |    |       |  |
| 14 |     | 平均      |               |     |      | 122.8889 | 246598.3 | 14796.44 |    |       |  |
| 15 |     | 最 大     |               |     |      | 214      | 341272   | 20477    |    |       |  |
| 16 |     | 最 小     |               |     |      | 53       | 135756   | 8146     |    |       |  |

# (2)[ホーム]タブ-[編集] グループの (ネマ) [並べ替えとフィルター]をクリックし、 (1) 鼻順(3)[昇順]をクリックし ます。

| ファ  | イル ホー                                      | ム 挿入                    | ページ   | レイアウト         | 数式 デー   | ター校開             | 表示                                                                | Power Pivot        | ♀ 実行し             | ,たい作業を入   | カしてください      |                    |                       |      |    |                   |                 |                                                                                                  | A, 共有          |
|-----|--------------------------------------------|-------------------------|-------|---------------|---------|------------------|-------------------------------------------------------------------|--------------------|-------------------|-----------|--------------|--------------------|-----------------------|------|----|-------------------|-----------------|--------------------------------------------------------------------------------------------------|----------------|
| 脂り  | ► <mark>※</mark><br>□ □ □ -<br>付け <b>※</b> | 游ゴシック<br>B I <u>U</u> - | · 🖽 • | • 11 •        | A* A* ≡ | ** = **<br>= = • | <ul> <li>▶</li> <li>●</li> <li>●</li> <li>●</li> <li>●</li> </ul> | り返して全体を<br>いを結合して中 | 表示する 標<br>央揃え • 🗣 | ⊯<br>- %, | ▼<br>€0 00 条 | 件付き テーブ<br>割式 ▼ 書式 | したして セルの<br>設定 マスタイルマ | 日日日  |    | ∑ オート SU<br>フィル ▼ | лм :<br>並<br>フ· | A<br>Z<br>マ<br>マ<br>マ<br>マ<br>マ<br>マ<br>マ<br>マ<br>マ<br>マ<br>マ<br>マ<br>マ<br>マ<br>マ<br>マ<br>マ<br>マ |                |
| クリュ | ップボード 12                                   |                         | フォント  | ۲             | 5       |                  | 配置                                                                |                    | 6                 | 数値        | 5            | ス                  | אורפ                  |      | セル |                   | 2↓ 昇            | 順( <u>S)</u>                                                                                     |                |
| F   | 2                                          | • : ×                   | ~     | <i>f</i> ∗ 売上 | 数       |                  |                                                                   |                    |                   |           |              |                    |                       |      |    |                   | ☆ 降<br>나라 그·    | 順( <u>0</u> )<br>ーザー設定の並べ                                                                        | 불치( <u>U</u> ) |
| 2   | A                                          | В                       |       | С             | D       | E                | F                                                                 | G                  | Н                 | 1         | J            | К                  | L                     | М    | N  | 0                 | <b>Y</b> 74     | いレター( <u>E</u> )                                                                                 |                |
| 1   | 商品                                         | 別 売 上                   | - 5   | 表             |         |                  |                                                                   |                    |                   |           |              |                    |                       |      |    |                   | 家が              | $JP(\underline{C})$                                                                              |                |
| 2   | コード                                        | 商品名                     |       | 定価            | 掛け率     | 売価               | 売上数                                                               | 売上額                | 割引額               | 順位        | 構成比率         |                    | <計算用テ                 | ーブル> |    |                   | ▼2 再            | 適用( <u>Y</u> )                                                                                   |                |
| 3   | 101                                        | ヘルスメ-                   | ーター   | 1475          | 0.7     | 1032             | 156                                                               | 160992             | 9660              | 8         | 7.3%         | i                  | 割引率                   | 6%   |    |                   |                 |                                                                                                  |                |
| 4   | 102                                        | 2 座椅子                   |       | 4986          | 0.8     | 3988             | 85                                                                | 338980             | 20339             | 2         | 15.3%        | i                  |                       |      |    |                   |                 |                                                                                                  |                |
| 5   | 103                                        | 3 湯たんぽ                  |       | 1797          | 0.7     | 1257             | 108                                                               | 135756             | 8146              | 9         | 6.1%         | 1                  |                       |      |    |                   |                 |                                                                                                  |                |
| 6   | 104                                        | マットレン                   | ス     | 2500          | 0.8     | 2000             | 129                                                               | 258000             | 15480             | 4         | 11.6%        | i                  |                       |      |    |                   |                 |                                                                                                  |                |
| 7   | 105                                        | あんか                     |       | 1249          | 0.7     | 874              | 214                                                               | 187036             | 11223             | 7         | 8.4%         |                    |                       |      |    |                   |                 |                                                                                                  |                |
| 8   | 100                                        | 5 カーペッ                  | ŀ     | 3678          | 0.8     | 2942             | 116                                                               | 341272             | 20477             | 1         | 15.4%        | i                  |                       |      |    |                   |                 |                                                                                                  |                |
| 9   | 107                                        | ピーター                    |       | 5837          | 0.8     | 4669             | 53                                                                | 247457             | 14848             | 5         | 11.1%        |                    |                       |      |    |                   |                 |                                                                                                  |                |
| 10  | 108                                        | 3 毛布                    |       | 1926          | 0.7     | 1348             | 171                                                               | 230508             | 13831             | 6         | 10.4%        |                    |                       |      |    |                   |                 |                                                                                                  |                |
| 11  | 109                                        | こたつ                     |       | 5395          | 0.8     | 4316             | 74                                                                | 319384             | 19164             | 3         | 14.4%        | 5                  |                       |      |    |                   |                 |                                                                                                  |                |
| 12  |                                            |                         |       |               |         |                  |                                                                   |                    |                   |           |              |                    |                       |      |    |                   |                 |                                                                                                  |                |
| 13  |                                            | 合計                      |       |               |         |                  | 1106                                                              | 2219385            | 133168            |           |              |                    |                       |      |    |                   |                 |                                                                                                  |                |
| 14  |                                            | 平 均                     |       |               |         |                  | 122.8889                                                          | 246598.3           | 14796.44          |           |              |                    |                       |      |    |                   |                 |                                                                                                  |                |
| 15  |                                            | 最 大                     |       |               |         |                  | 214                                                               | 341272             | 20477             |           |              |                    |                       |      |    |                   |                 |                                                                                                  |                |
| 16  |                                            | 最 小                     |       |               |         |                  | 53                                                                | 135756             | 8146              |           |              |                    |                       |      |    |                   |                 |                                                                                                  |                |
| 17  |                                            |                         |       |               |         |                  |                                                                   |                    |                   |           |              |                    |                       |      |    |                   |                 |                                                                                                  |                |

### (3)「売上数」の昇順にすべての項目の明細行の並べ替えがされます。

| 1 4 |     |                  |                  |     |      |          |          |          |    | 1     |   |
|-----|-----|------------------|------------------|-----|------|----------|----------|----------|----|-------|---|
| 1   | A   | В                | С                | D   | E    | F        | G        | Н        | 1  | J     | K |
| 1   | 商品別 | <u> リ 売 上 一 </u> | 覧 <mark>表</mark> |     |      |          |          |          |    |       |   |
| 2   | コード | 商品名              | 定価               | 掛け率 | 売価   | 売上数      | 売上額      | 割引額      | 順位 | 構成比率  |   |
| 3   | 107 | ヒーター             | 5837             | 0.8 | 4669 | 53       | 247457   | 14848    | 5  | 11.1% |   |
| 4   | 109 | こたつ              | 5395             | 0.8 | 4316 | 74       | 319384   | 19164    | 3  | 14.4% |   |
| 5   | 102 | 座椅子              | 4986             | 0.8 | 3988 | 85       | 338980   | 20339    | 2  | 15.3% |   |
| 6   | 103 | 湯たんぽ             | 1797             | 0.7 | 1257 | 108      | 135756   | 8146     | 9  | 6.1%  |   |
| 7   | 106 | カーペット            | 3678             | 0.8 | 2942 | 116      | 341272   | 20477    | 1  | 15.4% |   |
| 8   | 104 | マットレス            | 2500             | 0.8 | 2000 | 129      | 258000   | 15480    | 4  | 11.6% |   |
| 9   | 101 | ヘルスメーター          | 1475             | 0.7 | 1032 | 156      | 160992   | 9660     | 8  | 7.3%  |   |
| 0   | 108 | 毛布               | 1926             | 0.7 | 1348 | 171      | 230508   | 13831    | 6  | 10.4% |   |
| 11  | 105 | あんか              | 1249             | 0.7 | 874  | 214      | 187036   | 11223    | 7  | 8.4%  |   |
| 12  |     |                  |                  |     |      |          |          |          |    |       |   |
| .3  |     | 合 計              |                  |     |      | 1106     | 2219385  | 133168   |    |       |   |
| 4   |     | 平均               |                  |     |      | 122.8889 | 246598.3 | 14796.44 |    |       |   |
| 15  |     | 最 大              |                  |     |      | 214      | 341272   | 20477    |    |       |   |
| 16  |     | 最 小              |                  |     |      | 53       | 135756   | 8146     |    |       |   |
| 17  |     |                  |                  |     |      |          |          |          |    |       |   |

検定のポイント

#### 並べ替えの処理についての補足

表を作成する際、明細行と「合計」などの行の上に1行空白行を入れて作成しています。

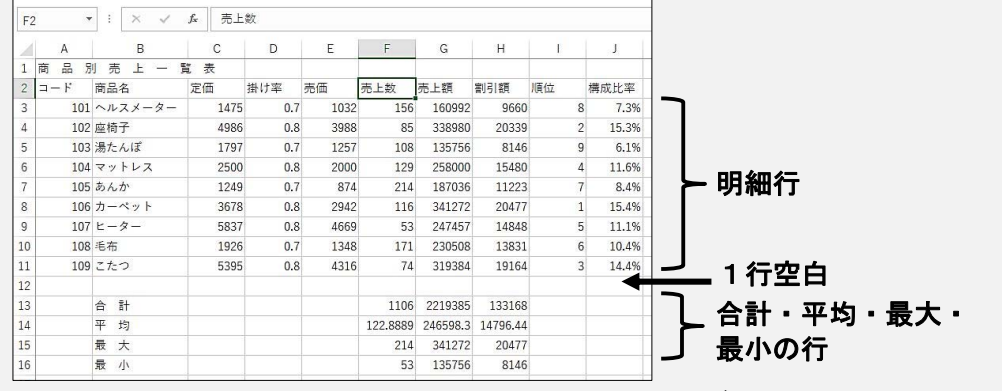

合計の行の上にある空白行の有無は問いませんので、空白行が無くても減点にはなりません。 (2行以上空いている場合は減点となります)

ただし、空白行を入れると並べ替えをする範囲が自動的に認識されるので、セル範囲を手動で選択 する手間が省けます。

| F2 | Y   |    | × v    | fx 売上 | .数  |      |          |          |          |    |         | -                                                                                                    |
|----|-----|----|--------|-------|-----|------|----------|----------|----------|----|---------|----------------------------------------------------------------------------------------------------|
|    | А   |    | В      | С     | D   | E    | F        | G        | н        | I. | J       |                                                                                                    |
| 1  | 商品別 | IJ | 売上一!   | 覧表    |     |      |          |          |          |    |         |                                                                                                    |
| 2  | コード | 商  | 品名     | 定価    | 掛け率 | 売価   | 売上数      | 売上額      | 割引額      | 順位 | 構成比率    |                                                                                                    |
| 3  | 107 | Ŀ  | ーター    | 5837  | 0.8 | 4669 | 53       | 247457   | 14848    | 5  | 5 11.1% |                                                                                                    |
| F. | 109 | Z; | たつ     | 5395  | 0.8 | 4316 | 74       | 319384   | 19164    | 3  | 14.4%   | 旧细仁杉白動                                                                                                    |
| 5  | 102 | 座  | 椅子     | 4986  | 0.8 | 3988 | 85       | 338980   | 20339    | 2  | 2 15.3% | 判和打か日勤                                                                                                    |
|    | 103 | 湯; | たんぼ    | 1797  | 0.7 | 1257 | 108      | 135756   | 8146     | g  | 6.1%    | ししょう せいせい 切り しんしょう しんしょう しんしょ しんしょ |
|    | 106 | 力· | ーペット   | 3678  | 0.8 | 2942 | 116      | 341272   | 20477    | 1  | 15.4%   |                                                                                                    |
|    | 104 | 7  | ットレス   | 2500  | 0.8 | 2000 | 129      | 258000   | 15480    | 4  | 11.6%   | が行われる                                                                                                    |
|    | 101 | ~, | ルスメーター | 1475  | 0.7 | 1032 | 156      | 160992   | 9660     | 8  | 3 7.3%  | 10.1111110                                                                                                    |
| 0  | 108 | 毛  | 布      | 1926  | 0.7 | 1348 | 171      | 230508   | 13831    | e  | 5 10.4% |                                                                                                    |
| 1  | 105 | ð, | んか     | 1249  | 0.7 | 874  | 214      | 187036   | 11223    | 7  | 8.4%    |                                                                                                    |
| 2  |     |    |        |       |     |      |          |          |          |    |         |                                                                                                    |
| 3  |     | 合  | 8+     |       |     |      | 1106     | 2219385  | 133168   |    |         |                                                                                                    |
| 4  |     | 平  | 均      |       |     |      | 122.8889 | 246598.3 | 14796.44 |    |         |                                                                                                    |
| 5  |     | 最  | 大      |       |     |      | 214      | 341272   | 20477    |    |         |                                                                                                    |
| .6 |     | 最  | /]\    |       |     |      | 53       | 135756   | 8146     |    |         |                                                                                                    |
| 7  |     |    |        |       |     |      |          |          |          |    |         |                                                                                                    |

空白行を入れずにツールバーの 🤃 💵 (こ) から [昇順] (または [降順]) を行なった場合、範囲は合計・平均・最大・最小の行まで含まれるため、その行まで並べ替えされてしまいます。

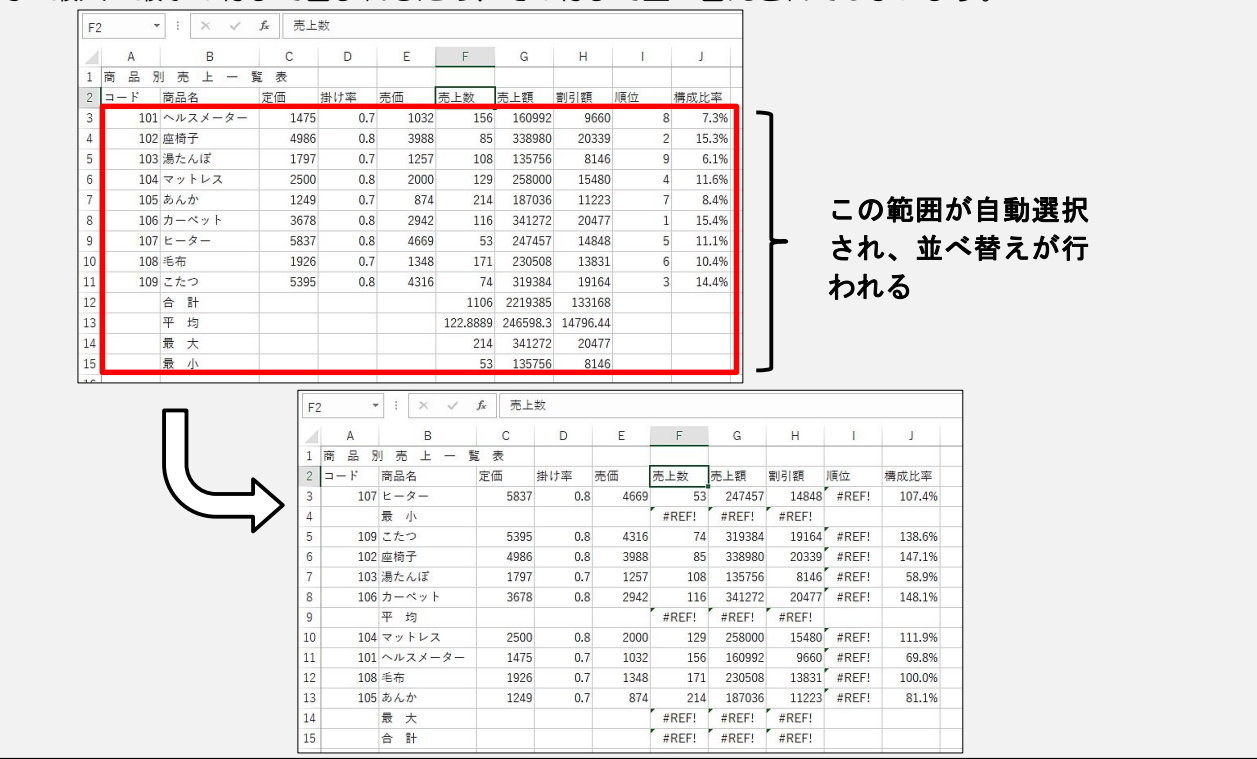

8. <出力形式2>のような処理をしなさい。すべて¥表示とする。(平均は整数未満四捨五入の表示とする)

<出力形式2>については別の表となりますが、処理は<出力形式1>の合計・平均・最大・最小の行と同様の関数の処理を行います。「すべて¥表示とする」と「平均は整数未満四捨五入の表示とする」の表示形式の設定も行います。

(1) B18セルから順に下へ「売価の平均」から「売上額の最大」まで入力します。

| B  | 20  | • : × 、   | f <sub>x</sub> | 売上額の | )最大               |          |                       |                     |    |       |   |
|----|-----|-----------|----------------|------|-------------------|----------|-----------------------|---------------------|----|-------|---|
|    | А   | В         | С              | D    | E                 | F        | G                     | Н                   | Ι  | J     | K |
| 1  | 商品別 | 비 売 上 - 🔋 | 表              |      |                   |          |                       |                     |    |       |   |
| 2  | コード | 商品名       | 定価             | 掛け率  | 売価                | 売上数      | 売上額                   | 割引額                 | 順位 | 構成比率  |   |
| 3  | 107 | ヒーター      | 5837           | 0.8  | 4669              | 53       | 247457                | 14848               | 5  | 11.1% |   |
| 4  | 109 | こたつ       | 5395           | 0.8  | 4316              | 74       | 319384                | 19164               | 3  | 14.4% |   |
| 5  | 102 | 座椅子       | 4986           | 0.8  | <mark>3988</mark> | 85       | 338980                | 20339               | 2  | 15.3% |   |
| 6  | 103 | 湯たんぽ      | 1797           | 0.7  | 1257              | 108      | 135756                | 81 <mark>4</mark> 6 | 9  | 6.1%  |   |
| 7  | 106 | カーペット     | 3678           | 0.8  | 2942              | 116      | 341272                | 20477               | 1  | 15.4% |   |
| 8  | 104 | マットレス     | 2500           | 0.8  | 2000              | 129      | 258000                | 15480               | 4  | 11.6% |   |
| 9  | 101 | ヘルスメーター   | 1475           | 0.7  | 1032              | 156      | 160992                | 9660                | 8  | 7.3%  |   |
| 10 | 108 | 毛布        | 1926           | 0.7  | 1348              | 171      | 230508                | 13831               | 6  | 10.4% |   |
| 11 | 105 | あんか       | 1249           | 0.7  | 874               | 214      | 187036                | 11223               | 7  | 8.4%  |   |
| 12 |     |           |                |      |                   |          |                       |                     |    |       |   |
| 13 |     | 合 計       |                |      |                   | 1106     | 2219385               | 133168              |    |       |   |
| 14 |     | 平均        |                |      |                   | 122.8889 | 246598.3              | 14796.44            |    |       |   |
| 15 |     | 最 大       |                |      |                   | 214      | 3 <mark>4</mark> 1272 | 20477               |    |       |   |
| 16 |     | 最 小       |                |      |                   | 53       | 135756                | 8146                |    |       |   |
| 17 |     |           |                |      |                   |          |                       |                     |    |       |   |
| 18 |     | 売価の平均     |                |      |                   |          |                       |                     |    |       |   |
| 19 |     | 割引額の最小    |                |      |                   |          |                       |                     |    |       |   |
| 20 |     | 売上額の最大    | J              |      |                   |          |                       |                     |    |       |   |

(2) C18セルに移動し、[ホーム]タブ-[編集]グループの2[オートSUM]横のをクリックし、[平均]を選択します。

| ファ | MIL   | 木-         | ム 挿入           | ~     | ページ レイアウ                       | ト 数式    | データ   | 校閲       | 表示            | Power Pivo        | ot ହ∄           | ほ行したい作業            | を入力してくが              | ださい                 |                   |              |    |    |                       | _                              |   |
|----|-------|------------|----------------|-------|--------------------------------|---------|-------|----------|---------------|-------------------|-----------------|--------------------|----------------------|---------------------|-------------------|--------------|----|----|-----------------------|--------------------------------|---|
| 脂り |       | -          | 游ゴシック<br>B I U | •   8 | - <br>• <mark>&amp;</mark> • ∃ | 11 ▼ A* | • ≡ ≡ | = »·     | ・ 寄新<br>30 国も | り返して全体<br>いを結合して中 | を表示する<br>中央揃え ・ | 標準<br><b>♀</b> ・ % | , <del>*</del> .0 ,0 | •<br>8 条件付a<br>書式 • | まテーブルとして<br>書式設定・ | セルの<br>スタイル・ | 田和 |    | ∑ オート S<br>∑ 合計<br>平均 |                                | 1 |
| 勿必 | ップボード | r <u>s</u> |                |       | フォント                           |         | 5     |          | 配置            |                   | G.              | 数                  | 直                    | 5                   | スタイル              |              |    | セル | 数値                    | ,<br>の個数( <u>C</u> )           | 1 |
| C  | 18    | ŝ          | • : ×          |       | f <sub>x</sub>                 |         |       |          |               |                   |                 |                    |                      |                     |                   |              |    |    | 最大量                   | 直( <u>M</u> )<br>直( <u>I</u> ) |   |
| _  | A     |            | В              |       | С                              | D       | E     | F        | G             | Н                 | Е               | J                  | К                    | L                   | M                 | Ν            | 0  | Р  | そのft                  | もの関数(E)                        | L |
| 1  | 商品    | 別          | 売 上 -          | - 1   | し表                             |         |       |          |               |                   |                 |                    |                      |                     |                   |              |    |    |                       |                                | - |
| 2  | ヨード   |            | 商品名            |       | 定価                             | 掛け率     | 売価    | 売上数      | 売上額           | 割引額               | 順位              | 構成比率               |                      | <計算用ラ               | -ブル>              |              |    |    |                       |                                |   |
| 3  | 1     | 107        | ヒーター           |       | 5837                           | 0.8     | 4669  | 53       | 247457        | 14848             | 5               | 11.1%              |                      | 割引率                 | 6%                |              |    |    |                       |                                |   |
| 4  | 1     | 109        | こたつ            |       | 5395                           | 0.8     | 4316  | 74       | 319384        | 19164             | 3               | 14.4%              |                      |                     |                   |              |    |    |                       |                                |   |
| 5  | 1     | 02         | 座椅子            |       | 4986                           | 0.8     | 3988  | 85       | 338980        | 20339             | 2               | 15.3%              |                      |                     |                   |              |    |    |                       |                                |   |
| 6  | 1     | 103        | 湯たんぽ           |       | 1797                           | 0.7     | 1257  | 108      | 135756        | 8146              | 9               | 6.1%               |                      |                     |                   |              |    |    |                       |                                |   |
| 7  | 1     | 106        | カーペット          |       | 3678                           | 0.8     | 2942  | 116      | 341272        | 20477             | 1               | 15.4%              |                      |                     |                   |              |    |    |                       |                                |   |
| 8  | 1     | 104        | マットレス          |       | 2500                           | 0.8     | 2000  | 129      | 258000        | 15480             | 4               | 11.6%              |                      |                     |                   |              |    |    |                       |                                |   |
| 9  | 1     | 01         | ヘルスメータ         | z —   | 1475                           | 0.7     | 1032  | 156      | 160992        | 9660              | 8               | 7.3%               |                      |                     |                   |              |    |    |                       |                                |   |
| 10 | 1     | 108        | 毛布             |       | 1926                           | 0.7     | 1348  | 171      | 230508        | 13831             | 6               | 10.4%              |                      |                     |                   |              |    |    |                       |                                |   |
| 11 | 1     | 05         | あんか            |       | 1249                           | 0.7     | 874   | 214      | 187036        | 11223             | 7               | 8.4%               |                      |                     |                   |              |    |    |                       |                                |   |
| 12 |       |            |                |       |                                |         |       |          |               |                   |                 |                    |                      |                     |                   |              |    |    |                       |                                |   |
| 13 |       |            | 合計             |       |                                |         |       | 1106     | 2219385       | 133168            |                 |                    |                      |                     |                   |              |    |    |                       |                                |   |
| 14 |       |            | 平均             |       |                                |         |       | 122.8889 | 246598.3      | 14796.44          |                 |                    |                      |                     |                   |              |    |    |                       |                                |   |
| 15 |       |            | 最 大            |       |                                |         |       | 214      | 341272        | 20477             |                 |                    |                      |                     |                   |              |    |    |                       |                                |   |
| 16 |       | 1          | 最 小            |       |                                |         |       | 53       | 135756        | 8146              |                 |                    |                      |                     |                   |              |    |    |                       |                                |   |
| 17 |       |            |                |       |                                |         |       |          |               |                   |                 |                    |                      |                     |                   |              |    |    |                       |                                |   |
| 18 |       | 1          | 売価の平均          |       |                                |         |       |          |               |                   |                 |                    |                      |                     |                   |              |    |    |                       |                                |   |
| 19 |       | 1          | 割引額の最小         | `     |                                |         |       |          |               |                   |                 |                    |                      |                     |                   |              |    |    |                       |                                |   |
| 20 |       | į          | 売上額の最大         | 7     |                                |         |       |          |               |                   |                 |                    |                      |                     |                   |              |    |    |                       |                                |   |

## (3) E 3 セルから E 1 1 セルまでドラッグし、Enter キーを押します。

| E  | 3   | • : × • | / f <sub>x</sub> | =AVERA    | GE(E3:E1 | .1)      |          |                     |    |       |
|----|-----|---------|------------------|-----------|----------|----------|----------|---------------------|----|-------|
|    | А   | В       | С                | D         | Е        | F        | G        | Н                   | I  | J     |
| 1  | 商品另 | 売 上 一 覧 | 表                |           |          |          |          |                     |    |       |
| 2  | コード | 商品名     | 定価               | 掛け率       | 吉西       | 売上数      | 売上額      | 割引額                 | 順位 | 構成比率  |
| 3  | 107 | ヒーター    | 5837             | 0 8       | 4669     | 53       | 247457   | 14848               | 5  | 11.1% |
| 4  | 109 | こたつ     | 5395             | 08        | 4316     | 74       | 319384   | 19164               | 3  | 14.4% |
| 5  | 102 | 座椅子     | 4986             | 08        | 3988     | 85       | 338980   | 20339               | 2  | 15.3% |
| 6  | 103 | 湯たんぽ    | 1797             | 07        | 1257     | 108      | 135756   | 81 <mark>4</mark> 6 | 9  | 6.1%  |
| 7  | 106 | カーペット   | 3678             | 0 8       | 2942     | 116      | 341272   | 20477               | 1  | 15.4% |
| 8  | 104 | マットレス   | 2500             | 0 3       | 2000     | 129      | 258000   | 15480               | 4  | 11.6% |
| 9  | 101 | ヘルスメーター | 1475             | 07        | 1032     | 156      | 160992   | 9660                | 8  | 7.3%  |
| 10 | 108 | 毛布      | 1926             | 07        | 1348     | 171      | 230508   | 13831               | 6  | 10.4% |
| 11 | 105 | あんか     | 1249             | 07        | 874      | 214      | 187036   | 11223               | 7  | 8.4%  |
| 12 |     |         |                  |           |          |          |          |                     |    |       |
| 13 |     | 合計      |                  |           |          | 1106     | 2219385  | 133168              |    |       |
| 14 |     | 平均      |                  |           |          | 122.8889 | 246598.3 | 14796.44            |    |       |
| 15 |     | 最 大     |                  |           |          | 214      | 341272   | 20477               |    |       |
| 16 |     | 最 小     |                  |           |          | 53       | 135756   | 8146                |    |       |
| 17 |     |         |                  |           |          |          |          |                     |    |       |
| 18 |     | 売価の平均   | -AVERAG          | E(E3:E11) |          |          |          |                     |    |       |
| 19 |     | 割引額の最小  | AVERAG           | E(数值1,[]  | 欽値2],)   |          |          |                     |    |       |
| 20 |     | 売上額の最大  |                  |           |          |          |          |                     |    |       |

#### (4)残りの項目も設定を行います。

| С  | 18    | • : × ·   | ∕ f <sub>x</sub> | =AVER/ | AGE(E3:E | 11)      |          |          |    |       |
|----|-------|-----------|------------------|--------|----------|----------|----------|----------|----|-------|
|    | A     | В         | С                | D      | Е        | F        | G        | H        | 1  | J     |
| 1  | 商品別   | 비 売 上 - 🔋 | 電表               |        |          |          |          |          |    |       |
| 2  | ⊐ – ۴ | 商品名       | 定価               | 掛け率    | 売価       | 売上数      | 売上額      | 割引額      | 順位 | 構成比率  |
| 3  | 107   | ヒーター      | 5837             | 0.8    | 4669     | 53       | 247457   | 14848    | 5  | 11.1% |
| 4  | 109   | こたつ       | 5395             | 0.8    | 4316     | 74       | 319384   | 19164    | 3  | 14.4% |
| 5  | 102   | 座椅子       | 4986             | 0.8    | 3988     | 85       | 338980   | 20339    | 2  | 15.3% |
| 6  | 103   | 湯たんぽ      | 1797             | 0.7    | 1257     | 108      | 135756   | 8146     | 9  | 6.1%  |
| 7  | 106   | カーペット     | 3678             | 0.8    | 2942     | 116      | 341272   | 20477    | 1  | 15.4% |
| 8  | 104   | マットレス     | 2500             | 0.8    | 2000     | 129      | 258000   | 15480    | 4  | 11.6% |
| 9  | 101   | ヘルスメーター   | 1475             | 0.7    | 1032     | 156      | 160992   | 9660     | 8  | 7.3%  |
| 10 | 108   | 毛布        | 1926             | 0.7    | 1348     | 171      | 230508   | 13831    | 6  | 10.4% |
| 11 | 105   | あんか       | 1249             | 0.7    | 874      | 214      | 187036   | 11223    | 7  | 8.4%  |
| 12 |       |           |                  |        |          |          |          |          |    |       |
| 13 |       | 合計        |                  |        |          | 1106     | 2219385  | 133168   |    |       |
| 14 |       | 平均        |                  |        |          | 122.8889 | 246598.3 | 14796.44 |    |       |
| 15 |       | 最 大       |                  |        |          | 214      | 341272   | 20477    |    |       |
| 16 |       | 最 小       |                  |        |          | 53       | 135756   | 8146     |    |       |
| 17 |       |           |                  |        |          |          |          |          |    |       |
| 18 |       | 売価の平均     | 2491.778         |        |          |          |          |          |    |       |
| 19 |       | 割引額の最小    | 8146             |        |          |          |          |          |    |       |
| 20 |       | 売上額の最大    | 341272           |        |          |          |          |          |    |       |

# (5) C18セルからC20セルまで選択し、[ホーム]タブ-[数値]グループの[9][通貨表示形式]をクリックします。

| フ  | Pイル ホ・   | -ム 挿入                 | ページ レイアウ         | ト 数式         | データ      | 校開          | 表示           | Power Pivo | ot Q≆  | ぼ行したい作業    | を入力し       |
|----|----------|-----------------------|------------------|--------------|----------|-------------|--------------|------------|--------|------------|------------|
| 1  | <b>*</b> | 游ゴシック                 | -                | 11 - A       | _* = =   | = %         | • <b>副</b> 折 | り返して全体     | を表示する  | 標準         |            |
| 貼り | 2月は 🌱    | В <u>I</u> <u>U</u> - | 🖽 •  🏠 •         | <u>A</u> - Z | • = =    |             | ₫ Ē t        | レを結合して「    | 中央揃え 🔹 | <b>-</b> % | , <u>*</u> |
| クリ | ップボード い  |                       | フォント             |              | Gi       |             | 配置           |            | G      | 数位         | 直          |
| С  | 18       | • : ×                 | √ f <sub>x</sub> | =AVERA       | AGE(E3:E | 11)         |              |            |        |            |            |
|    | A        | В                     | С                | D            | E        | F           | G            | Ĥ          | T      | J          | K          |
| 1  | 商品另      | 川売上一                  | 覧表               |              |          |             |              |            |        |            |            |
| 2  | コード      | 商品名                   | 定価               | 掛け率          | 売佰       | 売上 <u>数</u> | 売上額          | 割引額        | 順位     | 構成比率       |            |
| 3  | 107      | ヒーター                  | 5837             | 0.8          | 4669     | 53          | 247457       | 14848      | 5      | 11.1%      |            |
| 4  | 109      | こたつ                   | 5395             | 0.8          | 4316     | 74          | 319384       | 19164      | 3      | 14.4%      |            |
| 5  | 102      | 座椅子                   | 4986             | 0.8          | 3988     | 85          | 338980       | 20339      | 2      | 15.3%      |            |
| 6  | 103      | 湯たんぽ                  | 1797             | 0.7          | 1257     | 108         | 135756       | 8146       | 9      | 6.1%       |            |
| 7  | 106      | カーペット                 | 3678             | 0.8          | 2942     | 116         | 341272       | 20477      | 1      | 15.4%      |            |
| 8  | 104      | マットレス                 | 2500             | 0.8          | 2000     | 129         | 258000       | 15480      | 4      | 11.6%      |            |
| 9  | 101      | ヘルスメーター               | 1475             | 0.7          | 1032     | 156         | 160992       | 9660       | 8      | 7.3%       |            |
| 10 | 108      | 毛布                    | 1926             | 0.7          | 1348     | 171         | 230508       | 13831      | 6      | 10.4%      |            |
| 11 | 105      | あんか                   | 1249             | 0.7          | 874      | 214         | 187036       | 11223      | 7      | 8.4%       |            |
| 12 |          |                       |                  |              |          |             |              |            |        |            |            |
| 13 |          | 合計                    |                  |              |          | 1106        | 2219385      | 133168     |        |            |            |
| 14 |          | 平均                    |                  |              |          | 122.8889    | 246598.3     | 14796.44   |        |            |            |
| 15 |          | 最 大                   |                  |              |          | 214         | 341272       | 20477      |        |            |            |
| 16 |          | 最 小                   |                  |              |          | 53          | 135756       | 8146       |        |            |            |
| 17 |          |                       |                  |              |          |             |              |            |        |            |            |
| 18 |          | 売価の平均                 | 2491.778         |              |          |             |              |            |        |            |            |
| 19 |          | 割引額の最小                | 8146             |              |          |             |              |            |        |            |            |
| 20 |          | 売上額の最大                | 341272           |              |          |             |              |            |        |            |            |

(6)数値が「¥」表示・3桁ごとのコンマ・整数未満四捨五入の表示になりました。

| С   | 18  | • : × ·   | / fx     | =AVERA | GE(E3:E | 11)      |          |          |    |       |   |
|-----|-----|-----------|----------|--------|---------|----------|----------|----------|----|-------|---|
| al. | A   | В         | С        | D      | Е       | F        | G        | Ĥ        | Ι  | J     | K |
| 1   | 商品別 | ] 売 上 一 🔋 | 6 表      |        |         |          |          |          |    |       |   |
| 2   | コード | 商品名       | 定価       | 掛け率    | 売価      | 売上数      | 売上額      | 割引額      | 順位 | 構成比率  |   |
| 3   | 107 | ヒーター      | 5837     | 0.8    | 4669    | 53       | 247457   | 14848    | 5  | 11.1% |   |
| 4   | 109 | こたつ       | 5395     | 0.8    | 4316    | 74       | 319384   | 19164    | 3  | 14.4% |   |
| 5   | 102 | 座椅子       | 4986     | 0.8    | 3988    | 85       | 338980   | 20339    | 2  | 15.3% |   |
| 6   | 103 | 湯たんぽ      | 1797     | 0.7    | 1257    | 108      | 135756   | 8146     | 9  | 6.1%  |   |
| 7   | 106 | カーペット     | 3678     | 0.8    | 2942    | 116      | 341272   | 20477    | 1  | 15.4% |   |
| 8   | 104 | マットレス     | 2500     | 0.8    | 2000    | 129      | 258000   | 15480    | 4  | 11.6% |   |
| 9   | 101 | ヘルスメーター   | 1475     | 0.7    | 1032    | 156      | 160992   | 9660     | 8  | 7.3%  |   |
| 10  | 108 | 毛布        | 1926     | 0.7    | 1348    | 171      | 230508   | 13831    | 6  | 10.4% |   |
| 11  | 105 | あんか       | 1249     | 0.7    | 874     | 214      | 187036   | 11223    | 7  | 8.4%  |   |
| 12  |     |           |          |        |         |          |          |          |    |       |   |
| 13  |     | 合 計       |          |        |         | 1106     | 2219385  | 133168   |    |       |   |
| 14  |     | 平 均       |          |        |         | 122.8889 | 246598.3 | 14796.44 |    |       |   |
| 15  |     | 最 大       |          |        |         | 214      | 341272   | 20477    |    |       |   |
| 16  |     | 最 小       |          |        |         | 53       | 135756   | 8146     |    |       |   |
| 17  |     |           |          |        |         |          |          |          |    |       |   |
| 18  |     | 売価の平均     | ¥2,492   |        |         |          |          |          |    |       |   |
| 19  |     | 割引額の最小    | ¥8,146   |        |         |          |          |          |    |       |   |
| 20  |     | 売上額の最大    | ¥341,272 |        |         |          |          |          |    |       |   |

## 表示形式・配置の処理

ここまでの処理が完了したら、<問題>に指示されている「表題は表の中央」「見出しは中央揃え」「文字は 左揃え」「数字は右揃えとし、3桁ごとにコンマをつける」を行います。

#### (1)表題の設定

A1セルからJ1セルまで選択し、[ホーム]タブ-[配置]グループから[セルを結合して中央揃え]をクリックします。

| דר | 1ル ホー            | 山挿入            | ページ レイアウト          | 数式           | データ        | 校閲       | 表示              | Power Pivo | t Ç ja | 行したい作業を入け    |
|----|------------------|----------------|--------------------|--------------|------------|----------|-----------------|------------|--------|--------------|
|    | <mark>ь</mark> ж | 游ゴシック          | * 1                | 1 * A #      | ,·   ≡  ≡  | = %-     | 鄙折              | 辺辺して全体     | 記表示する  | 標準           |
| 貼り | 付け 📲             | B I <u>U</u> • | 🖽 • 🖄 •            | <u>A - Z</u> | • = =      |          | 重し              | レを結合して中    | ▶央揃え ▼ | 🚰 • % °      |
| 切り | グポード ら           |                | フォント               |              | r <u>s</u> |          | 配置              |            | 5      | 数値           |
| J1 |                  | • : ×          | √ fx               |              |            |          |                 |            |        |              |
| 1  | ٨                | D              | C                  | D            | -          | F        | 0               | u          | - T    | 1            |
| 1  | 商品別              | 」売上一           | 覧 表                |              |            |          |                 |            |        |              |
| 2  |                  |                | た回                 | 1117 ÷       | /C1III     | /신고文     | アビー工作           | 割刀規        | NR 132 | <b>特风地</b> 牛 |
| 3  | 107              | ヒーター           | 5837               | 0.8          | 4669       | 53       | 247457          | 14848      | 5      | 11.1%        |
| 4  | 109              | こたつ            | 5395               | 0.8          | 4316       | 74       | 319384          | 19164      | 3      | 14.4%        |
| 5  | 102              | 座椅子            | 4986               | 0.8          | 3988       | 85       | 338980          | 20339      | 2      | 15.3%        |
| 6  | 103              | 湯たんぽ           | 1797               | 0.7          | 1257       | 108      | 135756          | 8146       | 9      | 6.1%         |
| 7  | 106              | カーペット          | 3678               | 0.8          | 2942       | 116      | 341272          | 20477      | 1      | 15.4%        |
| 8  | 104              | マットレス          | 2500               | 0.8          | 2000       | 129      | 258000          | 15480      | . 4    | 11.6%        |
| 9  | 101              | ヘルスメーター        | 1475               | 0.7          | 1032       | 156      | 160992          | 9660       | 8      | 7.3%         |
| 10 | 108              | 毛布             | <mark>1</mark> 926 | 0.7          | 1348       | 171      | 230508          | 13831      | 6      | 10.4%        |
| 11 | 105              | あんか            | 1249               | 0.7          | 874        | 214      | 187036          | 11223      | 7      | 8.4%         |
| 12 |                  |                |                    |              |            |          |                 |            |        |              |
| 13 |                  | 合計             |                    |              |            | 1106     | 2219385         | 133168     |        |              |
| 14 |                  | 平 均            |                    |              |            | 122.8889 | 246598.3        | 14796.44   |        |              |
| 15 |                  | 最 大            |                    |              |            | 214      | 3 <b>4</b> 1272 | 20477      |        |              |
| 16 |                  | 最 小            |                    |              |            | 53       | 135756          | 8146       |        |              |
| 17 |                  |                |                    |              |            |          |                 |            |        |              |
| 18 |                  | 売価の平均          | ¥2,492             |              |            |          |                 |            |        |              |
| 19 |                  | 割引額の最小         | ¥8,146             |              |            |          |                 |            |        |              |
| 20 |                  | 売上額の最大         | ¥341,272           |              |            |          |                 |            |        |              |

#### (2) セルが結合され、表題が中央に配置されます。

| 4  | A     | В       | С        | D   | E    | F        | G        | Н        | 1  | J     |
|----|-------|---------|----------|-----|------|----------|----------|----------|----|-------|
| 1  |       |         |          | 商品  | 別売上  | - 覧      | 表        |          |    |       |
| 2  | ⊐ – F | 商品名     | 定佰       | 掛け率 | 売佰   | 売上数      | 売上額      | 割引額      | 順位 | 構成比率  |
| 3  | 107   | ヒーター    | 5837     | 0.8 | 4669 | 53       | 247457   | 14848    | 5  | 11.1% |
| 4  | 109   | こたつ     | 5395     | 0.8 | 4316 | 74       | 319384   | 19164    | 3  | 14.4% |
| 5  | 102   | 座椅子     | 4986     | 0.8 | 3988 | 85       | 338980   | 20339    | 2  | 15.3% |
| 6  | 103   | 湯たんぽ    | 1797     | 0.7 | 1257 | 108      | 135756   | 8146     | 9  | 6.1%  |
| 7  | 106   | カーペット   | 3678     | 0.8 | 2942 | 116      | 341272   | 20477    | 1  | 15.4% |
| 8  | 104   | マットレス   | 2500     | 0.8 | 2000 | 129      | 258000   | 15480    | 4  | 11.6% |
| 9  | 101   | ヘルスメーター | 1475     | 0.7 | 1032 | 156      | 160992   | 9660     | 8  | 7.3%  |
| 10 | 108   | 毛布      | 1926     | 0.7 | 1348 | 171      | 230508   | 13831    | 6  | 10.4% |
| 11 | 105   | あんか     | 1249     | 0.7 | 874  | 214      | 187036   | 11223    | 7  | 8.4%  |
| 12 |       |         |          |     |      |          |          |          |    |       |
| 13 |       | 合 計     |          |     |      | 1106     | 2219385  | 133168   |    |       |
| 14 |       | 平均      |          |     |      | 122.8889 | 246598.3 | 14796.44 |    |       |
| 15 |       | 最 大     |          |     |      | 214      | 341272   | 20477    |    |       |
| 16 |       | 最 小     |          |     |      | 53       | 135756   | 8146     |    |       |
| 17 |       |         |          |     |      |          |          |          |    |       |
| 18 |       | 売価の平均   | ¥2,492   |     |      |          |          |          |    |       |
| 19 |       | 割引額の最小  | ¥8,146   |     |      |          |          |          |    |       |
| 20 |       | 売上額の最大  | ¥341,272 |     |      |          |          |          |    |       |

#### (3) 見出しの中央揃え

A2セルからJ2セルまで選択し、キーボードの<u>Ctrl</u>キーを押しながらB13セルからB16セルまで選択します。[ホーム]タブ-[配置]グループの≡[中央揃え]をクリックします。

| ファイ  | iu π·                                     | -ム 挿入          | ページ レイアウ         | ト 数式         | データ   | 校闘       | 表示       | Power Pivo | ot Q≆ | 彩行したい作業      | を入力して        |
|------|-------------------------------------------|----------------|------------------|--------------|-------|----------|----------|------------|-------|--------------|--------------|
|      | *                                         | 游ゴシック          | •                | 11 - A       | _* =  | = %      | - 副折     | り返して全体     | を表示する | 標準           |              |
| 貼り付  | 111 - 111 - 111<br>111 - 111<br>111 - 111 | В І <u>U</u> - | 🖽 •   🏠 •        | <u>A</u> - Z | -     |          | •= 🗄 t.  | いを結合して「    | 中央揃え・ | <b>₽</b> • % | • €.0<br>.00 |
| クリッフ | /ホート ら                                    |                | フォント             |              | G.    |          | 配置       |            | 5     | 致任           | B            |
| B13  | 3                                         | • : ×          | √ f <sub>x</sub> | 合計           |       |          |          |            |       |              |              |
|      | А                                         | В              | С                | D            | E     | F        | G        | Н          | 1     | J            | К            |
| 1    |                                           |                |                  | 商品           | 则 売 上 | - 탵      | 表        |            |       |              |              |
| 2 =  | ⊐-ド                                       | 商品名            | 定価               | 掛け率          | 売価    | 売上数      | 売上額      | 割引額        | 順位    | 構成比率         |              |
| 3    | 107                                       | ヒーター           | 5837             | 0.8          | 4669  | 53       | 247457   | 14848      | 5     | 11.1%        |              |
| 4    | 109                                       | こたつ            | 5395             | 0.8          | 4316  | 74       | 319384   | 19164      | 3     | 14.4%        |              |
| 5    | 102                                       | 座椅子            | 4986             | 0.8          | 3988  | 85       | 338980   | 20339      | 2     | 15.3%        |              |
| 6    | 103                                       | 湯たんぽ           | 1797             | 0.7          | 1257  | 108      | 135756   | 8146       | 9     | 6.1%         |              |
| 7    | 106                                       | カーペット          | 3678             | 0.8          | 2942  | 116      | 341272   | 20477      | 1     | 15.4%        |              |
| 8    | 104                                       | マットレス          | 2500             | 0.8          | 2000  | 129      | 258000   | 15480      | 4     | 11.6%        |              |
| 9    | 101                                       | ヘルスメーター        | 1475             | 0.7          | 1032  | 156      | 160992   | 9660       | 8     | 7.3%         |              |
| 10   | 108                                       | 毛布             | 1926             | 0.7          | 1348  | 171      | 230508   | 13831      | 6     | 10.4%        |              |
| 11   | 105                                       | あんか            | 1249             | 0.7          | 874   | 214      | 187036   | 11223      | 7     | 8.4%         |              |
| 12   |                                           |                |                  |              |       |          |          |            |       |              |              |
| 13   |                                           | 合計             |                  |              |       | 1106     | 2219385  | 133168     |       |              |              |
| 14   |                                           | 平均             |                  |              |       | 122.8889 | 246598.3 | 14796.44   |       |              |              |
| 15   |                                           | 最 大            |                  |              |       | 214      | 341272   | 20477      |       |              |              |
| 16   |                                           | 最 小            |                  |              |       | 53       | 135756   | 8146       |       |              |              |
| 17   |                                           |                |                  |              |       |          |          |            |       |              |              |
| 18   |                                           | 売価の平均          | ¥2,492           |              |       |          |          |            |       |              |              |
| 19   |                                           | 割引額の最小         | ¥8,146           |              |       |          |          |            |       |              |              |
| 20   |                                           | 売上額の最大         | ¥341,272         |              |       |          |          |            |       |              |              |

#### (4) 見出しが中央揃えになります。

| B1 | .3  | • I × • | / fx     | 合計  |       |          |          |          |    |       |
|----|-----|---------|----------|-----|-------|----------|----------|----------|----|-------|
| 24 | A   | В       | С        | D   | E     | F        | G        | Н        | I  | J     |
| 1  |     |         |          | 商品別 | 」 売 上 | 一覧       | 表        |          |    |       |
| 2  | コード | 商品名     | 定価       | 掛け率 | 売価    | 売上数      | 売上額      | 割引額      | 順位 | 構成比率  |
| 3  | 107 | ヒーター    | 5837     | 0.8 | 4669  | 53       | 247457   | 14848    | 5  | 11.1% |
| 4  | 109 | こたつ     | 5395     | 0.8 | 4316  | 74       | 319384   | 19164    | 3  | 14.4% |
| 5  | 102 | 座椅子     | 4986     | 0.8 | 3988  | 85       | 338980   | 20339    | 2  | 15.3% |
| 6  | 103 | 湯たんぽ    | 1797     | 0.7 | 1257  | 108      | 135756   | 8146     | 9  | 6.1%  |
| 7  | 106 | カーペット   | 3678     | 0.8 | 2942  | 116      | 341272   | 20477    | 1  | 15.4% |
| 8  | 104 | マットレス   | 2500     | 0.8 | 2000  | 129      | 258000   | 15480    | 4  | 11.6% |
| 9  | 101 | ヘルスメーター | 1475     | 0.7 | 1032  | 156      | 160992   | 9660     | 8  | 7.3%  |
| 10 | 108 | 毛布      | 1926     | 0.7 | 1348  | 171      | 230508   | 13831    | 6  | 10.4% |
| 11 | 105 | あんか     | 1249     | 0.7 | 874   | 214      | 187036   | 11223    | 7  | 8.4%  |
| 12 |     |         |          |     |       |          |          |          |    |       |
| 13 |     | 合計      | ]        |     |       | 1106     | 2219385  | 133168   |    |       |
| 14 |     | 平 均     |          |     |       | 122.8889 | 246598.3 | 14796.44 |    |       |
| 15 |     | 最 大     |          |     |       | 214      | 341272   | 20477    |    |       |
| 16 |     | 最 小     |          |     |       | 53       | 135756   | 8146     |    |       |
| 17 |     |         |          |     |       |          |          |          |    |       |
| 18 |     | 売価の平均   | ¥2,492   |     |       |          |          |          |    |       |
| 19 |     | 割引額の最小  | ¥8,146   |     |       |          |          |          |    |       |
| 20 |     | 売上額の最大  | ¥341,272 |     |       |          |          |          |    |       |

#### (5) 数字の3桁コンマの設定

C3セルからC11セルと、E3セルからH16セルをCtrl キーを押しながら選択し、[ホーム]タブ-[数値]グループの・[桁区切りスタイル]をクリックします。

| ファ  | イルホー     | -ム 挿入                 | ページ レイアウト        | 数式    | データ     | 校閲        | 表示       | Power Pivot | ₽ ji | [行したい作業] | ミスカして |
|-----|----------|-----------------------|------------------|-------|---------|-----------|----------|-------------|------|----------|-------|
| 1   | ۵<br>۵ . | 游ゴシック                 | - 1              | 1 • A | A* ==   | = %       | - ■ 折!   | 0返して全体を     | 表示する | 標準       | -     |
| 貼り  | 付け 🗸     | В <u>I</u> <u>U</u> - | 🖽 • 🖄 •          | A - 2 | · = =   |           | 2 目 セ    | レを結合して中     | 央揃え▼ | 🖙 - 9    | • €.0 |
| クリッ | ブボード ら   |                       | フォント             |       | 5       |           | 配置       |             | 5    | 数值       | Ē     |
| H3  | 3        | • : ×                 | √ f <sub>x</sub> | =ROUN | DUP(G3* | \$M\$3,0) |          |             |      |          |       |
| 24  | A        | В                     | С                | D     | E       | F         | G        | Н           | 1    | J        | К     |
| 1   |          |                       |                  | 商品    | 別売上     | 一覧        | 表        |             |      |          |       |
| 2   | コード      | 商品名                   | 定価               | 掛け率   | 高価      | 高上数       | 高上額      | 堂にに言葉       | 順位   | 構成比率     |       |
| 3   | 107      | ヒーター                  | 5837             | 0     | 4669    | 53        | 247457   | 14848       | 5    | 11.1%    |       |
| 4   | 109      | こたつ                   | 5395             | 0     | 4316    | 74        | 319384   | 19164       | 3    | 14.4%    |       |
| 5   | 102      | 座椅子                   | 4986             | 0     | 3988    | 85        | 338980   | 20339       | 2    | 15.3%    |       |
| 6   | 103      | 湯たんぽ                  | 1797             | 0     | 1257    | 108       | 135756   | 8146        | 9    | 6.1%     |       |
| 7   | 106      | カーペット                 | 3678             | 0     | 2942    | 116       | 341272   | 20477       | 1    | 15.4%    |       |
| 8   | 104      | マットレス                 | 2500             | 0     | 2000    | 129       | 258000   | 15480       | 4    | 11.6%    |       |
| 9   | 101      | ヘルスメーター               | 1475             | 0     | 1032    | 156       | 160992   | 9660        | 8    | 7.3%     |       |
| 10  | 108      | 毛布                    | 1926             | 0     | 1348    | 171       | 230508   | 13831       | 6    | 10.4%    |       |
| 11  | 105      | あんか                   | 1249             | 0     | 874     | 214       | 187036   | 11223       | 7    | 8.4%     |       |
| 12  |          |                       |                  |       |         |           |          |             |      |          |       |
| 13  |          | 合計                    |                  |       | 1       | 1106      | 2219385  | 133168      |      |          |       |
| 14  |          | 平均                    |                  |       |         | 122.8889  | 246598.3 | 14796.44    |      |          |       |
| 15  |          | 最 大                   |                  |       |         | 214       | 341272   | 20477       |      |          |       |
| 16  |          | 最 小                   |                  |       |         | 53        | 135756   | 8146        |      |          |       |
| 17  |          |                       |                  |       |         |           |          |             |      |          |       |
| 18  |          | 売価の平均                 | ¥2,492           |       |         |           |          |             |      |          |       |
| 19  |          | 割引額の最小                | ¥8,146           |       |         |           |          |             |      |          |       |
| 20  |          | 売上額の最大                | ¥341,272         |       |         |           |          |             |      |          |       |

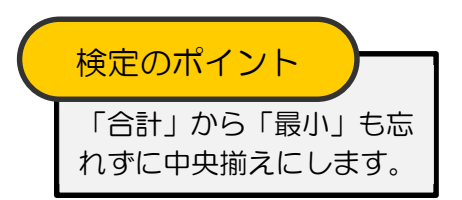

#### (6)各数値に3桁コンマが付きます。

| Ha | 3     | • ± ×   | √ fx     | =ROUNI | DUP(G3*\$ | SM\$3,0) |           |         |    |       |
|----|-------|---------|----------|--------|-----------|----------|-----------|---------|----|-------|
| 1  | A     | в       | С        | D      | E         | F        | G         | Н       | L  | J     |
| 1  |       |         |          | 商品     | 別売上       | 一覧       | 表         |         |    |       |
| 2  | ⊐ – ド | 商品名     | 定価       | 掛け率    | 売価        | 売上数      | 売上額       | 割引額     | 順位 | 構成比率  |
| 3  | 107   | ヒーター    | 5,837    | 0.8    | 4,669     | 53       | 247,457   | 14,848  | 5  | 11.1% |
| 4  | 109   | こたつ     | 5,395    | 0.8    | 4,316     | 74       | 319,384   | 19,164  | 3  | 14.4% |
| 5  | 102   | 座椅子     | 4,986    | 0.8    | 3,988     | 85       | 338,980   | 20,339  | 2  | 15.3% |
| 6  | 103   | 湯たんぽ    | 1,797    | 0.7    | 1,257     | 108      | 135,756   | 8,146   | 9  | 6.1%  |
| 7  | 106   | カーペット   | 3,678    | 0.8    | 2,942     | 116      | 341,272   | 20,477  | 1  | 15.4% |
| 8  | 104   | マットレス   | 2,500    | 0.8    | 2,000     | 129      | 258,000   | 15,480  | 4  | 11.6% |
| 9  | 101   | ヘルスメーター | 1,475    | 0.7    | 1,032     | 156      | 160,992   | 9,660   | 8  | 7.3%  |
| 10 | 108   | 毛布      | 1,926    | 0.7    | 1,348     | 171      | 230,508   | 13,831  | 6  | 10.4% |
| 11 | 105   | あんか     | 1,249    | 0.7    | 874       | 214      | 187,036   | 11,223  | 7  | 8.4%  |
| 12 |       |         |          |        |           |          |           |         |    |       |
| 13 |       | 合計      |          |        |           | 1,106    | 2,219,385 | 133,168 |    |       |
| 14 |       | 平 均     |          |        |           | 123      | 246,598   | 14,796  |    |       |
| 15 |       | 最 大     |          |        |           | 214      | 341,272   | 20,477  |    |       |
| 16 |       | 最 小     |          |        |           | 53       | 135,756   | 8,146   |    |       |
| 17 |       |         |          |        |           |          |           |         |    |       |
| 18 |       | 売価の平均   | ¥2,492   |        |           |          |           |         |    |       |
| 19 |       | 割引額の最小  | ¥8,146   |        |           |          |           |         |    |       |
| 20 |       | 売上額の最大  | ¥341,272 |        |           |          |           |         |    |       |

# 検定のポイント 「平均」が「整数未満四捨五入 の表示」となります。

## 検定のポイント

#### 表示形式の処理についての補足

桁数が列幅より大きい場合、表示が「######」となることがあります。

| G13 | 3     | • : ×   | √ fx    | -SUM(G   | (3:G11) |      |         |         |      |       |     |
|-----|-------|---------|---------|----------|---------|------|---------|---------|------|-------|-----|
|     | A     | В       | С       | D        | E       | F    | G       | н       | 1    | J     |     |
| Г   |       |         |         | 商品发      | 月売 上    | - 覧  | 表       |         |      |       |     |
|     | ⊐ – F | 商品名     | 定価      | 掛け率      | 売佰      | 売上数  | 売上額     | 割引額     | 順位   | 構成比率  |     |
|     | 107   | ヒーター    | 5,83    | 0.8      | 4,669   | 53   | 247,457 | 14,848  | 5    | 11.1% |     |
|     | 109   | しこたつ    | 5,395   | 0.8      | 4,316   | 74   | 319,384 | 19,164  | 3    | 14.4% |     |
|     | 102   | 2 座椅子   | 4,986   | 0.8      | 3,988   | 85   | 338,980 | 20,339  | 2    | 15.3% |     |
|     | 103   | 8 湯たんぽ  | 1,797   | 0.7      | 1.257   | 108  | 135,756 | 8,146   | 9    | 6.1%  |     |
|     | 106   | 5 カーペット | 3,678   | 0.8      | 2.942   | 116  | 341.272 | 20,477  | 1    | 15.4% |     |
| Г   | 104   | マットレス   | 2,500   | 0.8      | 2,000   | 129  | 258,000 | 15,480  | 4    | 11.6% |     |
|     | 101   | ヘルスメーター | - 1,475 | 0.7      | 1,032   | 156  | 160,992 | 9,660   | 8    | 7.3%  |     |
|     | 108   | 8 毛布    | 1,926   | 0.7      | 1,348   | 171  | 230,508 | 13,831  | 6    | 10.4% |     |
| 1   | 105   | あんか     | 1,249   | 0.7      | 874     | 214  | 187,036 | 11,223  | 7    | 8.4%  |     |
| 2   |       |         |         |          |         |      |         |         |      |       |     |
| 3   |       | 合計      |         |          |         | 1.10 | ******  | 133,168 |      |       |     |
| 4   |       | 平均      |         |          |         | 123  | 246,598 | 14,796  |      |       |     |
| 5   |       | 表 大     |         |          |         | 214  | 341,272 | 20,477  |      |       |     |
| 6   |       | 景 小     |         |          |         | 53   | 135,756 | 8,146   |      |       |     |
| 1   |       |         |         |          |         |      | 100,100 | 0,140   |      |       |     |
| 而   | ī     | は値      | が実·     | 示さ       | わて      | -17. | て‡      | ミトロ帰    | 言で   | 111   | ### |
| ш   | 5     |         | J 10    | SUC      | 100     |      | C C     |         | 2 61 | 10    | ππη |
| 1   | -     | ノビー     | +11     |          |         |      |         |         |      |       |     |
| L   | ノし    | < ICO   | 2010    | <b>`</b> |         |      |         |         |      |       |     |

#### 罫線の処理

各表に罫線を設定します。表が複数あるときは、まとめて行うと効率よく処理できます。

- 9. 罫線の太線と細線を区別する。(外枠は太線とする)
  - (1)J16セルから左上にA2セルまで選択し、キーボードのCtrlキーを押しながらB18セルからC20セル まで選択します。

| B1 | .8  | • E × < | / fx     | 売価の平: | 均     |       |           |         |    |       |
|----|-----|---------|----------|-------|-------|-------|-----------|---------|----|-------|
|    | A   | В       | C        | D     | E     | F     | G         | Н       | 1  | J     |
| 1  | 0   |         |          | 商品发   | 副売上   | - 탈   | 表         |         |    |       |
| 2  | コード | 商品名     | 定価       | 掛け率   | 売価    | 売上数   | 売上額       | 割引額     | 順位 | 構成比率  |
| 3  | 107 | ヒーター    | 5,837    | 0.8   | 4,669 | 53    | 247,457   | 14,848  | 5  | 11.1% |
| 4  | 109 | こたつ     | 5,395    | 0.8   | 4,316 | 74    | 319,384   | 19,164  | 3  | 14.4% |
| 5  | 102 | 座椅子     | 4,986    | 0.8   | 3,988 | 85    | 338,980   | 20,339  | 2  | 15.3% |
| 6  | 103 | 湯たんぽ    | 1,797    | 0.7   | 1,257 | 108   | 135,756   | 8,146   | 9  | 6.1%  |
| 7  | 106 | カーペット   | 3,678    | 0.8   | 2,942 | 116   | 341,272   | 20,477  | 1  | 15.4% |
| 8  | 104 | マットレス   | 2,500    | 0.8   | 2,000 | 129   | 258,000   | 15,480  | 4  | 11.6% |
| 9  | 101 | ヘルスメーター | 1,475    | 0.7   | 1,032 | 156   | 160,992   | 9,660   | 8  | 7.3%  |
| 10 | 108 | 毛布      | 1,926    | 0.7   | 1,348 | 171   | 230,508   | 13,831  | 6  | 10.4% |
| 11 | 105 | あんか     | 1,249    | 0.7   | 874   | 214   | 187,036   | 11,223  | 7  | 8.4%  |
| 12 |     |         |          |       |       |       |           |         |    |       |
| 13 |     | 合計      |          |       |       | 1,106 | 2,219,385 | 133,168 |    |       |
| 14 |     | 平 均     |          |       |       | 123   | 246,598   | 14,796  |    |       |
| 15 |     | 最 大     |          |       |       | 214   | 341,272   | 20,477  |    |       |
| 16 |     | 最 小     |          |       |       | 53    | 135,756   | 8,146   |    |       |
| 17 |     |         |          |       |       |       |           |         |    |       |
| 18 |     | 売価の平均   | ¥2,492   |       |       |       |           |         |    |       |
| 19 |     | 割引額の最小  | ¥8,146   |       |       |       |           |         |    |       |
| 20 |     | 売上額の最大  | ¥341,272 |       |       |       |           |         |    |       |

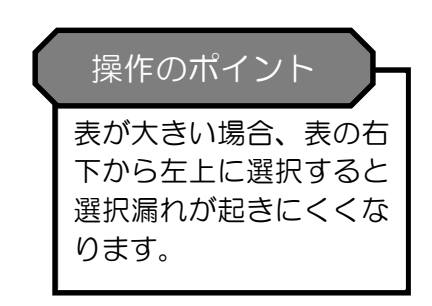

(2)[ホーム]タブ-[フォント]グループの団の横にある をクリックします。 田 格子(A)[格子]を選択します。

| 77 | าน 7  | t-4          | \$    | ■入           | ^-:  | ジ レイアウト         | 数式               | デー        | 7 | 校闆    | 表示 Pi        | ower Pivot | ♀ 実            | テしたい作業を                                   | 入力してく |
|----|-------|--------------|-------|--------------|------|-----------------|------------------|-----------|---|-------|--------------|------------|----------------|-------------------------------------------|-------|
| 1  | * *   | 游:           | ゴシッ   | 5            |      | - 11            | • A A            | =         | Ξ | = %   | ┣ 折り         | 反して全体を表    | 長示する           | 標進                                        |       |
| 貼り | 付け。   | В            | I     | <u>U</u> -   | H    | - 3-1           | - Z -            | =         | Ξ | = = = |              | 結合して中央     | も (前子) ・       | <b>-</b> % ,                              | €.0   |
| 加ト | マプポード | rs.          |       |              | 11   | ×.              |                  |           | 1 |       | 配置           |            | 5              | 数庙                                        |       |
|    | 200   |              |       |              | EB   | 下罫線(Q)          |                  |           |   |       | HOUL         |            |                | 20112                                     |       |
| B  | 18    | ( <b>v</b> ) | 1     | $\times$     | HH   | 上罫線(P)          |                  |           |   |       |              |            |                |                                           |       |
| 1  | ٨     |              |       |              | FR   | 左罫線(L)          |                  |           |   | -     | 0            | 11         | 1              |                                           | V     |
| 1  | A     |              |       | D            | ER I | 右罫線(R)          |                  |           | F | _ ¥   | <del>ه</del> | п          | 15             | J                                         | n     |
| 2  | 7 - 6 |              | 斑,    | 品名           | 00   | おかい(N)          |                  |           | Ê | 志上数   | 高上類          | 生に目額       | 順位             | 増成比率                                      |       |
| 2  | 10    | 7            |       |              | m    | 17 Z (A)        |                  |           | 0 | 53    | 247 457      | 14.848     | лен <u>-</u> 5 | 11.1%                                     |       |
| 4  | 10    | 0 7 7        | - 2   |              |      | 1월구( <u>서</u> ) |                  |           | 6 | 74    | 310 384      | 19 164     | 3              | 14.4%                                     |       |
| 5  | 10    | 2 座松         | 字     |              |      | 7M우(고)          | -)               |           | 8 | 85    | 338,980      | 20.339     | 2              | 15.3%                                     |       |
| 6  | 10    | 3 湯た         | - 6.1 | É            |      | 太나아H华(.         | L)               |           | 7 | 108   | 135,756      | 8,146      | 9              | 6.1%                                      |       |
| 7  | 10    | 6 カー         | ~     | / <b> </b> - |      | 下二重野組           | 限( <u>B</u> )    |           | 2 | 116   | 341.272      | 20,477     | 1              | 15.4%                                     |       |
| 8  | 10    | 4 7 3        | · ト レ | ~ ス          | B    | 下太罫線(           | <u>H</u> )       |           | 0 | 129   | 258.000      | 15,480     | 4              | 11.6%                                     |       |
| 9  | 10    | 1 ~1         | 27    | -9-          | H    | 上罫線+            | 下罫線( <u>D</u> )  |           | 2 | 156   | 160,992      | 9.660      | 8              | 7.3%                                      |       |
| 10 | 10    | 8 毛卉         | ī     |              |      | 上罫線+            | 下太罫線( <u>C</u> ) |           | 8 | 171   | 230,508      | 13,831     | 6              | 10.4%                                     |       |
| 11 | 10    | 5 35 6       | か     |              |      | 上罫線+            | 下二重罫線(!          | <u>U)</u> | 4 | 214   | 187,036      | 11,223     | 7              | 8.4%                                      |       |
| 12 |       |              |       |              | 罪    | 象の作成            |                  |           |   |       |              |            |                |                                           |       |
| 13 |       |              | 合     | 計            | ø    | 罫線の作成           | ί( <u>₩</u> )    |           |   | 1,106 | 2,219,385    | 133,168    |                |                                           |       |
| 14 |       |              | 平     | 均            | ₽    | 野線グリッド          | の作成( <u>G</u> )  |           |   | 123   | 246,598      | 14,796     |                |                                           |       |
| 15 |       |              | 最     | 大            |      | 罫線の削除           | E(E)             |           |   | 214   | 341,272      | 20,477     |                | 1. S. S. S. S. S. S. S. S. S. S. S. S. S. |       |
| 16 |       |              | 最     | 小            |      | 線の色(I)          |                  |           |   | 53    | 135,756      | 8,146      |                |                                           |       |
| 17 |       |              |       |              |      | 線のスタイル          | (Y)              |           |   |       |              |            |                |                                           |       |
| 18 |       | 売伯           | 可可    | Z均           |      | スの約の開           | (M)              |           |   |       |              |            |                |                                           |       |
| 19 |       | 割弓           | 額の    | 最小           |      | CUNBUE          | вж( <u>нн</u> )  |           |   |       |              |            |                |                                           |       |
| 20 |       | 売上           | 額の    | 最大           | ¥    | 341,272         |                  |           |   |       |              |            |                |                                           |       |

#### (3)細線で罫線が引かれます。

| BI | 18  | • : ×   | √ f <sub>x</sub> | 売価の平 | 均     |       |           |         |    |       |
|----|-----|---------|------------------|------|-------|-------|-----------|---------|----|-------|
| 1  | А   | В       | С                | D    | E     | F     | G         | Н       | I  | J     |
| 1  |     |         | 10-              | 商品   | 別売上   | — 覧   | 表         |         |    |       |
| 2  | コード | 商品名     | 定価               | 掛け率  | 売価    | 売上数   | 売上額       | 割引額     | 順位 | 構成比率  |
| 3  | 107 | ヒーター    | 5,837            | 0.8  | 4,669 | 53    | 247,457   | 14,848  | 5  | 11.1% |
| 4  | 109 | こたつ     | 5,395            | 0.8  | 4,316 | 74    | 319,384   | 19,164  | 3  | 14.4% |
| 5  | 102 | 座椅子     | 4,986            | 0.8  | 3,988 | 85    | 338,980   | 20,339  | 2  | 15.3% |
| 6  | 103 | 湯たんぽ    | 1,797            | 0.7  | 1,257 | 108   | 135,756   | 8,146   | 9  | 6.1%  |
| 7  | 106 | カーペット   | 3,678            | 0.8  | 2,942 | 116   | 341,272   | 20,477  | 1  | 15.4% |
| 8  | 104 | マットレス   | 2,500            | 0.8  | 2,000 | 129   | 258,000   | 15,480  | 4  | 11.6% |
| 9  | 101 | ヘルスメーター | 1,475            | 0.7  | 1,032 | 156   | 160,992   | 9,660   | 8  | 7.3%  |
| 10 | 108 | 毛布      | 1,926            | 0.7  | 1,348 | 171   | 230,508   | 13,831  | 6  | 10.4% |
| 11 | 105 | あんか     | 1,249            | 0.7  | 874   | 214   | 187,036   | 11,223  | 7  | 8.4%  |
| 12 |     |         |                  |      |       |       |           |         |    |       |
| 13 | []  | 合 計     |                  |      |       | 1,106 | 2,219,385 | 133,168 |    | l(    |
| 14 |     | 平 均     |                  |      |       | 123   | 246,598   | 14,796  |    |       |
| 15 |     | 最 大     |                  |      |       | 214   | 341,272   | 20,477  |    |       |
| 16 |     | 最 小     |                  |      |       | 53    | 135,756   | 8,146   |    |       |
| 17 |     |         |                  |      |       |       |           |         |    |       |
| 18 |     | 売価の平均   | ¥2,492           |      |       |       |           |         |    |       |
| 19 |     | 割引額の最小  | ¥8,146           |      |       |       |           |         |    |       |
| 20 |     | 売上額の最大  | ¥341,272         |      |       |       |           |         |    |       |

# (4)そのまま続けて再度 🔣の 🗣をクリックし 🗄 🔊 たい外枠 (エ) [太い外枠]を選択します。

| ファ | <b>イル</b> ホー | ーム挿入                  | ページ レイアウト    | 数式 デー            | 9  | 校闆    | 表示 P      | ower Pivot | ♀ 実   | テしたい作業を        | 入力してく      |
|----|--------------|-----------------------|--------------|------------------|----|-------|-----------|------------|-------|----------------|------------|
|    | <b>X</b>     | 游ゴシック                 | - 11         | - A* A* =        | Ξ  | = %   | 副折り       | 返して全体を     | 表示する  | 標準             |            |
| 貼り | 11日 -        | в <i>I</i> <u>U</u> - | 🖽 • 🙆 • 🗚    | - <u>z</u> - =   | =  | = =   |           | を結合して中語    | 央揃え 🝷 | <b>₽</b> - % , | €.0<br>.00 |
| 力1 | プポード ら       |                       | 罫線           |                  |    |       | 配置        |            | 5     | 物庙             |            |
| _  |              |                       | 田 下罫線(Q)     |                  | E  |       | HULL      |            |       | 2011           |            |
| B: | 18           | • : ×                 | 田 上野線(P)     |                  |    |       |           |            |       |                |            |
|    | ۵            | B                     | 日 左野線(L)     |                  |    | F     | G         | н          | 1     |                | ĸ          |
| 1  | A            | D                     |              |                  | F  | - 발   | 表         | 11         | 12    |                |            |
| 2  | コード          | 商品名                   | 円 枠なし(N)     |                  | F  | 売上数   | 売上額       | 割引額        | 順位    | 構成比率           |            |
| 3  | 107          | ヒーター                  | 田 格子(A)      |                  | 9  | 53    | 247,457   | 14.848     | 5     | 11.1%          |            |
| 4  | 109          | こたつ                   |              |                  | 6  | 74    | 319,384   | 19,164     | 3     | 14.4%          |            |
| 5  | 102          | 座椅子                   | □ +いめれ/エ)    |                  | 1  | 85    | 338,980   | 20,339     | 2     | 15.3%          |            |
| 6  | 103          | 湯たんぽ                  |              |                  | J  | 108   | 135,756   | 8,146      | 9     | 6.1%           |            |
| 7  | 106          | カーペット                 | - 些 「二重新線(   | <u>3</u> )       | .2 | 116   | 341,272   | 20,477     | 1     | 15.4%          |            |
| 8  | 104          | マットレス                 | ■ □□ 下太新線(日) |                  | 0  | 129   | 258,000   | 15,480     | 4     | 11.6%          |            |
| 9  | 101          | ヘルスメーター               | - 凹 上野緑 + 下  | 野線( <u>D</u> )   | 2  | 156   | 160,992   | 9,660      | 8     | 7.3%           |            |
| 10 | 108          | 毛布                    | 🖽 上野線 + 下    | 太罫線(⊆)           | 8  | 171   | 230,508   | 13,831     | 6     | 10.4%          |            |
| 11 | 105          | あんか                   | 🖾 上野線 + 下    | 二重罫線( <u>U</u> ) | 4  | 214   | 187,036   | 11,223     | 7     | 8.4%           |            |
| 12 |              |                       | 罫線の作成        |                  |    |       |           |            |       |                |            |
| 13 |              | 合計                    | ■ 罫線の作成()    | ⊻)               |    | 1,106 | 2,219,385 | 133,168    |       |                |            |
| 14 | 1            | 平 均                   | 🕞 野線グリッドの    | 作成( <u>G</u> )   |    | 123   | 246,598   | 14,796     |       |                |            |
| 15 | 1            | 最大                    | ◆ 罫線の削除()    | ;)               |    | 214   | 341,272   | 20,477     |       |                |            |
| 16 |              | 最 小                   | 🛛 🗹 線の色(I)   | •                |    | 53    | 135,756   | 8,146      |       |                |            |
| 17 |              | 1                     | 線のスタイル()     | <u>()</u>        |    |       |           |            |       |                |            |
| 18 |              | 売価の平均                 | = 田 その他の罫線   | M)               |    |       |           |            |       |                |            |
| 19 |              | 割引額の最小                |              |                  | 1  |       |           |            |       |                |            |
| 20 |              | 売上額の最大                | ¥341,272     |                  |    |       |           |            |       |                |            |

#### (5)外枠に太罫線が引かれます。

| BI | L8  | *   | ×    | / fx     | 売価の平 | 均     |       |           |         |    |       |
|----|-----|-----|------|----------|------|-------|-------|-----------|---------|----|-------|
| 1  | А   |     | В    | C        | D    | E     | F     | G         | Н       | I  | J     |
| 1  |     |     |      |          | 商品   | 別売上   | 一覧    | 表         |         |    |       |
| 2  | コード | 192 | 商品名  | 定価       | 掛け率  | 売価    | 売上数   | 売上額       | 割引額     | 順位 | 構成比率  |
| 3  | 107 | ヒータ | -    | 5,837    | 0.8  | 4,669 | 53    | 247,457   | 14,848  | 5  | 11.1% |
| 4  | 109 | こたつ |      | 5,395    | 0.8  | 4,316 | 74    | 319,384   | 19,164  | 3  | 14.4% |
| 5  | 102 | 座椅子 |      | 4,986    | 0.8  | 3,988 | 85    | 338,980   | 20,339  | 2  | 15.3% |
| 6  | 103 | 湯たん | (II) | 1,797    | 0.7  | 1,257 | 108   | 135,756   | 8,146   | 9  | 6.1%  |
| 7  | 106 | カーペ | ット   | 3,678    | 0.8  | 2,942 | 116   | 341,272   | 20,477  | 1  | 15.4% |
| 8  | 104 | マット | レス   | 2,500    | 0.8  | 2,000 | 129   | 258,000   | 15,480  | 4  | 11.6% |
| 9  | 101 | ヘルス | メーター | 1,475    | 0.7  | 1,032 | 156   | 160,992   | 9,660   | 8  | 7.3%  |
| 10 | 108 | 毛布  |      | 1,926    | 0.7  | 1,348 | 171   | 230,508   | 13,831  | 6  | 10.4% |
| 11 | 105 | あんか | •    | 1,249    | 0.7  | 874   | 214   | 187,036   | 11,223  | 7  | 8.4%  |
| 12 |     |     |      |          |      |       |       |           |         |    |       |
| 13 |     | Ê   | ) 計  |          |      |       | 1,106 | 2,219,385 | 133,168 |    |       |
| 14 |     | Ξ   | 平 均  |          |      |       | 123   | 246,598   | 14,796  |    |       |
| 15 |     | Į   | 灵 大  |          |      |       | 214   | 341,272   | 20,477  |    |       |
| 16 |     | ŧ   | 责 小  |          |      |       | 53    | 135,756   | 8,146   |    |       |
| 17 |     |     |      |          |      |       |       |           |         |    |       |
| 18 |     | 売価の | 平均   | ¥2,492   |      |       |       |           |         |    |       |
| 19 |     | 割引額 | の最小  | ¥8,146   |      |       |       |           |         |    |       |
| 20 |     | 売上額 | の最大  | ¥341,272 |      |       |       |           |         |    |       |

#### 列の幅自動調整

表の列幅を調整します。

(1)枠線の処理で範囲選択したまま、[ホーム]タブ-[セル]グループの[書式]をクリックし[列の幅の自動調整]を 選択します。

| -דר  | ファイル ホーム 挿入 ページレイアウト 数式 データ 校開 表示 Power Pivot ♀ 実行したい作業を入力してください |                                |                                                |                     |       |       |           |                   |                 |               |              |                   |                  |               |                                       |       |             |                             |
|------|------------------------------------------------------------------|--------------------------------|------------------------------------------------|---------------------|-------|-------|-----------|-------------------|-----------------|---------------|--------------|-------------------|------------------|---------------|---------------------------------------|-------|-------------|-----------------------------|
| 脂り   | ■ み<br>□ □ •<br>が ず                                              | 游ゴシック<br>B <i>I <u>U</u> +</i> | - <mark>  -</mark><br>- <mark>  0</mark> -   1 | 11 → A <sup>*</sup> | • ≡ ≡ | = »·· | ■ 田 セル    | 返して全体を<br>を結合して中5 | 表示する  <br>快揃え ▼ | 標準<br>☞ - % , | •<br>  €8 →8 | 〕<br>条件付き<br>書式 ▼ | テーブルとして<br>書式設定・ | セルの<br>スタイル * | 田 日<br>挿入 削除<br>、 、 、                 | 「書」書  |             | JM * AZマ<br>並べ替えと<br>フィルター・ |
| 999  | - I- IV                                                          |                                | 7771                                           |                     | la l  |       | HCIEL     |                   | 19              | 5X1년          | دا .         |                   | 73176            |               | 200                                   | 10    | いのサイス       |                             |
| B1   | 8                                                                | • : ×                          | √ f <sub>x</sub>                               | 売価の平                | 均     |       |           |                   |                 |               |              |                   |                  |               |                                       | +L    | 110月00日(山)… | ■磬(A)                       |
| - 21 | A                                                                | В                              | С                                              | D                   | E     | F     | G         | Н                 | 1               | J             | К            | L                 | M                | N             | 0                                     |       | 利の頃(W)      | ·                           |
| 1    |                                                                  |                                |                                                | 商品                  | 別売上   | - 11  | 表         |                   |                 |               |              |                   |                  |               |                                       |       | 列の幅の自動調整    | 鉴(I)                        |
| 2    | コード                                                              | 商品名                            | 定価                                             | 掛け率                 | 売価    | 売上数   | 売上額       | 割引額               | 順位              | 構成比率          |              | <計算用テ             | -ブル>             |               | (1) (1)                               | _     | 設定の陽(D)     | =(a)                        |
| 3    | 107                                                              | ヒーター                           | 5,837                                          | 0.8                 | 4,669 | 53    | 247,457   | 14,848            | 5               | 11.1%         |              | 割引率               | 6%               |               | 割514                                  | 表     | 示設定         |                             |
| 4    | 109                                                              | こたつ                            | 5,395                                          | 0.8                 | 4,316 | 74    | 319,384   | 19,164            | 3               | 14.4%         |              |                   |                  |               |                                       | _     | 非表示/再表示(    | U) +                        |
| 5    | 102                                                              | 座椅子                            | 4,986                                          | 0.8                 | 3,988 | 85    | 338,980   | 20,339            | 2               | 15.3%         |              |                   |                  |               |                                       | 3.    | ートの整理       | -                           |
| 6    | 103                                                              | 湯たんぽ                           | 1,797                                          | 0.7                 | 1,257 | 108   | 135,756   | 8,146             | 9               | 6.1%          |              |                   |                  |               |                                       | _     | シート名の変更(F   | 0                           |
| 7    | 106                                                              | カーペット                          | 3,678                                          | 0.8                 | 2,942 | 116   | 341,272   | 20,477            | 1               | 15.4%         |              |                   |                  |               |                                       | _     | シートの移動またし   | -/<br>t⊐ピ−(M)               |
| 8    | 104                                                              | マットレス                          | 2,500                                          | 0.8                 | 2,000 | 129   | 258,000   | 15,480            | 4               | 11.6%         |              |                   |                  |               |                                       | _     | シート見出しの色    | (T)                         |
| 9    | 101                                                              | ヘルスメーター                        | 1,4/5                                          | 0.7                 | 1,032 | 156   | 160,992   | 9,660             | 8               | 7.3%          |              |                   |                  |               |                                       | R     | > 1964000E  | (II) ?                      |
| 10   | 108                                                              | 毛布                             | 1,926                                          | 0.7                 | 1,348 | 1/1   | 230,508   | 13,831            | 0               | 10.4%         |              |                   |                  |               |                                       | - ITT | ミートの保護(D)   |                             |
| 11   | 105                                                              | あんか                            | 1,249                                          | 0.7                 | 874   | 214   | 187,036   | 11,223            | 1               | 8.4%          |              |                   |                  |               |                                       |       |             |                             |
| 12   |                                                                  | 수 타                            |                                                |                     |       | 1 106 | 2 210 385 | 133 168           |                 |               |              |                   |                  |               |                                       |       |             | -                           |
| 14   |                                                                  | 平均                             |                                                |                     |       | 1,100 | 246.598   | 14,796            |                 |               |              |                   |                  |               | · · · · · · · · · · · · · · · · · · · | 0-    | ゼルの音丸設定(    | <u>E</u> )                  |
| 15   |                                                                  | 最大                             |                                                |                     | -     | 214   | 341,272   | 20,477            |                 |               |              |                   |                  |               |                                       |       |             |                             |
| 16   |                                                                  | 最小                             | -                                              |                     | -     | 53    | 135,756   | 8.146             |                 |               |              |                   |                  |               |                                       |       |             |                             |
| 17   |                                                                  |                                |                                                |                     |       |       |           |                   |                 |               |              |                   |                  |               |                                       |       |             |                             |
| 18   |                                                                  | 売価の平均                          | ¥2,492                                         | <u>-</u>            |       |       |           |                   |                 |               |              |                   |                  |               |                                       |       |             |                             |
| 19   |                                                                  | 割引額の最小                         | ¥8,146                                         |                     |       |       |           |                   |                 |               |              |                   |                  |               |                                       |       |             |                             |
| 20   |                                                                  | 売上額の最大                         | ¥341,272                                       |                     |       |       |           |                   |                 |               |              |                   |                  |               |                                       |       |             |                             |

#### (2)表の列幅が調整されました。

|    | А   | В       | С        | D   | Е     | F     | G         | Н       | I    | J     |
|----|-----|---------|----------|-----|-------|-------|-----------|---------|------|-------|
| 1  |     |         | 商        | 品別  | 売 上   | - 覧   | 表         |         |      |       |
| 2  | コード | 商品名     | 定価       | 掛け率 | 売価    | 売上数   | 売上額       | 割引額     | 順位   | 構成比率  |
| 3  | 107 | ヒーター    | 5,837    | 0.8 | 4,669 | 53    | 247,457   | 14,848  | 5    | 11.1% |
| 4  | 109 | こたつ     | 5,395    | 0.8 | 4,316 | 74    | 319,384   | 19,164  | 3    | 14.4% |
| 5  | 102 | 座椅子     | 4,986    | 0.8 | 3,988 | 85    | 338,980   | 20,339  | 2    | 15.3% |
| 6  | 103 | 湯たんぽ    | 1,797    | 0.7 | 1,257 | 108   | 135,756   | 8,146   | 9    | 6.1%  |
| 7  | 106 | カーペット   | 3,678    | 0.8 | 2,942 | 116   | 341,272   | 20,477  | 1    | 15.4% |
| 8  | 104 | マットレス   | 2,500    | 0.8 | 2,000 | 129   | 258,000   | 15,480  | 4    | 11.6% |
| 9  | 101 | ヘルスメーター | 1,475    | 0.7 | 1,032 | 156   | 160,992   | 9,660   | 8    | 7.3%  |
| 10 | 108 | 毛布      | 1,926    | 0.7 | 1,348 | 171   | 230,508   | 13,831  | 6    | 10.4% |
| 11 | 105 | あんか     | 1,249    | 0.7 | 874   | 214   | 187,036   | 11,223  | 7    | 8.4%  |
| 12 |     |         |          |     |       |       |           |         |      |       |
| 13 |     | 合計      |          |     |       | 1,106 | 2,219,385 | 133,168 |      |       |
| 14 |     | 平 均     |          |     |       | 123   | 246,598   | 14,796  | i. I |       |
| 15 |     | 最大      |          |     | Ű.    | 214   | 341,272   | 20,477  |      |       |
| 16 |     | 最 小     |          |     |       | 53    | 135,756   | 8,146   |      |       |
| 17 |     |         |          |     |       |       |           |         |      |       |
| 18 |     | 売価の平均   | ¥2,492   |     |       |       |           |         |      |       |
| 19 |     | 割引額の最小  | ¥8,146   |     |       |       |           |         |      |       |
| 20 |     | 売上額の最大  | ¥341,272 |     |       |       |           |         |      |       |

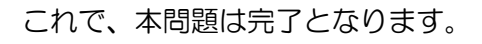

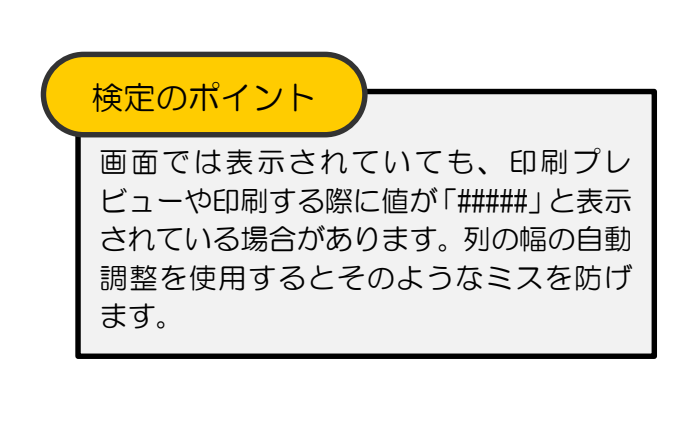

# 試験後にすること

#### 解答の印刷

解答の印刷は試験時間後に行います。

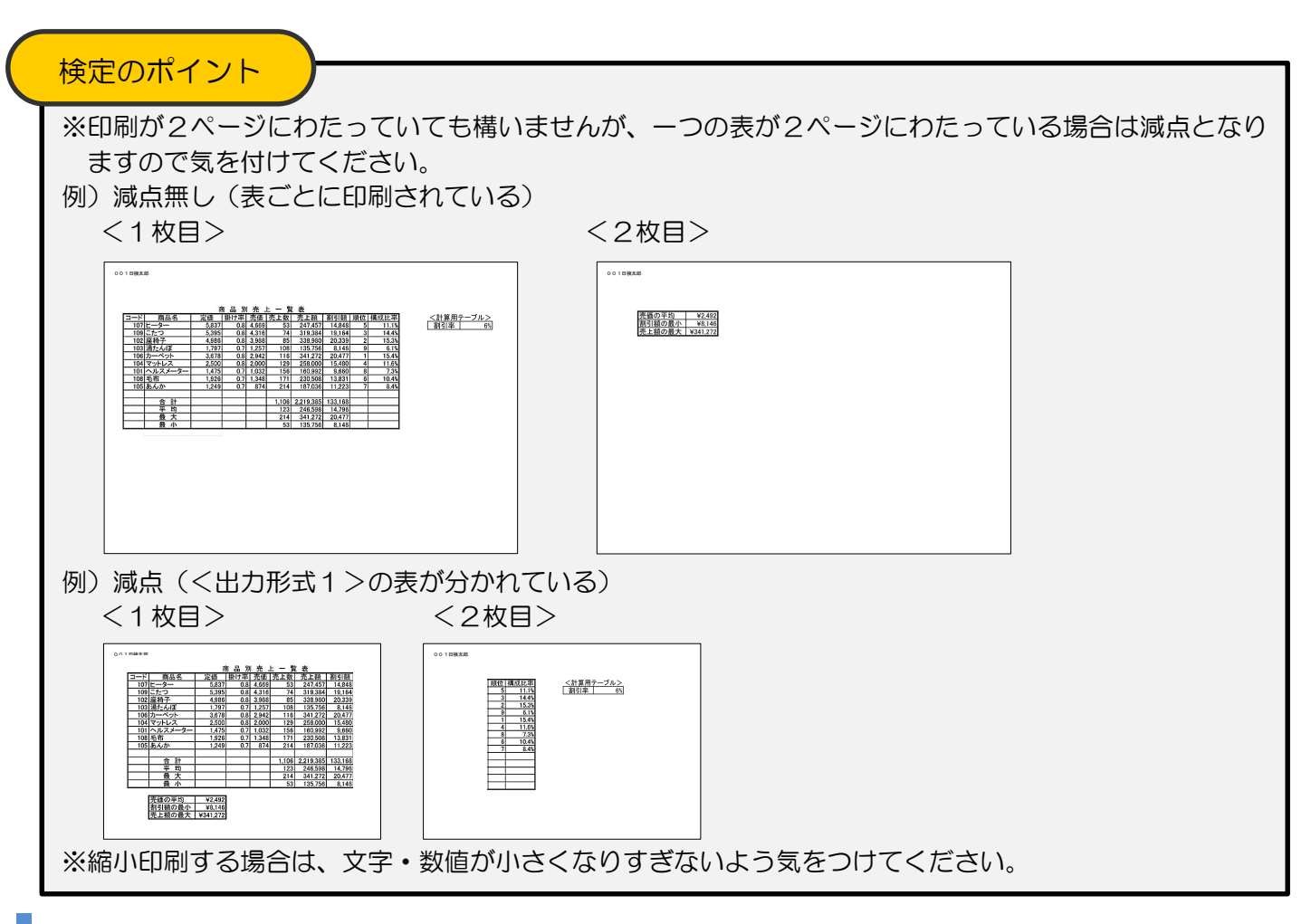

#### 解答の印刷例

001日検太郎

|     |         | ٦<br>٦   | <b>新品</b> 別 | 一売.   | 上 — 責 | 〔表        |         |    |       |                         |
|-----|---------|----------|-------------|-------|-------|-----------|---------|----|-------|-------------------------|
| コード | 商品名     | 定価       | 掛け率         | 売価    | 売上数   | 売上額       | 割引額     | 順位 | 構成比率  | <u>_&lt;計算用テーブル&gt;</u> |
| 107 | ヒーター    | 5,837    | 0.8         | 4,669 | 53    | 247,457   | 14,848  | 5  | 11.1% | 割引率 6%                  |
| 109 | こたつ     | 5,395    | 0.8         | 4,316 | 74    | 319,384   | 19,164  | 3  | 14.4% |                         |
| 102 | 座椅子     | 4,986    | 0.8         | 3,988 | 85    | 338,980   | 20,339  | 2  | 15.3% |                         |
| 103 | 湯たんぽ    | 1,797    | 0.7         | 1,257 | 108   | 135,756   | 8,146   | 9  | 6.1%  |                         |
| 106 | カーペット   | 3,678    | 0.8         | 2,942 | 116   | 341,272   | 20,477  | 1  | 15.4% |                         |
| 104 | マットレス   | 2,500    | 0.8         | 2,000 | 129   | 258,000   | 15,480  | 4  | 11.6% |                         |
| 101 | ヘルスメーター | 1,475    | 0.7         | 1,032 | 156   | 160,992   | 9,660   | 8  | 7.3%  |                         |
| 108 | 毛布      | 1,926    | 0.7         | 1,348 | 171   | 230,508   | 13,831  | 6  | 10.4% |                         |
| 105 | あんか     | 1,249    | 0.7         | 874   | 214   | 187,036   | 11,223  | 7  | 8.4%  |                         |
|     |         |          |             |       |       |           |         |    |       |                         |
|     | 合計      |          |             |       | 1,106 | 2,219,385 | 133,168 |    |       |                         |
|     | 平 均     |          |             |       | 123   | 246,598   | 14,796  |    |       |                         |
|     | 最 大     |          |             |       | 214   | 341,272   | 20,477  |    |       |                         |
|     | 最 小     |          |             |       | 53    | 135,756   | 8,146   |    |       |                         |
|     |         |          |             |       |       |           |         |    |       |                         |
|     | 売価の平均   | ¥2,492   |             |       |       |           |         |    |       |                         |
|     | 割引額の最小  | ¥8,146   |             |       |       |           |         |    |       |                         |
|     | 売上額の最大  | ¥341,272 |             |       |       |           |         |    |       |                         |
|     |         |          |             |       |       |           |         |    |       |                         |

Microsoft, Access, Excel, PowerPoint, Windows, Wordは、マイクロソフト グループの企業の商標です。 その他、本書に登場する製品名は、一般に各開発メーカーの商標および登録商標です。 本文中には、<sup>™</sup>、®マークは明記しておりません。